För auktoriserade installatörer

# **Vaillant**

# Installationsanvisning geoTHERM

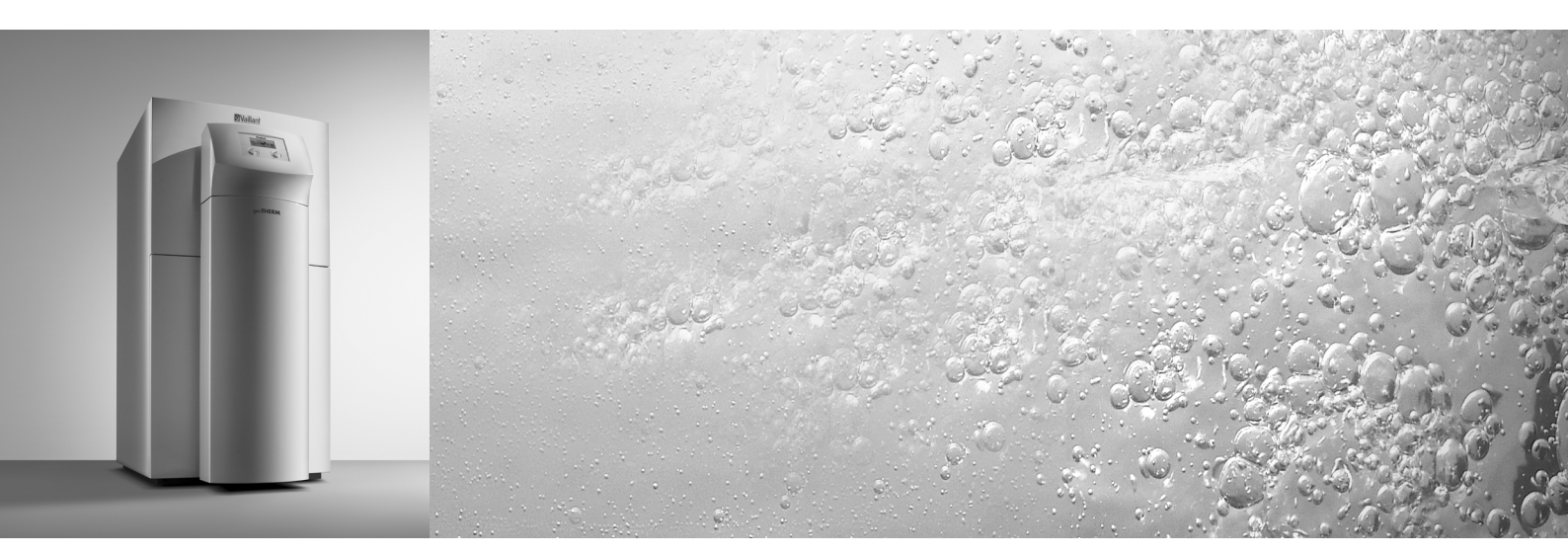

Värmepump

vws/vww

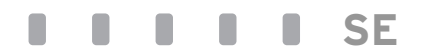

# Innehållsförteckning

| <b>1</b><br>1.1<br>1.2<br>1.3<br>1.4<br>1.5                                                                                                    | Information om dokumentationen<br>Förvaring av dokumentationen<br>Symbolförklaringar<br>Anvisningens giltighet<br>CE-märke<br>Ändamålsenlig användning.                                                                                                    | <b>3</b><br>3<br>4<br>4<br>4                                                                                          |
|----------------------------------------------------------------------------------------------------|----------------------------------------------------------------------------------------------------|----------------------------------------------------------------------------------------------------|
| <b>2</b>                                                                                                    | Beskrivning av apparaten                                                                                                    | <b>5</b>                                                                                                    |
| 2.1                                                                                                    | Typskylt                                                                                                    | 5                                                                                                    |
| 2.2                                                                                                    | Funktionsprincip                                                                                                    | 6                                                                                                    |
| 2.3                                                                                                    | Värmepumpens uppbyggnad                                                                                                    | 7                                                                                                    |
| 2.3.1                                                                                                    | Komponentgrupper VWS                                                                                                    | 8                                                                                                    |
| 2.3.2                                                                                                    | Komponentgrupper VWW                                                                                                    | 9                                                                                                    |
| 2.4                                                                                                    | Allmänt om driftsätt och funktioner                                                                                                    | 9                                                                                                    |
| <b>3</b>                                                                                                    | <b>Säkerhetsanvisningar och föreskrifter</b>                                                                                                    | <b>10</b>                                                                                                    |
| 3.1                                                                                                    | Säkerhetsanvisningar                                                                                                    | 10                                                                                                    |
| 3.2                                                                                                    | Föreskrifter, regler, direktiv                                                                                                    | 11                                                                                                    |
| 3.3                                                                                                    | Köldmedium                                                                                                    | 11                                                                                                    |
| <b>4</b><br>4.1<br>4.2<br>4.3<br>4.4<br>4.5<br>4.6<br>4.7<br>4.8<br>4.7<br>4.8<br>4.9<br>4.10<br>4.11<br>4.12<br>4.12.1<br>4.12.2<br>4.12.3<br>4.13<br>4.14<br>4.15 | Montering och installation<br>Tillbehör<br>Krav på uppställningsplatsen<br>Avstånd och mått<br>Montering/installation i överblick<br>Förberedelser i uppställningsrummet<br>Krav på värmekretsen<br>Leveransomfattning<br>Uppackning av apparaten och kontroll av<br>varan<br>Transport av värmepumpen<br>Uppställning av värmepumpen<br>Ta av höljet<br>Installation på platsen<br>Montering av värmeanläggningen<br>Montering av brinekretsen (bara VWS)<br>Montering av utegivare VRC DCF<br>Montering av tigirrkontrollapparat VR 90<br>Installering av blandningsmodul VR 60 | <b>12</b><br>12<br>13<br>14<br>15<br>15<br>16<br>16<br>16<br>17<br>18<br>19<br>20<br>21<br>21<br>21<br>21<br>21<br>21 |
| <b>5</b>                                                                                                    | <b>Påfyllning av värmeanläggningen</b>                                                                                                    | <b>21</b>                                                                                                    |
| 5.1                                                                                                    | Påfyllning av värmekretsen                                                                                                    | 21                                                                                                    |
| 5.2                                                                                                    | Påfyllning av brinekretsen (endast VWS)                                                                                                    | 22                                                                                                    |
| 5.3                                                                                                    | Brunnssystem (bara VWW)                                                                                                    | 23                                                                                                    |
| <b>6</b><br>6.2<br>6.3<br>6.4<br>6.4.1<br>6.4.2<br>6.4.3<br>6.4.4                                                                                                   | Elinstallation                                                                                                    | 24<br>24<br>25<br>25<br>26<br>27<br>28<br>29                                                                          |

| 6.5                                                                                                    | Anslutning av startströmbegränsaren                                                                                                    |                                                                                                    |
|----------------------------------------------------------------------------------------------------|----------------------------------------------------------------------------------------------------|----------------------------------------------------------------------------------------------------|
|                                                                                                    | (tillbehör)                                                                                                    | 29                                                                                                    |
| 6.6                                                                                                    | Regulatorkretskort överblick                                                                                                    | 30                                                                                                    |
| 6.7                                                                                                    | Kabeldragning för regulatorkretskortet                                                                                                    | 31                                                                                                    |
| 6.7.1                                                                                                    | Anslutning av standardgivare VR 10                                                                                                    | 31                                                                                                    |
| 6.7.2                                                                                                    | Direkt värmedrift (hydraulikschema 1)                                                                                                    | 32                                                                                                    |
| 6.7.3                                                                                                    | Blandningskrets med ackumulatortank                                                                                                    |                                                                                                    |
|                                                                                                    | (hydraulikschema 2)                                                                                                    | 33                                                                                                    |
| 6.7.4                                                                                                    | Direkt värmedrift och varmvattenberedare                                                                                                    |                                                                                                    |
|                                                                                                    | (hydraulikschema 3)                                                                                                    | 34                                                                                                    |
| 6.7.5                                                                                                    | Blandningskrets med ackumulatortank och                                                                                                    |                                                                                                    |
|                                                                                                    | varmvattenberedare (hydraulikschema 4)                                                                                                    | 35                                                                                                    |
| 6.7.6                                                                                                    | Kyldrift                                                                                                    | 36                                                                                                    |
| 6.8                                                                                                    | Anslutning av DCF-mottagare                                                                                                    | 36                                                                                                    |
| 6.9                                                                                                    | Anslutning av tillbehör                                                                                                    | 36                                                                                                    |
| 6.9.1                                                                                                    | Installering av fjärrkontrollapparat VR 90                                                                                                    | 36                                                                                                    |
| 6.9.2                                                                                                    | Anslutning av ytterligare blandningskretsar                                                                                                    | 37                                                                                                    |
| 693                                                                                                    | Anslutning av vrnetDIALOG                                                                                                    | 37                                                                                                    |
| 6 10                                                                                                    | Anslutning av externt värmeaggregat                                                                                                    | 38                                                                                                    |
| 6 11                                                                                                    | Montering av inklädnad och manöverkonsol                                                                                                    | 38                                                                                                    |
| 0.11                                                                                                    |                                                                                                    | 50                                                                                                    |
| 7                                                                                                    | Idriftsättning                                                                                                    | 41                                                                                                    |
| 71                                                                                                    | Allmänt om idriftsättning                                                                                                    | 41                                                                                                    |
| 7.2                                                                                                    | Manövrering av regulatorn                                                                                                    | 41                                                                                                    |
| 721                                                                                                    | l är känna regulatorn                                                                                                    | 41                                                                                                    |
| 722                                                                                                    | Önnna disnlaver                                                                                                    | 42                                                                                                    |
| 73                                                                                                    | Gör första idriftsättningen                                                                                                    | 42                                                                                                    |
| 7.J                                                                                                    | Avluftning av brinekretsen (endast VWS)                                                                                                    | 12                                                                                                    |
| 75                                                                                                    | Avluftning av värmekretsen                                                                                                    | 13                                                                                                    |
| 11                                                                                                    |                                                                                                    | 40                                                                                                    |
| 7.6                                                                                                    | Överlämning av anläggningen till                                                                                                    |                                                                                                    |
| 7.6                                                                                                    | Överlämning av anläggningen till<br>användaren                                                                                                    | 43                                                                                                    |
| 7.6                                                                                                    | Överlämning av anläggningen till<br>användaren                                                                                                    | 43                                                                                                    |
| 7.6<br>8                                                                                                    | Överlämning av anläggningen till<br>användaren                                                                                                    | 43<br><b>44</b>                                                                                                    |
| 7.6<br><b>8</b><br>8.1                                                                                                    | Överlämning av anläggningen till<br>användaren<br>Reglering<br>Driftsätt och funktioner                                                                                                    | 43<br><b>44</b><br>44                                                                                                    |
| 7.6<br>8<br>8.1<br>8.2                                                                                                    | Överlämning av anläggningen till<br>användaren<br>Reglering<br>Driftsätt och funktioner<br>Automatiska extrafunktioner                                                                                                    | 43<br><b>44</b><br>44<br>44                                                                                                    |
| 7.6<br>8<br>8.1<br>8.2<br>8.3                                                                                                    | Överlämning av anläggningen till<br>användaren<br><b>Reglering</b><br>Driftsätt och funktioner<br>Automatiska extrafunktioner<br>Inställbara extrafunktioner.                                                                                                    | 43<br><b>44</b><br>44<br>45                                                                                                    |
| 7.6<br>8.1<br>8.2<br>8.3<br>8.3.1                                                                                                    | Överlämning av anläggningen till<br>användaren<br><b>Reglering</b><br>Driftsätt och funktioner<br>Automatiska extrafunktioner<br>Inställbara extrafunktioner<br>Extrafunktioner på användarnivån:                                                                                                    | 43<br><b>44</b><br>44<br>45<br>45                                                                                                    |
| 7.6<br>8.1<br>8.2<br>8.3<br>8.3.1<br>8.3.2                                                                                                    | Överlämning av anläggningen till<br>användaren<br><b>Reglering</b><br>Driftsätt och funktioner<br>Automatiska extrafunktioner<br>Inställbara extrafunktioner<br>Extrafunktioner på användarnivån:<br>Fxtrafunktioner på kodnivån:                                                                                                    | 43<br><b>44</b><br>44<br>45<br>45<br>45                                                                                                    |
| <b>8</b><br>8.1<br>8.2<br>8.3<br>8.3.1<br>8.3.2<br>8.3.2<br>8.3.3                                                                                                    | Överlämning av anläggningen till<br>användaren<br><b>Reglering</b><br>Driftsätt och funktioner<br>Automatiska extrafunktioner<br>Inställbara extrafunktioner<br>Extrafunktioner på användarnivån:<br>Extrafunktioner på kodnivån:<br>Extra funktioner via vrDIAL OG:                                                                                                    | 43<br>44<br>44<br>45<br>45<br>45<br>45                                                                                                    |
| <b>8</b><br>8.1<br>8.2<br>8.3<br>8.3.1<br>8.3.2<br>8.3.3<br>8.3.3<br>8.4                                                                                                    | Överlämning av anläggningen till<br>användaren<br><b>Reglering</b><br>Driftsätt och funktioner<br>Automatiska extrafunktioner<br>Inställbara extrafunktioner<br>Extrafunktioner på användarnivån:<br>Extrafunktioner på kodnivån:<br>Extra funktioner via vrDIALOG:<br>Beskrivning av regulatorn                                                                                                    | 43<br>44<br>44<br>45<br>45<br>45<br>45<br>46<br>46                                                                                                    |
| <b>8</b><br>8.1<br>8.2<br>8.3<br>8.3.1<br>8.3.2<br>8.3.3<br>8.3.3<br>8.4<br>8.4                                                                                                    | Överlämning av anläggningen till<br>användaren<br><b>Reglering</b><br>Driftsätt och funktioner<br>Automatiska extrafunktioner<br>Inställbara extrafunktioner<br>Extrafunktioner på användarnivån:<br>Extrafunktioner på kodnivån:<br>Extra funktioner via vrDIALOG:<br>Beskrivning av regulatorn<br>Möilina anläggningskretsar                                                                                                    | 43<br><b>44</b><br>44<br>45<br>45<br>45<br>46<br>46<br>46                                                                                                    |
| <b>8</b><br>8.1<br>8.2<br>8.3<br>8.3.1<br>8.3.2<br>8.3.3<br>8.4<br>8.4.1<br>8.4.1<br>8.4.2                                                                                                    | Överlämning av anläggningen till<br>användaren<br><b>Reglering</b><br>Driftsätt och funktioner<br>Automatiska extrafunktioner<br>Inställbara extrafunktioner<br>Extrafunktioner på användarnivån:<br>Extrafunktioner på kodnivån:<br>Extra funktioner via vrDIALOG:<br>Beskrivning av regulatorn<br>Möjliga anläggningskretsar<br>Reglering av energibalansen                                                                                                    | 43<br>44<br>45<br>45<br>45<br>46<br>46<br>46<br>46                                                                                                    |
| <b>8</b><br>8.1<br>8.2<br>8.3<br>8.3.1<br>8.3.2<br>8.3.3<br>8.4<br>8.4.1<br>8.4.2<br>8.4.3                                                                                                    | Överlämning av anläggningen till<br>användaren<br><b>Reglering</b><br>Driftsätt och funktioner<br>Automatiska extrafunktioner<br>Inställbara extrafunktioner<br>Extrafunktioner på användarnivån:<br>Extrafunktioner på kodnivån:<br>Extra funktioner via vrDIALOG:<br>Beskrivning av regulatorn<br>Möjliga anläggningskretsar<br>Reglering av energibalansen<br>Laddningspringin för ackumulatortank                                                                                                    | 43<br>44<br>45<br>45<br>45<br>46<br>46<br>46<br>46<br>46<br>46                                                                                                    |
| <b>8</b><br>8.1<br>8.2<br>8.3<br>8.3.1<br>8.3.2<br>8.3.3<br>8.4<br>8.4.1<br>8.4.2<br>8.4.3<br>8.4.3                                                                                             | Överlämning av anläggningen till<br>användaren<br><b>Reglering</b><br>Driftsätt och funktioner<br>Automatiska extrafunktioner<br>Inställbara extrafunktioner<br>Extrafunktioner på användarnivån:<br>Extrafunktioner på kodnivån:<br>Extra funktioner via vrDIALOG:<br>Beskrivning av regulatorn<br>Möjliga anläggningskretsar<br>Reglering av energibalansen<br>Laddningsprincip för ackumulatortank<br>Återställping till fabriksinställningar                                                                                                    | 43<br>44<br>45<br>45<br>46<br>46<br>46<br>46<br>46<br>47<br>47                                                                                                    |
| <b>8</b><br>8.1<br>8.2<br>8.3<br>8.3.1<br>8.3.2<br>8.3.3<br>8.4<br>8.4.1<br>8.4.2<br>8.4.3<br>8.4.4<br>8.4.4<br>8.4.5                                                                           | Överlämning av anläggningen till<br>användaren<br>Driftsätt och funktioner<br>Automatiska extrafunktioner<br>Inställbara extrafunktioner<br>Extrafunktioner på användarnivån:<br>Extrafunktioner på kodnivån:<br>Extra funktioner via vrDIALOG:<br>Beskrivning av regulatorn<br>Möjliga anläggningskretsar<br>Reglering av energibalansen<br>Laddningsprincip för ackumulatortank<br>Återställning till fabriksinställningar                                                                                                    | 43<br>44<br>44<br>45<br>45<br>46<br>46<br>46<br>46<br>46<br>46<br>46<br>47<br>47<br>47                                                                                                    |
| <b>8</b><br>8.1<br>8.2<br>8.3<br>8.3.1<br>8.3.2<br>8.3.3<br>8.4<br>8.4.1<br>8.4.2<br>8.4.3<br>8.4.4<br>8.4.5<br>8.5                                                                             | Överlämning av anläggningen till<br>användaren<br><b>Reglering</b><br>Driftsätt och funktioner<br>Automatiska extrafunktioner<br>Inställbara extrafunktioner<br>Extrafunktioner på användarnivån:<br>Extrafunktioner på kodnivån:<br>Extra funktioner via vrDIALOG:<br>Beskrivning av regulatorn<br>Möjliga anläggningskretsar<br>Reglering av energibalansen<br>Laddningsprincip för ackumulatortank<br>Återställning till fabriksinställningar<br>Regleringsstruktur<br>Elödesdiagram användarnivå                                                                                                    | 43<br>44<br>45<br>45<br>45<br>46<br>46<br>46<br>46<br>46<br>46<br>46<br>47<br>47<br>47<br>47                                                                                               |
| <b>8</b><br>8.1<br>8.2<br>8.3<br>8.3.1<br>8.3.2<br>8.3.3<br>8.4<br>8.4.1<br>8.4.2<br>8.4.3<br>8.4.4<br>8.4.5<br>8.5<br>8.5<br>8.6                                                               | Överlämning av anläggningen till<br>användaren<br><b>Reglering</b><br>Driftsätt och funktioner<br>Automatiska extrafunktioner<br>Inställbara extrafunktioner<br>Extrafunktioner på användarnivån:<br>Extrafunktioner på kodnivån:<br>Extra funktioner via vrDIALOG:<br>Beskrivning av regulatorn<br>Möjliga anläggningskretsar<br>Reglering av energibalansen<br>Laddningsprincip för ackumulatortank<br>Återställning till fabriksinställningar<br>Regleringsstruktur<br>Flödesdiagram användarnivå                                                                                                    | 43<br>44<br>45<br>45<br>46<br>46<br>46<br>46<br>46<br>46<br>47<br>47<br>47<br>47<br>48                                                                                                    |
| <b>8</b><br>8.1<br>8.2<br>8.3<br>8.3.1<br>8.3.2<br>8.3.3<br>8.4<br>8.4.1<br>8.4.2<br>8.4.3<br>8.4.4<br>8.4.5<br>8.5<br>8.6<br>8.7                                                               | Överlämning av anläggningen till<br>användaren                                                                                                    | 43<br>44<br>45<br>45<br>45<br>46<br>46<br>46<br>46<br>46<br>46<br>46<br>47<br>47<br>47<br>47<br>48<br>49<br>51                                                                             |
| <b>8</b><br>8.1<br>8.2<br>8.3<br>8.3.1<br>8.3.2<br>8.3.3<br>8.4<br>8.4.1<br>8.4.2<br>8.4.3<br>8.4.4<br>8.4.5<br>8.5<br>8.6<br>8.7<br>8.8                                                        | Överlämning av anläggningen till<br>användaren<br><b>Reglering</b><br>Driftsätt och funktioner<br>Automatiska extrafunktioner<br>Inställbara extrafunktioner<br>Extrafunktioner på användarnivån:<br>Extrafunktioner på kodnivån:<br>Extra funktioner via vrDIALOG:<br>Beskrivning av regulatorn<br>Möjliga anläggningskretsar<br>Reglering av energibalansen<br>Laddningsprincip för ackumulatortank<br>Återställning till fabriksinställningar<br>Regleringsstruktur<br>Flödesdiagram användarnivå<br>Displayer på användarnivå<br>Displayer på användarnivå                                                                                                    | 43<br>44<br>45<br>45<br>45<br>46<br>46<br>46<br>46<br>46<br>47<br>47<br>47<br>48<br>49<br>51<br>56                                                                                         |
| <b>8</b><br>8.1<br>8.2<br>8.3<br>8.3.1<br>8.3.2<br>8.3.3<br>8.4.1<br>8.4.2<br>8.4.3<br>8.4.4<br>8.4.5<br>8.5<br>8.6<br>8.7<br>8.8<br>8.0                                                        | Överlämning av anläggningen till<br>användaren<br><b>Reglering</b><br>Driftsätt och funktioner<br>Automatiska extrafunktioner<br>Inställbara extrafunktioner<br>Extrafunktioner på användarnivån:<br>Extrafunktioner på kodnivån:<br>Extra funktioner via vrDIALOG:<br>Beskrivning av regulatorn<br>Möjliga anläggningskretsar<br>Reglering av energibalansen<br>Laddningsprincip för ackumulatortank<br>Återställning till fabriksinställningar<br>Regleringsstruktur<br>Flödesdiagram användarnivå<br>Displayer på användarnivå<br>Spacialfunktioner                                                                                                    | 43<br>44<br>45<br>45<br>45<br>46<br>46<br>46<br>46<br>46<br>46<br>47<br>47<br>47<br>48<br>49<br>51<br>56                                                                                   |
| <b>8</b><br>8.1<br>8.2<br>8.3<br>8.3.1<br>8.3.2<br>8.3.3<br>8.4.1<br>8.4.2<br>8.4.3<br>8.4.4<br>8.4.5<br>8.5<br>8.6<br>8.7<br>8.8<br>8.9<br>9.10                                                | Överlämning av anläggningen till<br>användaren<br><b>Reglering</b><br>Driftsätt och funktioner<br>Automatiska extrafunktioner<br>Inställbara extrafunktioner<br>Extrafunktioner på användarnivån:<br>Extrafunktioner på kodnivån:<br>Extra funktioner via vrDIALOG:<br>Beskrivning av regulatorn<br>Möjliga anläggningskretsar<br>Reglering av energibalansen<br>Laddningsprincip för ackumulatortank<br>Återställning till fabriksinställningar<br>Regleringsstruktur<br>Flödesdiagram användarnivå<br>Displayer på användarnivå<br>Specialfunktioner                                                                                                    | 43<br>44<br>45<br>45<br>46<br>46<br>46<br>46<br>46<br>46<br>46<br>47<br>47<br>47<br>47<br>48<br>49<br>51<br>56<br>64                                                                       |
| <b>8</b><br>8.1<br>8.2<br>8.3<br>8.3.1<br>8.3.2<br>8.3.3<br>8.4.2<br>8.4.3<br>8.4.4<br>8.4.5<br>8.4.4<br>8.4.5<br>8.5<br>8.6<br>8.7<br>8.8<br>8.9<br>8.10                                       | Överlämning av anläggningen till<br>användaren<br><b>Reglering</b><br>Driftsätt och funktioner<br>Automatiska extrafunktioner<br>Inställbara extrafunktioner<br>Extrafunktioner på användarnivån:<br>Extrafunktioner på kodnivån:<br>Extra funktioner via vrDIALOG:<br>Beskrivning av regulatorn<br>Möjliga anläggningskretsar<br>Reglering av energibalansen<br>Laddningsprincip för ackumulatortank<br>Återställning till fabriksinställningar<br>Flödesdiagram användarnivå<br>Flödesdiagram kodnivå<br>Displayer på användarnivå<br>Parametrar som kan ställas in med                                                                                                    | 43<br>44<br>45<br>45<br>46<br>46<br>46<br>46<br>46<br>46<br>47<br>47<br>48<br>49<br>51<br>56<br>64                                                                                         |
| <b>8</b><br>8.1<br>8.2<br>8.3<br>8.3.1<br>8.3.2<br>8.3.3<br>8.4.2<br>8.4.3<br>8.4.4<br>8.4.5<br>8.4.4<br>8.4.5<br>8.5<br>8.6<br>8.7<br>8.8<br>8.9<br>8.10                                       | Överlämning av anläggningen till<br>användaren<br>Driftsätt och funktioner<br>Automatiska extrafunktioner<br>Inställbara extrafunktioner<br>Extrafunktioner på användarnivån:<br>Extrafunktioner på kodnivån:<br>Extra funktioner via vrDIALOG:<br>Beskrivning av regulatorn<br>Möjliga anläggningskretsar<br>Reglering av energibalansen<br>Laddningsprincip för ackumulatortank<br>Återställning till fabriksinställningar<br>Regleringsstruktur<br>Flödesdiagram användarnivå<br>Displayer på användarnivå<br>Displayer på kodnivå<br>Specialfunktioner<br>Parametrar som kan ställas in med<br>vrDIALOG 810/2                                                                                                    | 43<br>44<br>45<br>45<br>46<br>46<br>46<br>46<br>46<br>47<br>47<br>47<br>48<br>49<br>51<br>56<br>64<br>66                                                                                   |
| <b>8</b><br>8.1<br>8.2<br>8.3<br>8.3.1<br>8.3.2<br>8.3.3<br>8.4.1<br>8.4.2<br>8.4.3<br>8.4.4<br>8.4.5<br>8.5<br>8.6<br>8.7<br>8.8<br>8.9<br>8.10<br><b>9</b>                                    | Överlämning av anläggningen till<br>användaren<br>Driftsätt och funktioner<br>Automatiska extrafunktioner<br>Inställbara extrafunktioner<br>Extrafunktioner på användarnivån:<br>Extrafunktioner på kodnivån:<br>Extra funktioner via vrDIALOG:<br>Beskrivning av regulatorn<br>Möjliga anläggningskretsar<br>Reglering av energibalansen<br>Laddningsprincip för ackumulatortank<br>Återställning till fabriksinställningar<br>Regleringsstruktur<br>Flödesdiagram användarnivå<br>Displayer på användarnivå<br>Displayer på kodnivå<br>Specialfunktioner<br>Parametrar som kan ställas in med<br>vrDIALOG 810/2                                                                                                    | 43<br>44<br>45<br>45<br>46<br>46<br>46<br>46<br>46<br>47<br>47<br>48<br>9<br>56<br>64<br>66<br>66                                                                                          |
| <b>8</b><br>8.1<br>8.2<br>8.3<br>8.3.1<br>8.3.2<br>8.3.3<br>8.4.1<br>8.4.2<br>8.4.3<br>8.4.4<br>8.4.5<br>8.5<br>8.6<br>8.7<br>8.8<br>8.9<br>8.10<br><b>9</b><br>9 1                             | Överlämning av anläggningen till<br>användaren<br>Driftsätt och funktioner<br>Automatiska extrafunktioner<br>Inställbara extrafunktioner<br>Extrafunktioner på användarnivån:<br>Extrafunktioner på kodnivån:<br>Extra funktioner via vrDIALOG:<br>Beskrivning av regulatorn<br>Möjliga anläggningskretsar<br>Reglering av energibalansen<br>Laddningsprincip för ackumulatortank<br>Återställning till fabriksinställningar<br>Regleringsstruktur<br>Flödesdiagram användarnivå<br>Flödesdiagram kodnivå<br>Displayer på användarnivå<br>Specialfunktioner<br>Parametrar som kan ställas in med<br>vrDIALOG 810/2                                                                                                    | 43<br>44<br>45<br>45<br>45<br>46<br>46<br>46<br>46<br>46<br>47<br>47<br>48<br>49<br>51<br>56<br>64<br>66<br><b>68</b><br>68                                                                |
| <b>8</b><br>8.1<br>8.2<br>8.3<br>8.3.1<br>8.3.2<br>8.3.3<br>8.4<br>8.4.1<br>8.4.2<br>8.4.3<br>8.4.4<br>8.4.5<br>8.5<br>8.6<br>8.7<br>8.8<br>8.9<br>8.10<br><b>9</b><br>9.1<br>9.2               | Överlämning av anläggningen till<br>användaren<br>Driftsätt och funktioner<br>Automatiska extrafunktioner<br>Inställbara extrafunktioner<br>Extrafunktioner på användarnivån:<br>Extrafunktioner på kodnivån:<br>Extra funktioner via vrDIALOG:<br>Beskrivning av regulatorn<br>Möjliga anläggningskretsar<br>Reglering av energibalansen<br>Laddningsprincip för ackumulatortank<br>Återställning till fabriksinställningar<br>Regleringsstruktur<br>Flödesdiagram användarnivå<br>Flödesdiagram kodnivå<br>Displayer på användarnivå<br>Displayer på användarnivå<br>Parametrar som kan ställas in med<br>vrDIALOG 810/2<br>Allmän information                                                                                                    | 43<br>44<br>45<br>45<br>45<br>46<br>46<br>46<br>46<br>46<br>47<br>47<br>48<br>49<br>51<br>56<br>64<br>66<br><b>68</b><br>68                                                                |
| <b>8</b><br>8.1<br>8.2<br>8.3<br>8.3.1<br>8.3.2<br>8.3.3<br>8.4<br>8.4.1<br>8.4.2<br>8.4.3<br>8.4.4<br>8.4.5<br>8.5<br>8.6<br>8.7<br>8.8<br>8.9<br>8.10<br><b>9</b><br>9.1<br>9.2<br>9.2<br>9.3 | Överlämning av anläggningen till<br>användaren<br><b>Reglering</b><br>Driftsätt och funktioner<br>Automatiska extrafunktioner<br>Inställbara extrafunktioner<br>Inställbara extrafunktioner<br>Extrafunktioner på användarnivån:<br>Extrafunktioner på kodnivån:<br>Extra funktioner via vrDIALOG:<br>Beskrivning av regulatorn<br>Möjliga anläggningskretsar<br>Reglering av energibalansen<br>Laddningsprincip för ackumulatortank<br>Återställning till fabriksinställningar<br>Regleringsstruktur<br>Flödesdiagram användarnivå<br>Displayer på användarnivå<br>Displayer på kodnivå<br>Specialfunktioner<br>Parametrar som kan ställas in med<br>vrDIALOG 810/2<br>Inspektion och underhåll<br>Allmän information<br>Inspektionsarbeten som ska genomföras<br>Inderbåll och reparation | 43<br>44<br>45<br>45<br>45<br>46<br>46<br>46<br>46<br>46<br>47<br>47<br>47<br>48<br>49<br>51<br>56<br>64<br>66<br>8<br>68<br>86<br>86<br>86<br>86<br>86<br>86<br>86<br>86<br>86<br>86<br>8 |
| <b>8</b><br>8.1<br>8.2<br>8.3<br>8.3.1<br>8.3.2<br>8.3.3<br>8.4.1<br>8.4.2<br>8.4.3<br>8.4.4<br>8.4.5<br>8.5<br>8.6<br>8.7<br>8.8<br>8.9<br>8.10<br><b>9</b><br>9.1<br>9.2<br>9.3<br>9.4        | Överlämning av anläggningen till<br>användaren                                                                                                    | 43<br><b>44</b><br>44<br>45<br>45<br>46<br>46<br>46<br>46<br>46<br>47<br>47<br>47<br>49<br>51<br>56<br>64<br>66<br><b>68</b><br>86<br>86<br>86<br>86<br>86<br>86<br>86<br>86<br>86<br>86   |

| <b>10</b><br>10.1<br>10.2<br>10.3<br>10.4<br>10.5 | Åtgärder vid störningar och diagnos    68      Felmeddelanden på regulatorn    68      Störningar på eBUS-komponenter    69      Indikering i felminnet och under    70      "Varningsmeddelande"    69      Tillfällig frånkoppling    70      Felfrånkoppling    72 | • • • • • • • |
|---------------------------------------------------|----------------------------------------------------------------------------------------------------|---------------|
| <b>11</b><br>11.1<br>11.2<br>11.3                 | Återvinning och avfallshantering    75      Apparaten    75      Förpackning    75      Köldmedium    75                                                                                                    | • • • • •     |
| <b>12</b><br>12.1<br>12.2                         | Garanti och kundtjänst75Fabriksgaranti75Kundtjänst75                                                                                                    | 5             |
| <b>13</b><br>13.1<br>13.2                         | Tekniska data76Tekniska data VWS76Tekniska data VWW77Kontrollista för idriftsättning76                                                                                                    | 5,            |
| 15                                                | Referens                                                                                                    | ,<br>         |
| Bilaga<br>Märkv<br>Uteter<br>Värme<br>Koppli      | a 84<br>ärden givare                                                                                                    | -<br>-<br>    |

# 1 Information om dokumentationen

Nedanstående information gäller för hela dokumentationen.

Tillsammans med den här installationsanvisningen gäller även andra anvisningar.

Vi övertar inget ansvar för skador som uppstår p.g.a. att anvisningarna inte efterföljs.

# Ytterligare gällande dokument

| Monteringsanvisning s  | startströmsbegränsare         |
|------------------------|-------------------------------|
| VWZ 30/2 SV            | nr 0020005481                 |
| Installationsanvisning | ackumulatortank VPS           |
|                        | nr 0020011995                 |
| Installationsanvisning | multiberedare VPA             |
|                        | nr 0020030713                 |
| Installationsanvisning | dubbelmantlad beredare VDH    |
|                        | nr 0020030714                 |
| Installationsanvisning | varmvattenberedare VIH RW 300 |
|                        | nr 0020054325                 |
| Installationsanvisning | kapillärrörskollektor VWZ KK  |
|                        | nr 0020025733                 |
| Installationsanvisning | vrnetDIALOG                   |
| Installationsanvisning | vrDIALOG                      |
|                        |                               |

I förekommande fall gäller även anvisningarna tillbehör och reglerutrustningar.

# 1.1 Förvaring av dokumentationen

Överlämna den här installationsanvisningen liksom alla ytterligare gällande dokument till anläggningsdriftledaren. Användaren ansvarar för att anvisningarna förvaras så att de finns till hands vid behov.

# 1.2 Symbolförklaringar

Beakta säkerhetsanvisningarna i den här installationsanvisningen vid installation av apparaten!

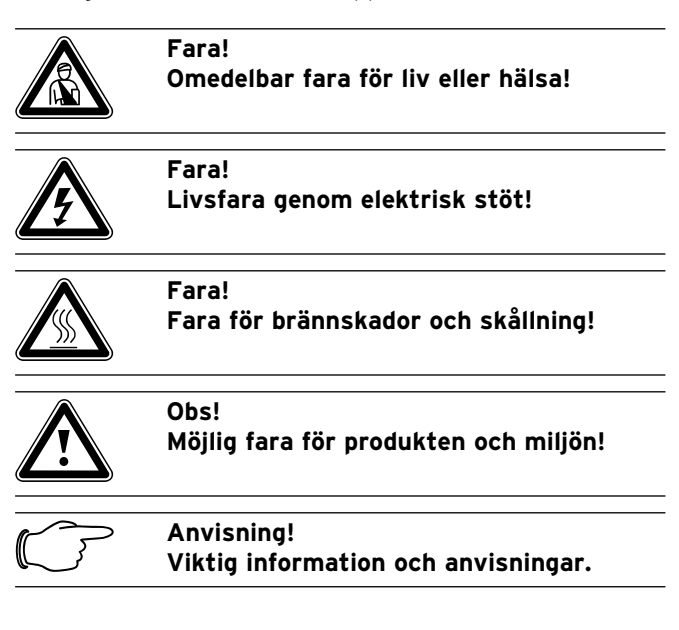

Symbol för nödvändig handling

# 1.3 Anvisningens giltighet

Den här installationsanvisningen gäller endast för apparater med följande artikelnummer:

| Typbeteckning            | Artikelnummer |  |
|--------------------------|---------------|--|
| Brine-vatten-värmepumpar |               |  |
| VWS 61/2                 | 0010002778    |  |
| VWS 81/2                 | 0010002779    |  |
| VWS 101/2                | 0010002780    |  |
| VWS 141/2                | 0010002781    |  |
| VWS 171/2                | 0010002782    |  |
| Vatten-vatten-värmer     | oumpar        |  |
| VWW 61/2                 | 0010002789    |  |
| VWW 81/2                 | 0010002790    |  |
| VWW 101/2                | 0010002791    |  |
| VWW 141/2                | 0010002792    |  |
| VWW 171/2                | 0010002793    |  |

Tab. 1.1 Typbeteckning och artikelnummer

Apparatens artikelnummer finns på typskylten.

# 1.4 CE-märke

Med CE-märkningen intygar vi som tillverkare att apparaterna i serien geoTHERM uppfyller de grundläggande kraven i följande direktiv:

- direktivet om elektromagnetisk kompabilitet (rådets direktiv 89/336/EEG).
- lågspänningsdirektivet (rådets direktiv 73/23/EEG).
- SS-EN 14511 (värmepumpar med elmotordrivna kompressorer för uppvärmning, krav på apparater för rumsuppvärmning och uppvärmning av varmvatten)
- EN 378 (säkerhetstekniska och miljörelevanta krav på kylanläggningar och värmepumpar)

# 1.5 Ändamålsenlig användning

Vaillant värmepumpar av typen geoTHERM är tillverkade enligt senaste tekniska rön och gällande säkerhetstekniska regler. Vid felaktig användning kan det ändå uppstå faror för användarens eller tredje persons liv och hälsa samt funktionsstörningar eller sakskador. Personer som har nedsatta fysiska, mentala eller sensoriska funktioner eller saknar erfarenhet/kunskap ska inte använda apparaten utan uppsikt av en fackkunnig person, som ansvarar för säkerheten och informerar om hur apparaten ska användas. Detta gäller även för barn. Barn ska hållas under uppsikt - apparaten är ingen leksak. Apparaterna är avsedda att användas som värmealstrare i slutna centralvärmeanläggningar/värmevattensystem, för kyldrift och varmvattenberedning. Alla annan användning räknas som ej ändamålsenlig. Tillverkaren/ leverantören ansvarar inte för skador som uppstår p.g.a. icke ändamålsenlig användning. Användaren har då ensamt ansvar.

Apparaterna är avsedda för elnät med systemimpedans  $Z_{max}$  på max. 0,16 ohm på matningspunkten (husanslutningen). Vid större systemimpedans måste startströmsbegränsaren VWZ 30/2 SV (Art Nr. 0020025744) monteras i värmepumpen.

Till ändamålsenlig användning hör även att installationsanvisningarna beaktas.

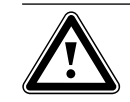

Observera! Det är inte tillåtet att använda apparaterna på något annat sätt.

Installationen får endast utföras av en behörig installatör, som ansvarar för att alla gällande föreskrifter, regler och direktiv efterföljs.

# 2 Beskrivning av apparaten

# 2.1 Typskylt

På värmepumpen geoTHERM finns en typskylt på bottenplåten. Typbeteckningen sitter upptill på pelarnas gråa ram.

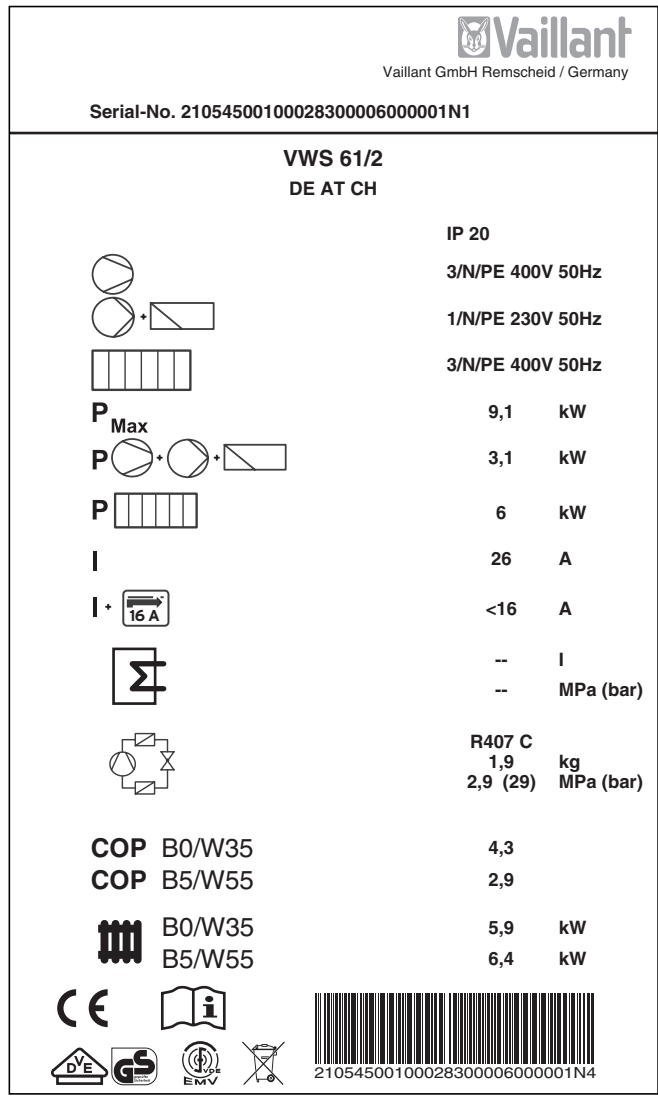

Bild 2.1 Exempel på en typskylt

# Förklaring av typskyltens symboler

| $\bigcirc$            |                | Märkspänning kompressor                                                                                                    |
|-----------------------|----------------|----------------------------------------------------------------------------------------------------|
| •                     |                | Märkspänning pumpar+ regulator                                                                                                    |
|                       |                | Märkspänning reservvärme                                                                                                    |
| P <sub>Max</sub>      |                | Max. märkeffekt                                                                                                    |
| <b>P</b> )•(          |                | Märkeffekt kompressor, pumpar<br>och regulator                                                                                        |
| P                     | ]              | Märkeffekt reservvärme                                                                                                    |
| I                     |                | Startström utan startströmsbe-<br>gränsare                                                                                            |
| + 16 A                |                | Startström med startströmsbe-<br>gränsare                                                                                             |
|                       |                | Volym, bruksvattentank                                                                                                    |
|                       |                | Max. nominellt arbetstryck                                                                                                    |
|                       |                | Köldmediumtyp                                                                                                    |
| $\bigcirc$ $\ddagger$ |                | Påfyllningsmängd                                                                                                    |
|                       |                | Max. nominellt arbetstryck                                                                                                    |
| СОР                   | B0/W35         | Effekttal vid brinetemperatur 0°C<br>och värmeframledningstemperatur<br>35°C                                                          |
| СОР                   | B5/W55         | Effekttal vid brinetemperatur 5°C<br>och värmeframledningstemperatur<br>55°C                                                          |
| m                     | B0/W35         | Termisk värmeeffekt vid brinetem-<br>peratur 0 °C och värmeframled-<br>ningstemperatur 35 °C                                          |
| ****                  | B5/W55         | Termisk värmeeffekt vid brinetem-<br>peratur 5 °C och värmeframled-<br>ningstemperatur 55 °C                                          |
| CE                    |                | CE-märkning                                                                                                    |
|                       |                | VDE-/GS-märkning                                                                                                    |
| i                     |                | Läs bruks- och installationsanvis-<br>ningarna!                                                                                       |
| IP 20                 |                | Skyddsklass, fukt                                                                                                    |
| X                     |                | Se till att apparaten tas om hand<br>enligt gällande bestämmelser när<br>den har tagits ur bruk (kasta inte<br>bland hushållssoporna) |
| 21054500100028        | 300006000001N4 | Serienummer (serial number)                                                                                                    |

Tab. 2.1 Förklaring av symboler

# 2.2 Funktionsprincip

Värmepumpanläggningar består av separata kretsar som transporterar värme från värmekällan till uppvärmningssystemet med hjälp av vätskor eller gaser. Kretsarna, som arbetar med olika medier (brine/vatten, köldmedium och varmvatten), förbinds med varandra via värmeväxlare. I värmeväxlarna överförs värmen från ett medium med hög temperatur till ett medium med lägre temperatur.

Vaillants värmepump geoTHERM kan användas tillsammans med olika värmekällor, t.ex. jordvärme (geoTHERM VWS) eller grundvatten (geoTHERM VWW).

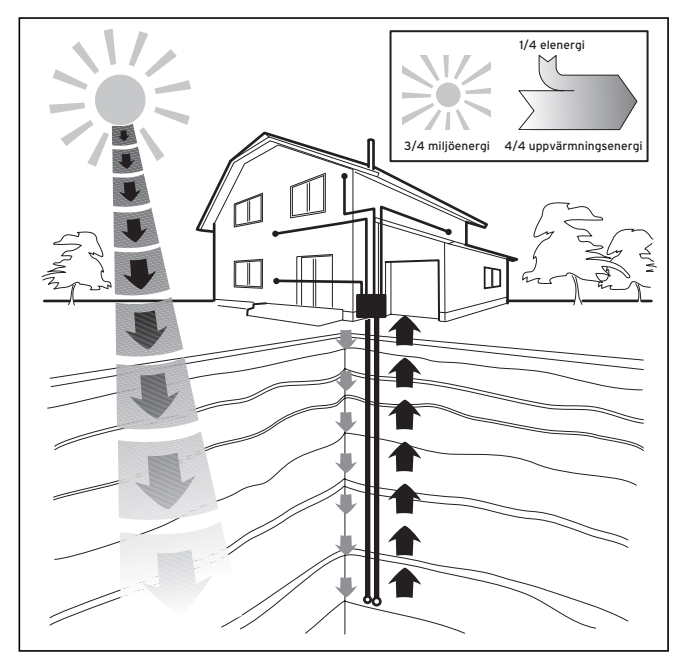

Bild 2.2 Användning av värmekällan jordvärme

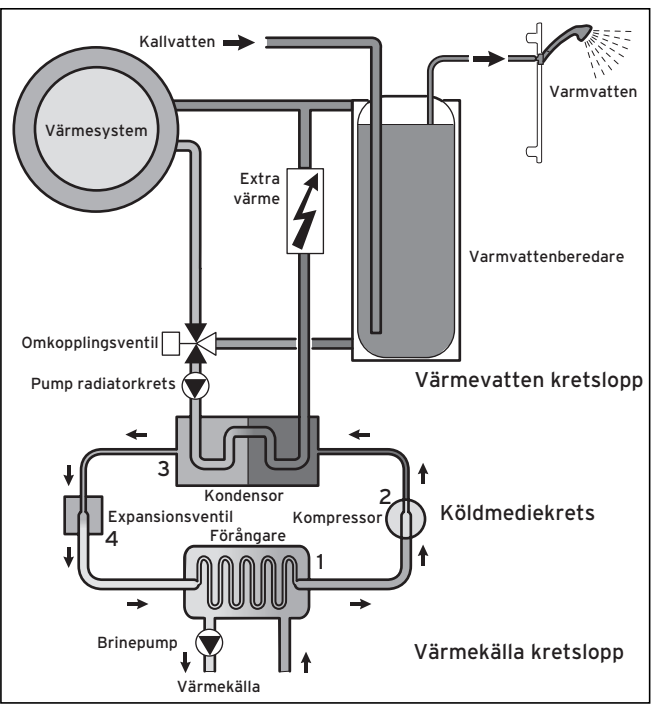

Bild 2.3 Värmepumpens funktionssätt

Systemet består av separata kretsar som är anslutna till varandra med värmetransmitters. Kretsarna är:

- Värmekällkretsen som transporterar värmekällans energi till köldmediekretsen.
- Köldmediekretsen som överför värmen genom förångning, kompression, kondensering och expansion till värmevattenkretsen.
- Värmevattenkretsen som matar till uppvärmningen och varmvattenberedaren.

Köldmediekretsen är ansluten till värmekällkretsen via förångaren (1) och tar upp värmeenergin. Det innebär att köldmediet ändrar sitt aggretattillstånd och förångas. Köldmediekretsen är ansluten till uppvärmningssystemet via kondensorn (**3**) som överför värmen. Köldmedlet blir då flytande igen och kondenseras. Eftersom värmeenergin endast kan överföras från en kropp med högre temperatur till en kropp med lägre temperatur måste köldmedlet i förångaren ha en lägre temperatur än värmekällkretsen. Däremot måste temperaturen för köldmedlet i kondensorn vara högre än värmevattnet för att kunna överföra värmen där. De olika temperaturerna genereras i köldmediekretsen med hjälp av en kompressor (**2**) och en expansionsventil (**4**) som sitter mellan förångaren och kondensorn. Det gasformiga köldmediet strömmar från förångaren till kompressorn, där det komprimeras. Därigenom stiger köldmediets temperatur och tryck avsevärt. Efter komprimeringen strömmar det genom kondensorn, där värmen avges till värmevattnet genom kondensering. I form av vätska strömmar det sedan till expansionsventilen där det expanderar kraftigt, trycket och temperaturen sjunker. Temperaturen är nu lägre än brinevätskan som strömmar genom förångaren. Därigenom kan köldmediet ta upp ny värme i förångaren; det förångar och strömmar återigen till kompressorn. Kretsloppet börjar om från början.

Vid behov kan den elektriska reservvärmen aktiveras via den inbyggda regulatorn.

För att undvika kondensering i apparatens inre är ledningarna i värmekällkretsen och köldmediekretsen isolerade. Om kondensat uppstår trots detta samlas det upp i ett kondensattråg (se bild 2.7) och leds ner under apparaten. Droppar kan med andra ord bildas under apparaten.

# 2.3 Värmepumpens uppbyggnad

Vaillants värmepump geoTHERM kan levereras i de nedan angivna typerna. De olika typerna av värmepumpar skiljer sig framför allt i fråga om effekt.

| Typbeteckning                       | Värmeeffekt (kW) |  |
|-------------------------------------|------------------|--|
| Brine-vatten-värmepumpar (BO/W35)   |                  |  |
| VWS 61/2                            | 5,9              |  |
| VWS 81/2                            | 8,0              |  |
| VWS 101/2                           | 10,4             |  |
| VWS 141/2                           | 13,8             |  |
| VWS 171/2                           | 17,3             |  |
| Vatten-vatten-värmepumpar (W10/W35) |                  |  |
| VWW 61/2                            | 8,2              |  |
| VWW 81/2                            | 11,6             |  |
| VWW 101/2                           | 13,9             |  |
| VWW 141/2                           | 19,6             |  |
| VWW 171/2                           | 24,3             |  |

Tab. 2.2 Typöversikt

Värmepumpens typbeteckning är angiven på dekalen (se bild 2.4, pos. 1) på pelarnas ram. Värmepumpen är dimensionerad så att alla vanliga eltariffer kan användas.

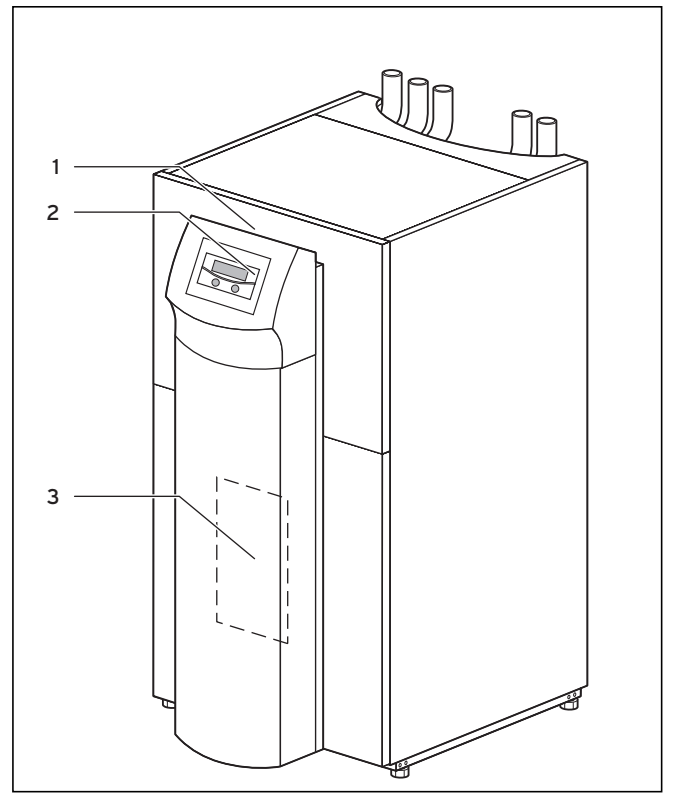

Bild 2.4 Framsida VWS/VWW

# Teckenförklaringar till bild 2.4

- 1 Dekal med värmepumpens typbeteckning
- 2 Manöverkonsol
- 3 Monteringsplåt vrnetDIALOG (bakom pelartäckskyddet)

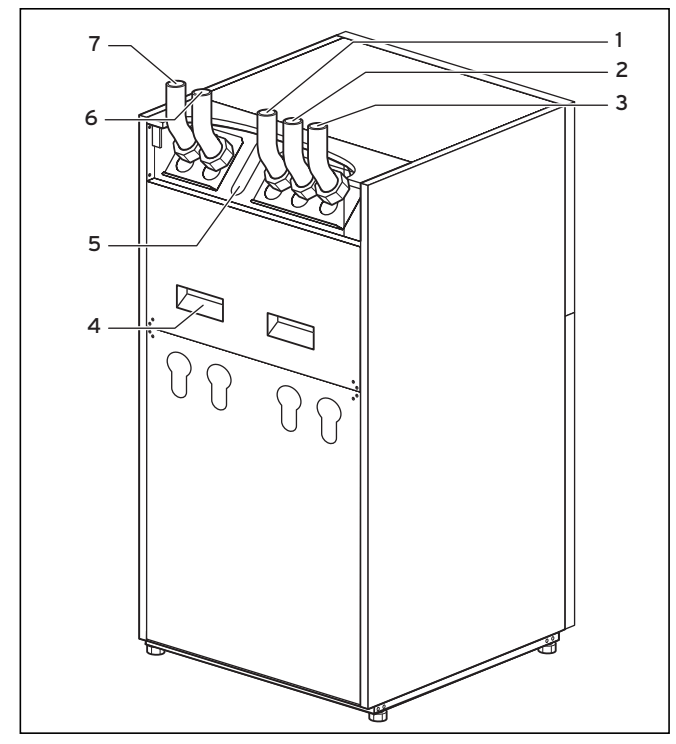

Bild 2.5 Baksida VWS/VWW

- 1 Återgång varmvattenbehållare
- 2 Värmekälla till värmepumpen
- 3 Värmekälla från värmepumpen
- 4 Gripurtag för transport
- 5 Ledningsgenomföring elanslutning
- 6 Retur värme
- 7 Framledning värme

# 2.3.1 Komponentgrupper VWS

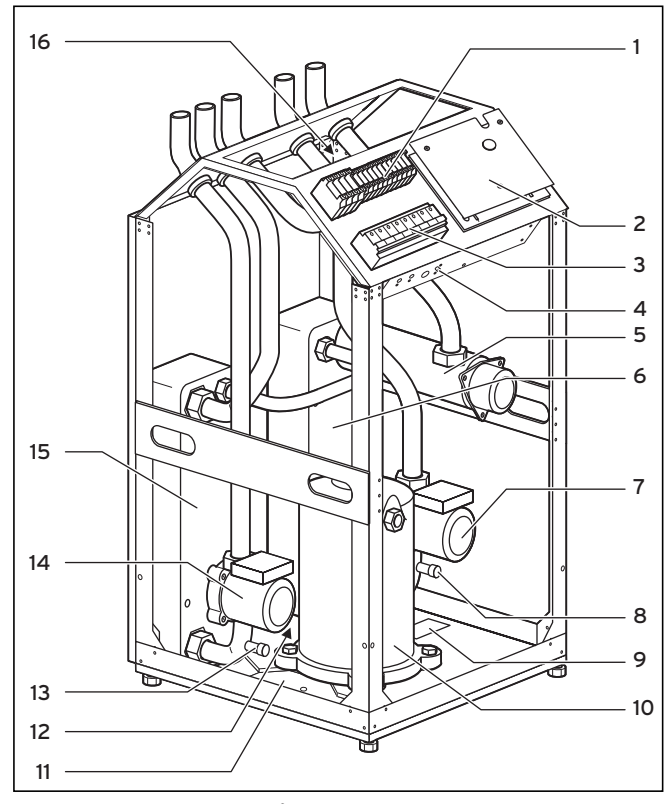

Bild 2.6 VWS - Vy framifrån, öppen

# Teckenförklaringar till bild 2.6

- 1 Elanslutningar
- 2 Regleringskretskort (under täckplåt)
- 3 Kontaktorer
- 4 Säkerhetstemperaturbegränsare (STB) för reservvärme
- 5 Elreservvärme
- 6 Kondensor
- 7 Cirkulationspump
- 8 Påfyllnings- och tömningsventil värmekrets
- 9 Typskylt
- 10 Kompressor
- 11 Kondensattråg
- 12 Expansionsventil
- 13 Påfyllnings- och tömningsventil brinekretsen
- 14 Brinepump
- 15 Förångare
- 16 Trevägsventil

# 

# 2.3.2 Komponentgrupper VWW

# Bild 2.7 VWW - Vy framifrån, öppen

# Teckenförklaringar till bild 2.7

- 1 Elanslutningar
- 2 Regleringskretskort (under täckplåt)
- 3 Kontaktorer
- 4 Säkerhetstemperaturbegränsare (STB) för reservvärme
- 5 Elreservvärme
- 6 Kondensor
- 7 Cirkulationspump
- 8 Påfyllnings- och tömningsventil värmekrets
- 9 Typskylt
- 10 Kompressor
- 11 Kondensattråg
- 12 Expansionsventil
- 13 Påfyllnings- och tömningsventil för köldmedelkrets
- 14 Flödesbrytare köldmediekrets
- 15 Förångare
- 16 Trevägsventil

# 2.4 Allmänt om driftsätt och funktioner

För värmekretsen finns det fem olika driftsätt med vars hjälp du kan driva värmepumpen tidsstyrt och temperaturstyrt (se kapitel 8 "Reglering").

För den inbyggda varmvattenberedaren finns det ytterligare tre driftsätt.

Vid idriftsättningen måste du meddela värmepumpen vilken anslutningskonfiguration som anges i bilagan som installationen motsvarar genom att ange numret för motsvarande hydraulikschema i regulatorn. Därigenom ställs alla driftparametrar in på förinställda värden så att värmepumpen kan arbeta optimalt. Du kan emellertid i efterhand individuellt ställa in och anpassa driftsätt och funktioner.

I kapitel 8 "Reglering" finns all information om driftsätt, extra- och specialfunktioner.

Värmepumpen har flera **automatiska extrafunktioner** för att ge en störningsfri drift (se även kapitel 8.2 "Automatiska extrafunktioner"):

- Frostskydd
  - Förhindrar att värmeanläggningen fryser
- Beredarfrostskydd Förhindrar att den anslutna beredaren fryser
- Kontroll av externa givare Kontroll av anslutna givare vid första idriftsättningen med hjälp av angiven hydraulisk grundkoppling
- Säkring för värmevattenbrist
  Frånkoppling vid värmevattenbrist och tillkoppling på nytt när vattentrycket är tillräckligt
- **Skydd mot pumpblockering** Förhindrar blockering av pumpar i systemet
- Säkring för brinebrist
  Frånkoppling vid för lågt brinetryck och tillkoppling på nytt vid tillräckligt tryck
- Golvskyddskoppling Överhettningsskydd för golvvärme (viktigt t.ex. för trägolv)
- Fasövervakning
  Frånkoppling av kompressorn vid felaktig 400-V-spänningsförsörjning
- Frostskyddsfunktion

Frånkoppling av kompressorn om en bestämd värmekälltemperatur underskrids

9

3 Säkerhetsanvisningar och föreskrifter

Dessutom finns det ytterligare **inställbara extrafunktioner** till hands (se även kapitel 8.3 "Inställbara extrafunktioner"):

# - Tidsprogram

Inställning av uppvärmningstider per värmekrets

- Semesterprogram

Programmera två semesterperioder med datum och nedsänkningstemperatur

Partyfunktion

Fortsättning av uppvärmnings- och varmvattentider efter nästa frånkopplingspunkt

- Sparfunktion

Sänkning av framledningsbörtemperaturen för den inställbara perioden

- Kylfunktion

Kylfunktionen gör att du kan använda värmepumpen till kylning.

Kyldriften är fungerarbara om tillbehöret VWZ NC 14/17 används och endast för värmepump VWS 14 och VWS 17.

- Golvtorkning
- Torkuppvärmning för golvmassa
- Legionellaskydd
- Döda bakterier i beredaren och i rörledingarna
- Fastvärdesreglering Ställa in fast framledningstemperatur via vrDIALOG
- Fjärrunderhåll
  Diagnos och inställning via vrDIALOG eller vrnetDIALOG

# 3 Säkerhetsanvisningar och föreskrifter

# 3.1 Säkerhetsanvisningar

Värmepumpen får endast installeras av en auktoriserad fackman som ansvarar för att alla gällande standarder och föreskrifter efterlevs. Vi övertar inget ansvar för skador som uppstår p.g.a. att de här anvisningarna inte efterföljs.

Se tekniska data för transport- och driftsvikt för värmepumpen och beakta detta vid transport och uppställning. Beakta särskilt kapitel 4.2 "Krav på uppställningsplatsen" före monteringen.

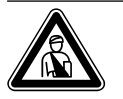

# Fara! Köldmediekretsen står under tryck. Det kan dessutom uppstå mycket höga temperaturer. Endast Vaillants kundtjänst eller auktoriserade installatörer får öppna och underhålla apparaten. Arbeten på köldmediekretsen får endast utföras av kvalificerade kvltekniker.

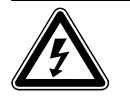

# Fara!

Risk för elektriska stötar! Stäng alltid av strömtillförseln före elinstallations- och underhållsarbeten. Kontrollera att den är säkrad mot oavsiktlig tillkoppling.

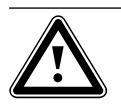

# Observera! Risk för skador!

Tillsätt inte frost -eller korrosionsskyddsmedel i anläggningsvattnet, det kan skada tätningarna och andra komponenter samt leda till läckage.

Avhärda uppvärmningsvatten med hårdhet från ca 3,0 mmol/l. Du kan använda saltanläggningen med jonbytare från Vaillant (artikelnummer 990349). Följ medföljande bruksanvisning.

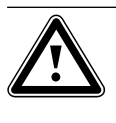

Observera! Endast för VWW: Risk för skador på värmepumpen. Det insugna grundvattnets kvalitet måste kontrolleras så att insugningsbrunnar, rörledningar och förångare inte skadas.

# 3.2 Föreskrifter, regler, direktiv

Vid uppställning, installation och drift av värmepumpen och varmvattenberedaren ska gällande föreskrifter, bestämmelser, regler och direktiv efterföljas, detta gäller särskilt

- bestämmelser om anslutning av elektrisk utrustning
- gas-/eldistributörens regler och bestämmelser
- vattendistributörens regler och bestämmelser
- bestämmelserna om användning av markvärme
- bestämmelserna om värmekällor och värmeanläggningar
- bestämmelserna om energibesparing
- hygienbestämmelser.

# 3.3 Köldmedium

Värmepumpen levereras fylld med köldmediet R 407 C. Det är ett klorfritt köldmedium som inte påverkar ozonskiktet. R 407 C är varken brand- eller explosionsfarligt. Underhåll och arbeten på köldmediekretsen får endast utföras av auktoriserade installatörer, som använder erforderlig skyddsutrustning.

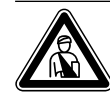

# Köldmedium R 407 C!

Fara!

**Observera!** 

Andas inte in gaser och ångor vid otätheter i köldmediekretsen. Hälsorisker! Undvik kontakt med huden och ögonen. Läckande köldmedium kan leda till förfrysningsskador om man vidrör läckstället! Vid normal användning under normala förhållanden finns det inga risker med att använda köldmediet R 407 C. Vid felaktig användning kan det emellertid orsaka skador.

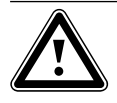

Apparaten innehåller köldmediet R 407 C. Köldmediet får inte släppas ut i atmosfären. R 407 C specificeras i Kyotoprotokollet som fluorerad växthusgas med GWP 1653 (GWP = Global Warming Potential, global uppvärmningspotential). Det köldmedel som finns i apparaten måste tappas av helt i lämpliga behållare och därefter återvinnas eller hanteras enligt gällande regler.

Arbeten med köldmedel får endast utföras av officiellt certifierad fackpersonal. Avtappning eller påfyllning av nytt köldmedium (se typskylten för mängd) får endast göras via underhållsventilerna. Om ett annat köldmedium fylls på än det av Vaillant rekommenderade R 407 C förlorar alla garantier sin giltighet.

# 4 Montering och installation

# 4.1 Tillbehör

Följande tillbehör kan användas för att bygga ut värmepumpanläggningen. Närmare information om installation av tillbehören finns i kapitel 6.9

# Blandningsmodul VR 60

Med hjälp av blandningsmodulen kan värmeanläggningens reglering byggas ut med två blandingskretsar. Det går att ansluta max. sex blandningsmoduler.

# Fjärrkontrollapparat VR 90

För de första åtta värmekretsarna (HK 1 - HK 8) går det att ansluta en egen fjärrkontroll.

# Standardgivare VR 10

Beroende på anläggningens uppbyggnad kan det behövas ytterligare givare, t. ex. framlednings- och returgivare, givare för samlingsrör och beredare (varmvattengivare).

# vrDIALOG 810/2

vrDialog är en kommunikationsenhet med programvara och anslutningskabel, som gör det möjligt att genomföra diagnos, övervakning och parametrering av värmepumpen från en dator.

# vrnetDIALOG 840/2, 860/2

vrnetDialog är en kommunikationsenhet som gör att du kan genomföra fjärrdiagnos, övervakning och parametrering av värmepumpen från en dator via en telefonanslutning eller ett inbyggt GSM-modem.

# Startströmsbegränsare VWZ 30/2 SV

Startströmsbegränsaren VWZ 30/2 SV reducerar den kraftiga ökningen av strömförbrukningen som (kortvarigt) uppträder när kompressorn startar. En del elleverantörer rekommenderar resp. föreskriver att en sådan ska användas.

# Ackumulatortank för värmevatten VPS

Ackumulatortanken VPS fungerar som mellantank för varmvatten och kan monteras mellan värmepumpen och värmekretsen. Den tillhandahåller den nödvändiga energin för att överbrygga elleverantörens (VNB) spärrtider.

# Varmvattenberedare VIH och VDH

Vaillants slingberedare VIH och Vaillants dubbelmantlade beredare VDH är speciellt dimensionerade för användning tillsammans med värmepumpar, de är avsedda för uppvärmning och lagring av varmvatten.

# Kombinationsberedare VPA

Vaillants kombinationsberedare VPA kan användas tillsammans med olika värmekällor, för uppvärmning av både värmevatten och varmvatten (tappvatten).

# Kompaktkollektor VWZ

Kollektorsystem VWZ för jordvärme, värmekälla med litet platsbehov. Enkel och snabb installation. Systemet kan endast kombineras med värmepumpstyperna VWS 81/2 och 101/2.

# Extern kylning VWZ NC 14/17

Med tillbehöret extern kylning VWZ kan du använda värmepumparna VWS 14 och VWS 17 även för kylning.

# Ytterligare tillbehör

- Värmebärarvätska
- Påfyllningspump
- Säkerhetsgrupp och avloppstratt
- Expansionskärl för värmekrets

# 4.2 Krav på uppställningsplatsen

- Välj ett torrt rum som är frostsäkert året runt.
- Golvet ska vara jämnt och har tillräcklig bärförmåga för att hålla för värmepumpens vikt inkl. varmvattenberedaren och ackumulatortanken (om sådan används).
- Det ska också gå att dra ledningarna (såväl för värmekällan, varmvattnet och uppvärmningen).
- Tänk på att värmepumpen kan överföra vibrationer till golvet eller väggar i närheten vid valet av uppställningsplats.
- Enligt SS EN 378 T1 beräknas storleken för värmepumparnas minimala uppställningsrumm (V<sub>min</sub>) enligt följande:

 $V_{min} = G/c$ 

С

G = påfyllningsmängd kylmedel i kg

Denna beräkning ger följande minimala uppställningsrum:

| Värmepumpstyp          | Mängd köldmedium<br>[kg] | Min. uppställnings-<br>rum [m³] |
|------------------------|--------------------------|---------------------------------|
| VWS 61/2<br>VWW 61/2   | 1,9                      | 6,1                             |
| VWS 81/2<br>VWW 81/2   | 2,2                      | 7,1                             |
| VWS 101/2<br>VWW 101/2 | 2,05                     | 6,6                             |
| VWS 141/2<br>VWW 141/2 | 2,9                      | 9,4                             |
| VWS 171/2<br>VWW 171/2 | 3,05                     | 9,8                             |

Tab. 4.1 Min. uppställningsrum

# 4.3 Avstånd och mått

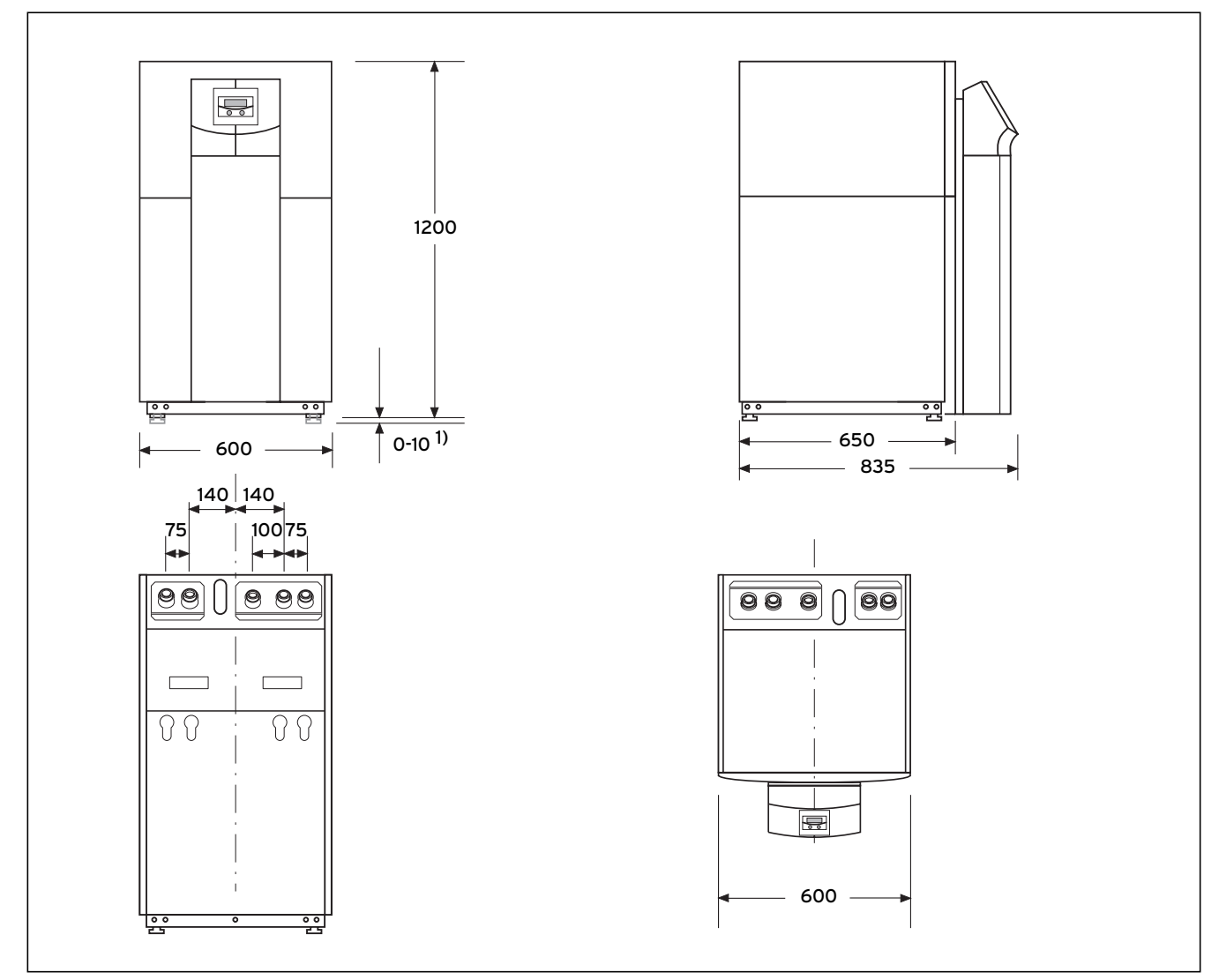

Bild 4.1 Avstånd och mått

<sup>1)</sup> Justerbara fötter, 10 mm höjdinställning

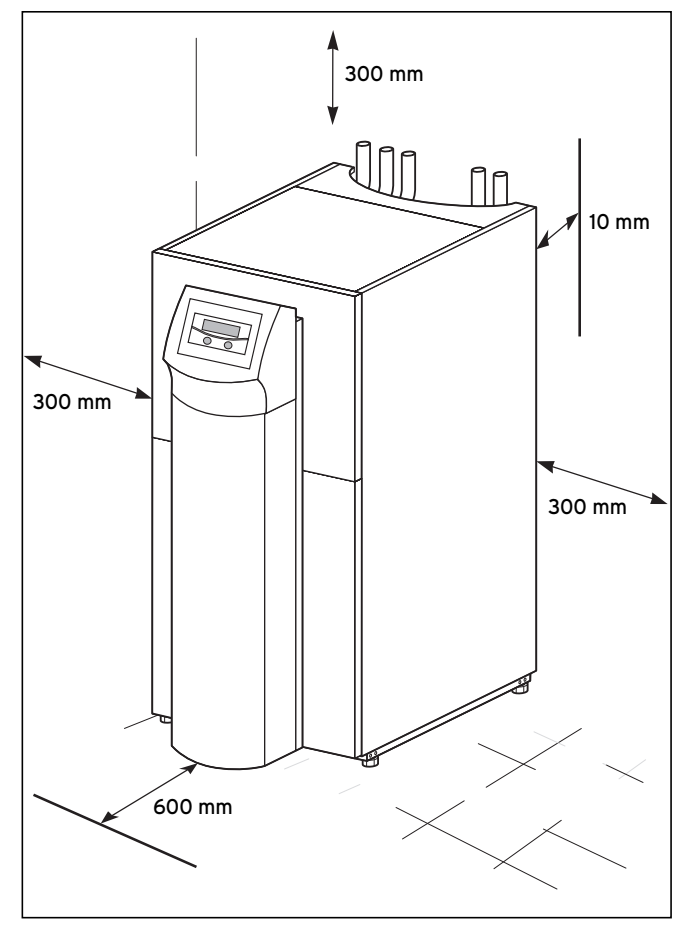

Bild 4.2 Min. avstånd för uppställning av värmepumpen

# 4.4 Montering/installation i överblick

- Ta bort förpackningsmaterialet.
- Ta bort transportsäkringarna.
- Transportera värmepumpen till uppställningsrummet.
- Ställ upp och rikta värmepumpen på den aktuella monteringsplatsen.
- Ta bort det övre höljet.
- Ta bort frontinklädnaderna.
- Dra rören på platsen.
- Utför elinstallationen.
- Fyll på värmekretsen.
- Fyll på värmekällkretsen.
- Montera inklädnaden.
- Montera manöverkonsolen.
- Gör första idriftsättningen.
- Fyll i kontrollistan för idriftsättningen.
- Överlämna anläggningen till användaren och ge instruktioner.

4.5 Förberedelser i uppställningsrummet

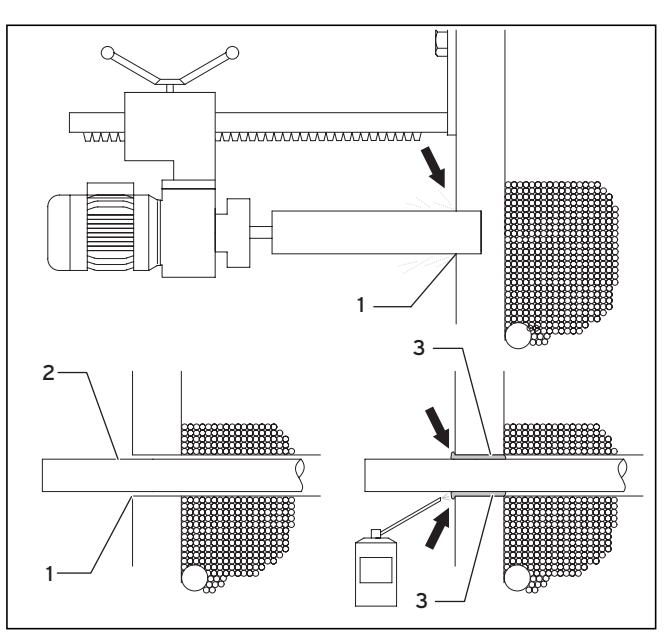

Bild 4.3 Förberedelser i uppställningsrummet

- Kontrollera att underlaget har tillräcklig bärkraft (se kapitel 4.2 "Krav på uppställningsplatsen").
- Genomför minst två kärnborrningar (1), beakta därvid apparat- och anslutningsmåtten.
- För varje värmekälledning krävs en egen kärnborrning.
- Om det finns risk för att grundvatten tränger in måste speciella rörgenomförningar användas (beakta tillverkarens uppgifter).
- Ta hänsyn till avstånden för kärnrören vid den fortsatta installationen.
- För in värmekälledningarna (**2**) utifrån in i uppställningsrummet.
- Dra värmekälledningarna (**2**) i mitten av kärnborrningarna (**1**) så att det går att värmeisolera runt om.
- Täta ringspalten (1) som på bilden med ett lämpligt skum (t.ex. brunnskum) (3).
- Isolera värmekälledningarna i källarrummen ångdiffusionstätt eftersom kondens annars kan uppstå (möjlig rörtemperatur ner till -15 °C).

# 4.6 Krav på värmekretsen

Värmepumpen är endast avsedd för anslutning till en sluten centralvärmeinstallation. För att garantera en störningsfri funktion måste centralvärmeinstallationen utföras av auktoriserad fackpersonal i enlighet med gällande föreskrifter.

En värmepump rekommenderas för lågtemperatur-värmesystem. Anläggningen ska därför dimensioneras för låga framledningstemperaturer (idealt ca 30 till 35 °C). Dessutom måste det säkerställas att elleverantörens spärrtider överbryggas.

För installationen av värmesystemet föreskriver SS-EN 12828 följande:

- En påfyllningsventil för att fylla värmesystemet med vatten eller tappa av vatten
- Ett membranexpansionskärl i värmekretsens returledning
- En säkerhetsövertrycksventil (öppningstryck 3 bar) med manometer (säkerhetsgrupp) i värmekretsens framledning, omedelbart bakom apparaten
- En luft-/smutsavskiljare i värmekretsens returledning.

För att undvika energiförluster enligt gällande lagstiftning för energibesparing (EnEV i Tyskland) samt skydd mot frost måste alla anslutningsledningar förses med värmeisolering.

Rörledningarna måste vara rena och fria från främmande partiklar/föroreningar: Spola vid behov rören noga innan anläggningen fylls.

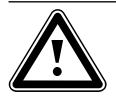

### Obs! Risk för skador!

Tillsätt inte frost -eller korrosionsskyddsmedel i anläggningsvattnet, det kan skada tätningarna och andra komponenter samt leda till läckage.

Vid hydrauliska installationer som till största delen är utrustade med termostatiskt eller elektriskt reglerade ventiler måste en tillräcklig genomströmning i värmepumparna alltid säkerställas. Obereoende av vilket värmesystem som används måste det nominella flödet för värmevattnet alltid säkerställas. Detta säkerställs genom en fackmässig installation av en ackumulatortank.

# 4.7 Leveransomfattning

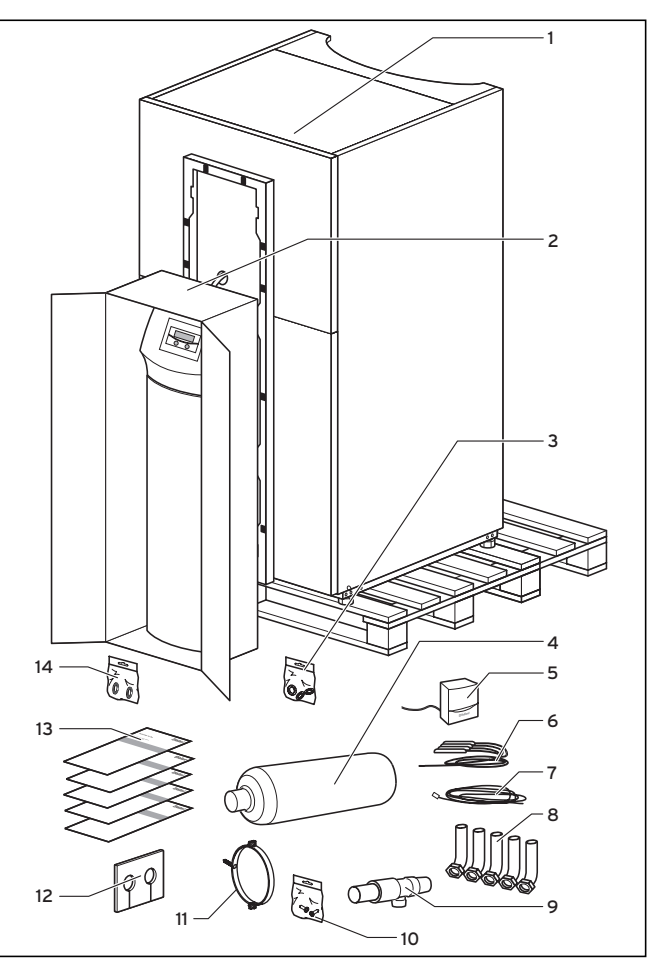

Bild 4.4 Kontrollera leveransen

Teckenförklaring, se tabell 4.2.

Värmepumpen levereras i två förpackningsenheter, stående på pall.

 Kontrollera värmepumpen och den separat förpackade manöverkonsolen med avseende på eventuella transportskador.

# 4 Montering och installation

| Pos. | Antal | Beteckning                                                                                                    |
|------|-------|----------------------------------------------------------------------------------------------------|
| 1    | 1     | Värmepump                                                                                                    |
| 2    | 1     | Manöverpanel, pelarhölje                                                                                      |
| 3    | 3     | Packning (gul/grön) för värmekretsens anslut-                                                                 |
|      | 2     | ningsvinkel<br>M6 skruvar med flat skalle för montering av ma-<br>növerpapelen på ramen (plus en reservskruv) |
|      | 3     | Plåtskruvar för manöverpanelens ram (inkl. en re-<br>servskruv)                                               |
|      | 2     | Plåtskruvar för fastsättning av vrnetDIALOG                                                                   |
| 4    | 1     | 6l Brineexpansionskärl inkl. mässingsadapter<br>max. 3 bar                                                    |
| 5    | 1     | Utetemperaturgivare VRC DCF                                                                                   |
| 6    | 4     | Sensorer VR 10                                                                                                |
| 7    | 1     | Styrledningl för vrnetDIALOG                                                                                  |
| 8    | 5     | Anslutningsvinkel 45° med överfallsmuttrar                                                                    |
| 9    | 1     | Säkerhetsventil för brinekrets, 1/2", 3 bar                                                                   |
| 10   | 1     | Påse med smådelar för infästning av brineexpan-<br>sionskärlet                                                |
| 11   | 1     | Klämma för fastsättning av brineexpansionskärlet                                                              |
| 12   | 1     | lsoleringsmatta för anslutning av värmekälla på<br>baksidan                                                   |
| 13   | 5     | Installationsanvisning, manual                                                                                |
| 14   | 2     | Tätningar med metallstödring för anslutningsvin-<br>kel värmebärarkrets                                       |

# Tab. 4.2 Leveransomfattning

Ramen för manöverpanelen är vid leveransen redan fastsatt på värmepumpens hölje.

# 4.8 Uppackning av apparaten och kontroll av varan

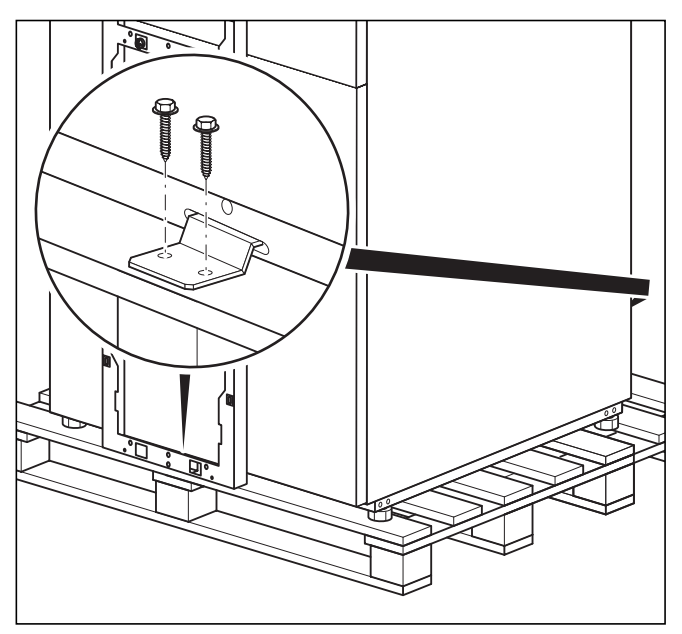

Bild 4.5 Ta bort transportsäkringen

- Ta försiktigt bort förpackning och stoppning utan att skada apparatens delar.
- Lossa transportsäkringarna (vinklarna) som fixerar värmepumpen på pallen.

Vinklarna behövs sedan inte längre.

# 4.9 Transport av värmepumpen

Handtagshålen på baksidan används som transporthjälp (se bild 2.5, pos. **4**).

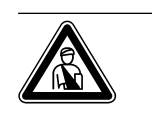

# Fara! Risk för skada!

Värmepumpen väger beroende på typ 140-195 kg i ofyllt tillstånd. Lyft den med hjälp av flera personer, för att undvika personskador.

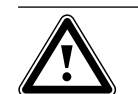

### Obs! Diate film ale

Risk för skador! Oberoende av transportsätt får värmepumpen aldrig lutas mer än 45°. I annat fall kan det vid den senare driften uppstå störningar i köldmediekretsen vilket i värsta fall kan leda till en defekt i hela anläggningen.

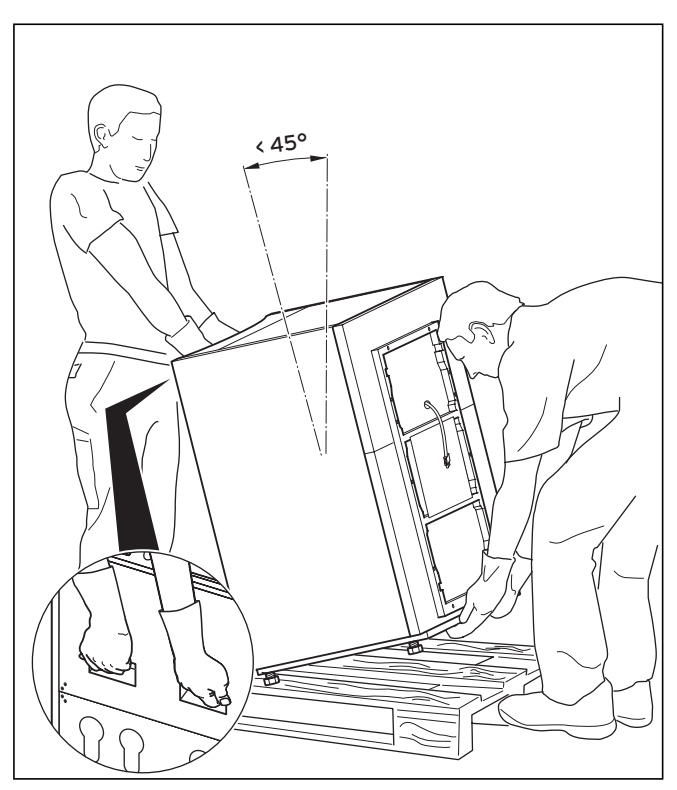

Bild 4.6 Transport av komplett anläggning (bära)

# 

Vi rekommenderar att värmepumpen transporteras med

lämplig säckkärra.

Bild 4.7 Transport av komplett anläggning (säckkärra)

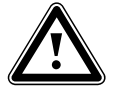

Obs! Risk för skador!

Läs uppgifterna om värmepumpens vikt i Tekniska data och se till att de transporthjälpmedel som används är dimensionerade för den här vikten.

Observera, vid transport med säckkärra:

- Sätt alltid säckkärran mot värmepannans **baksida**, då får man man den bästa viktfördelningen.
- Fixera värmepannan med en fästrem.
- Använd en ramp för att köra ned säckkärran från pallen, t.ex. en träkloss och en stabil bräda.

# 4.10 Uppställning av värmepumpen

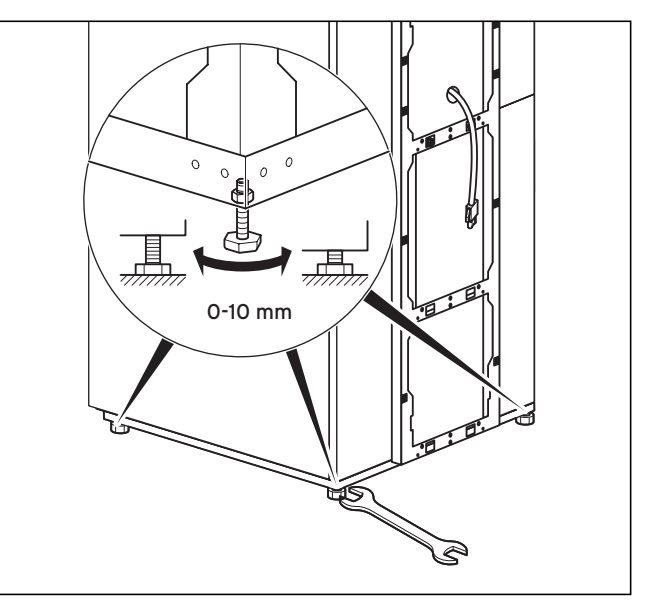

Bild 4.8 Ställa in de justerbara fötterna

- Beakta min. väggavstånd vid uppställning av värmepumpen (se bild 4.2).
- Rikta värmepumpen vågrätt med hjälp av fötterna.

# 4 Montering och installation

# 4.11 Ta av höljet

Täckplåtarna är fastskruvade och försedda med clipsfästen.

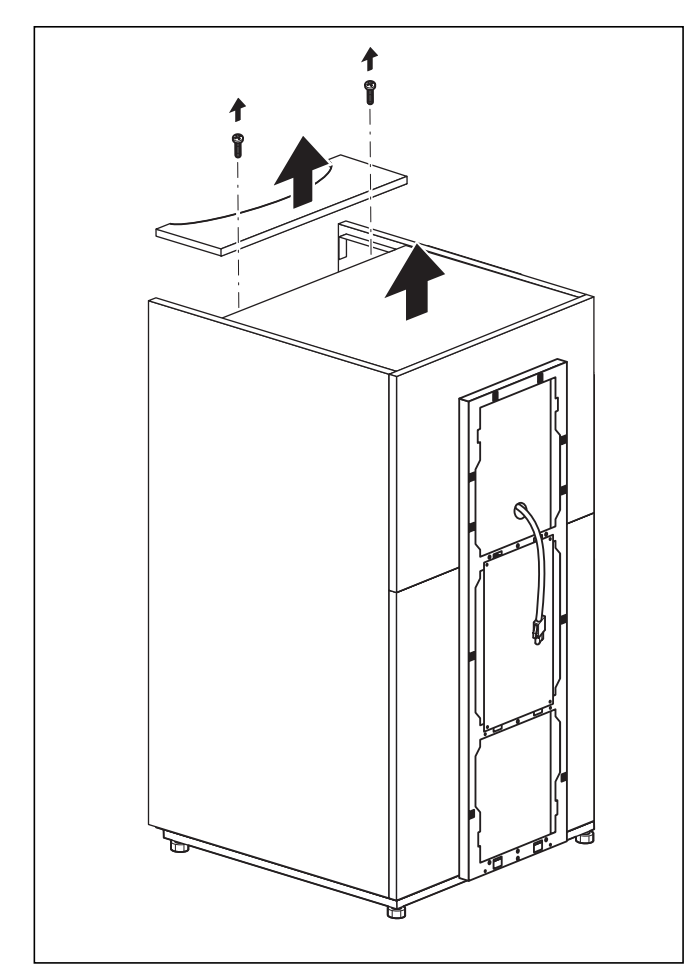

Bild 4.9 Ta bort den övre täckplåten

- Ta bort den med clipsfästen fastsatta täckplåten för rörledningarna genom att dra den uppåt med lätt tryck.
- Skruva loss skruvarna för den övre täckplåten, de sitter under plåten för rörledningarna.
- Lyft av den övre täckplåten.

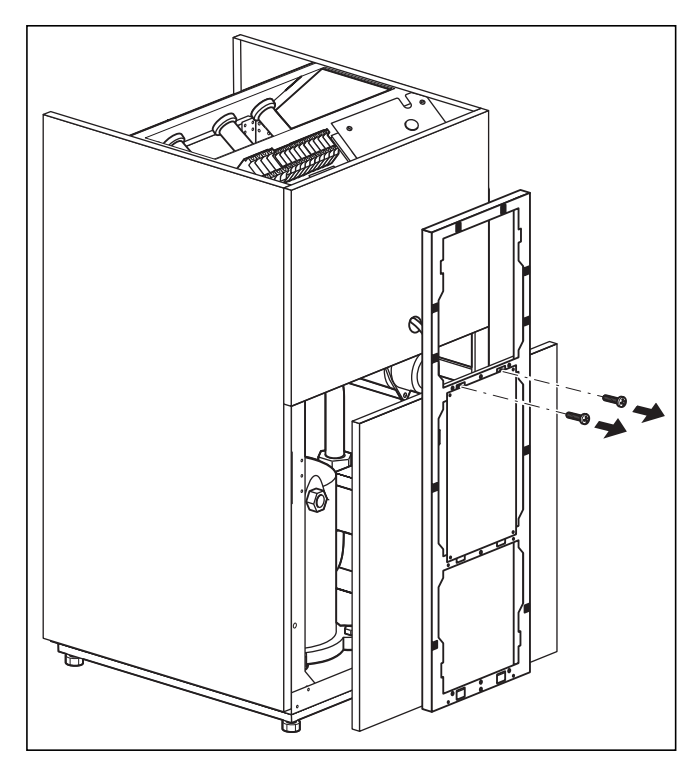

Bild 4.10 Ta bort fden nedre täckplåten framtill

 Lossa de två skruvarna från manöverpanelens ram och dra ut den tillsammans med den nedre täckplåten framtill.

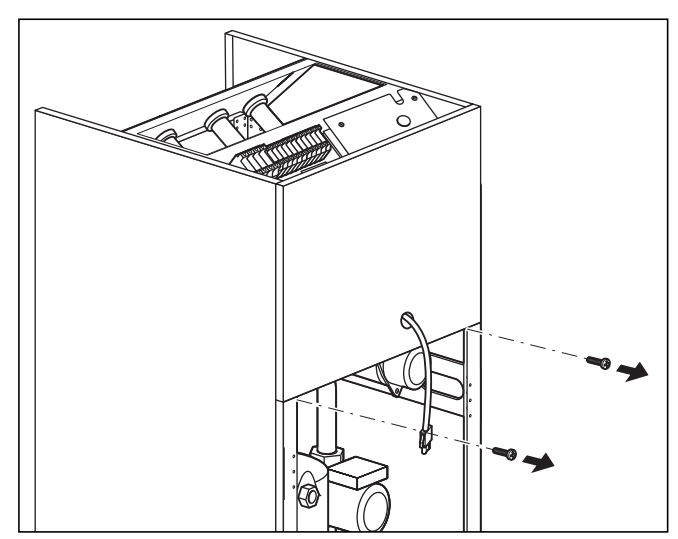

Bild 4.11 Ta av den övre täckplåten framtill

• Skruva loss de två skruvarna på den övre täckplåten framtill och ta bort plåten.

# 4.12 Installation på platsen

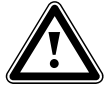

# Observera!

Spola värmeanläggningen noga före anslutningen av apparaten. På så sätt avlägsnas partiklar som glödskal, hampa, kitt, rost, smuts o. dyl ur rören. Partiklarna kan annars skapa beläggningar i pannan och orsaka störningar.

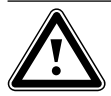

# Observera!

Se till att anslutningsledningarna monteras utan mekaniska spänningar så att det inte uppstår otätheter!

- Rörinstallationen måste göras enligt mått- och anslutningsritningarna i bild 4.1.
- Installationen ska utföras av en auktoriserad installatör.
- Beakta följande föreskrifter vid installationen.

Anvisning!

Luft i värmeanläggningen leder till funktionsstörningar och lägre värmeeffekt. Montera vid behov avluftningsventiler.

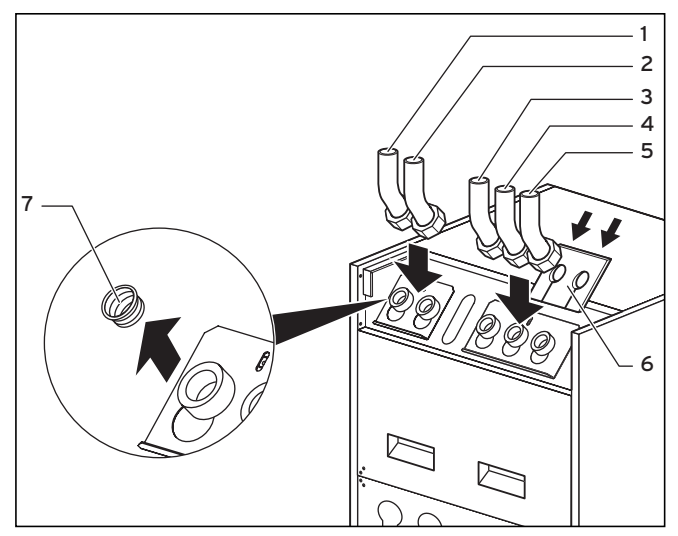

Bild 4.12 Montera anslutningsvinklar

### Teckenförklaring till bild 4.12

- 1 Framledning värme
- 2 Returvärme
- 3 Återgång varmvattenbehållare
- 4 Värmekälla till värmepumpen
- 5 Värmekälla från värmepumpen
- 6 Isoleringsmatta
- 7 Blindplugg

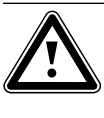

Observera! Se till att anslutningsvinklarna monteras med passande tätningar så att det inte uppstår otätheter! Om inte tätningar med metallstödring används i värmebärarkretsen kan det leda till otätheter!

- Ta bort blindpluggarna från apparatanslutningarna (7). De behövs sedan inte längre.
- Montera de tre anslutningsvinklarna (1 till 3) med de gul/gröna packningarna som finns bland tillbehören.
- Montera de tre anslutningsvinklarna (4 till 5) med packningarna med metallstödring som finns bland tillbehören.
- För isolering av anslutningsplåten finns det en särskild isoleringsmatta (bipackad). Placera den här isoleringsmattan på de två högra förskruvningarna (**6**).

# 4.12.1 Montering av värmeanläggningen

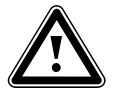

### Obs! Risk för skador!

För att utjämna eventuella övertryck måste värmepumpen anslutas till ett expansionskärl och en säkerhetsventil, min. DN 20 för max. 3bar öppningstryck (ingår inte i leveransens innehåll).

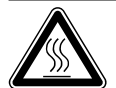

### Fara! Skållnings

Skållningsrisk! Utblåsningsledningen på säkerhetsventilen måste installeras i en frostfri omgivning i samma storlek som säkerhetsventilens utloppsöppning. Den måste alltid vara öppen. Den ska monteras så att personer inte utsätts för fara p.g.a. varmt vatten eller ånga vid utblåsningen. Vi rekommenderar installation av Vaillants säkerhetsgrupp och avloppstratt.

- Montera värmefram- och returledningen med alla komponenter.
- Isolera alla ledningar.

# 4.12.2 Montering av brinekretsen (bara VWS)

• Montera värmekällans ledningar med alla tillhörande komponenter.

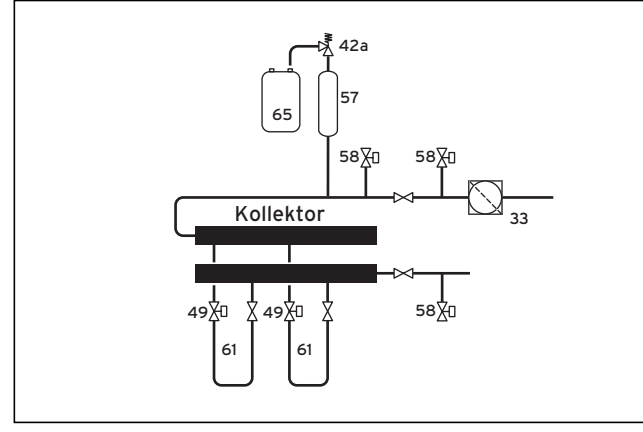

Bild 4.13 Värmebärarkrets VWS

# Teckenförklaring till bild 4.13

- 33 Luftavskiljare/smutsfilter
- 42a Säkerhetsventil
- 49 Genomströmningsmängdjusterare
- 57 Brineexpansionskärl
- 58 Påfyllnings- och tömningskran
- 61 Brinekrets
- 65 Brineuppsamlingsbehållare

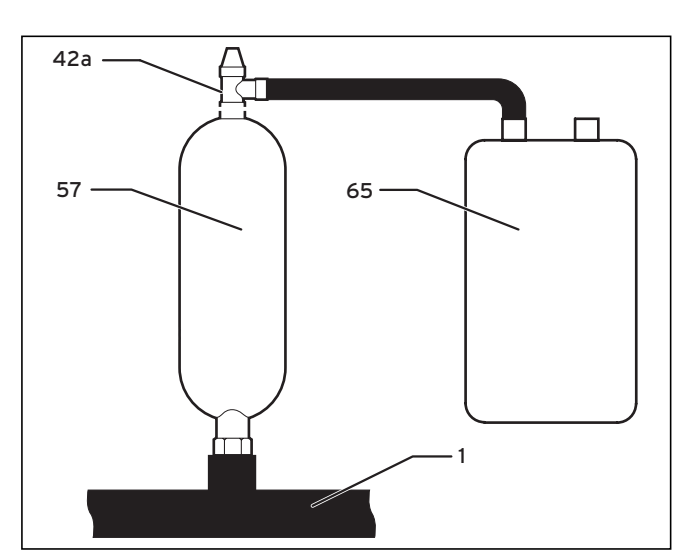

Bild 4.14 Montering av brineexpansionskärlet

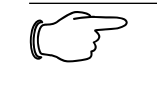

# Anvisning! Brineexpansi

Obs!

Brineexpansionskärlet rymmer ca 6 liter och räcker för en brinekrets på max. 1900 liter.

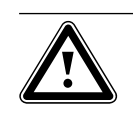

# Materiell skada pga. läckande brine! Förskruvningarna på brineexpansionskärlet måste tätas med hampa. Vid tätning med t.ex. teflonband kan läckage uppstå i brinekretsen.

- Montera hållaren till brineexpansionskärlet på väggen med pluggen och skruven.
- Lossa brineexpansionskärlets förmonterade anslutningsstycke (57).
- Montera anslutningsstyckets utvändiga gänga med hampa.
- Montera det första anslutningsstycket till 3 bars säkerhetsventilen (**42a**) som medföljer värmepumpen.
- Installera brineexpansionskärlet (57) från tillbehören i ledningen med det andra anslutningsstycket (1) från värmekällan till värmepumpen.
- Fixera brineexpansionskärlet med hjälp av hållaren.
- Montera anslutningsstycket med säkerhetsventil på brineexpansionskärlet.
- Installera brineuppsamlingsbehållaren (65) trycklöst vid säkerhetsventilen (42a).
   Brineuppsamlingsbehållaren får inte vara helt tillslu-
- ten, då säkerställs inte säkerhetsventilens funktion.
- Förse alla rörledningar med diffusionstät värmeisolering. Som tillbehör ingår en isoleringsmatta som används för att värmeisolera anslutningsplåten.

# Montering och installation 4 Påfyllning av värmeanläggningen 5

# 4.12.3 Montering av brunnsystemet (endast VWW)

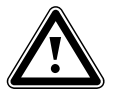

### Obs! Risk för skador!

Se till att inget undertryck kan uppstå i ledningarna vid drift och efter frånkoppling av brunnspumpen. De flexibla slangarna inuti värmepumpen kan skadas av undertryck i ledningarna.

Om vatten används som värmekälla har brunnsystemet vanligtvis en sug- och returbrunn. Pumpen (sänkpump, anskaffas separat) ska installeras i uttagsbrunnen. Se installations-/monteringsanvisningarna till brunnspumpen. Elektrisk anslutning av brunnspumpen, se kapitel 6.4.4.

Vid användning av grundvatten som värmekälla måste grundvattnets kvalitet kontrolleras före installationen. En vattenanalys måste genomföras och resultatet ska granskas med hjälp av det underlag för bedömning av grundvattenkvalitet som ställs till förfogande av Vaillant (tabeller, beräkningsprogram). Därefter går det att se om grundvattnet lämpar sig som värmekälla. Vid låg grundvattenkvalitet måste eventuellt en VWS-värmepump med en mellanvärmeväxlare användas (mer information, se PLI geoTHERM Vaillant, nr 877959).

- Montera värmekällans ledningar med alla tillhörande komponenter
- Förse alla ledningar med en diffusionstät värmeisolering. För värmeisolering av anslutningsplåten finns en isoleringsmatta i bipacket.

# 4.13 Montering av utegivare VRC DCF

Montera givaren enligt medföljade monteringsanvisning.

# 4.14 Montering av fjärrkontrollapparat VR 90

Om flera värmekretsar (radiatorkretsar) installeras kan de åtta första anslutas till vardera en fjärrkontrollapparat VR 90. Med hjälp av denna går det att ställa in driftsätt och börvärde för rumstemperatur och den tar även hänsyn till rumstemperaturen vid behov med hjälp av den inbyggda rumsgivaren.

Det går också att ställa in parametrarna för tillhörande värmekrets (tidsprogram, värmekurva etc.) och välja specialfunktioner (party etc.).

Dessutom går det att avläsa information om värmekretsen och visa underhålls- och störningsmeddelanden. Montering av fjärrkontrollapparat VR 90, se medföljande monteringsanvisning. För installationen, se kapitel 6.9.1.

# 4.15 Installering av blandningsmodul VR 60

Med hjälp av blandningsmodulen kan värmeanläggningens reglering byggas ut med två blandningskretsar. Det går att ansluta max. sex blandningsmoduler.

Ställ in en unik bussadress med hjälp av vridreglaget på blandningsmodulen. Uppvärmningsprogrammen och alla andra parametrar ställs in på manöverpanelen. Alla värmekretsspecifika anslutningar (givare, pumpar) görs direkt på blandningsmodulen via ProE-kontakter.

Se bifogad montageanvisning för monteringen av blandningsmodulen VR 60. För installationen, se kapitel 6.9.2.

# 5 Påfyllning av värmeanläggningen

Innan värmepumpen tas i drift måste värmekretsen och brinekretsen fyllas på (bara VWS).

> Anvisning! Värmepumpens beklädnad/hölje monteras först efter påfyllningen och avluftningen av värmekretsen.

# 5.1 Påfyllning av värmekretsen

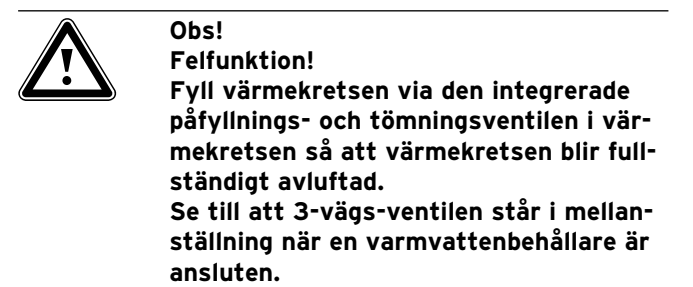

- Om ett varmvattenbehållare är ansluten ska 3-vägsventilen (se bild 2.6, pos. **16**) ställas i mellanställning.
- Öppna alla termostatventiler i uppvärmningssystemet.
- Anslut en påfyllningsslang till en vattenkran.
- Fäst den lösa änden av påfyllningsslangen på påfyllningsventilen (se bild 2.6, pos. 8).
- Öppna påfyllningsventilen.
- Öppna vattenkranen långsamt och fyll på med vatten tills manometern visar ett systemtryck på ca 1,5 bar.
- Stäng påfyllningsventilen och lossa slangen.
- Avlufta anläggningen på nytt vid de härför avsedda ställena.
- Kontrollera därefter på nytt vattentrycket i anläggningen (upprepa påfyllningen vid behov).

# 5.2 Påfyllning av brinekretsen (endast VWS)

Brinevätskan består av vatten blandat med ett koncentrat av värmebärarvätska. Som tillsats rekommenderar vi propylenglykol (alternativt: etylenglykol) med korrosionshämmande tillsatsmedel. En kollektorslang DN 40 har en volym på ca 1 liter per löpmeter.

Vilka brinevätskor som får användas skiljer sig regionalt. Kontakta ansvarig myndighet för mer information. Vaillant tillåter endast följande brinevätskor: För värmepumparna:

- For varmepumparna.
- Max. 30% etylenglykol/vatten
- Max. 33% propylenglykol/vatten
- Kaliumkarbonat/vatten
- Max. 60% etanol/vatten

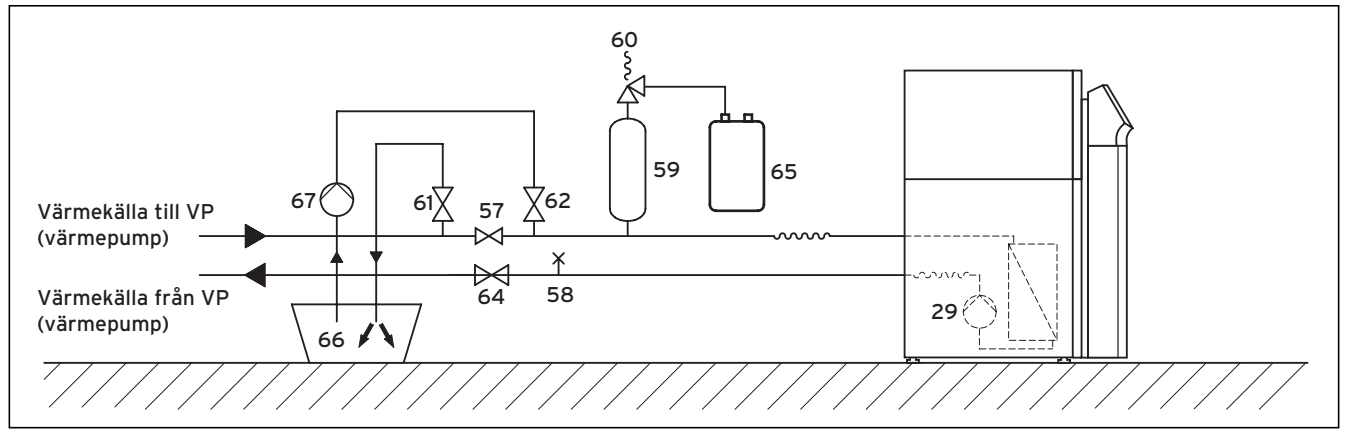

### **Bild 5.1 Brinekrets**

# Teckenförklaringar till bild 5.1

- 29 Brinepump
- 57 Spärrventil
- 58 Avluftningsventil
- 59 Brineexpansionskärl
- 60 Säkerhetsventil
- 61 Spärrventil
- 62 Spärrventil
- 64 Spärrventil
- 65 Brineuppsamlingsbehållare
- 66 Brinebehållare
- 67 Påfyllningspump

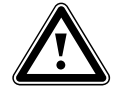

# Obs! Miljöfara!

Vid läckage får brinevätskan under inga omständigheter läcka ut i grundvattnet eller marken. Välj ämnen som inte är giftiga och biologiskt nedbrytbara.

# Anvisning!

Montera värmepumpens beklädnad/hölje först efter påfyllningen och avluftningen av värmekretsen.

# Fyll på brinekretsen:

- Blanda frostskyddsmedel 1,2% propylenglykol som används av Vaillant i länderna Tyskland, Österrike och Schweiz med vatten i förhållandet 1 : 2. Detta ger ett frostskydd för -15°C.
- Blanda vatten och frostskyddsmedel i en behållare (t.ex en plastdunk, se bild 6.1, pos. 66). Blanda till föreskriven koncentration. Var mycket noggrann vid blandningen.
- Kontrollera brinevätskans blandningsförhållande. Vaillant rekommenderar användning av en refraktormeter.
- Häll därefter ner brinevätska från behållaren (**66**) i värmekällanläggningen. För detta krävs en påfyllningspump (**67**) som avluftar kollektorkretsen samtidigt. Vaillant rekommenderar Vaillants påfyllningspump (artikelnummer 307 093). Anslut pumpens tryckledning till spärrventilen (**62**).
- Stäng spärrventilen (57).
- Öppna spärrventilerna (62) och (64).
- Öppna spärrventilen (**61**) och anslut en slang som mynnar ut i glykolblandningen till ventilen.
- Starta påfyllningspumpen (**67**) för att fylla kollektorslangen.
- Låt påfyllningspumpen (67) gå tills det kommer ut vätska utan luftbubblor ur spärrventilens (61) slang.
- Öppna nu ventilen (**57**) så att luften mellan ventilerna (**61**) och (**62**) kan komma ut.
- Anslut ventilen (**61**) och trycksätt brinekretsen med påfyllningspumpen (**67**). Kontrollera att trycket inte överstiger 3 bar.
- Anslut nu ventilen (62).
- Stäng av påfyllningspumpen (**67**) och ta bort påfyllningsslangen.
- Öppna säkerhetsventilen (60) för att släppa ut eventuellt övertryck. Expansionskärlet för brine måste vara fylld till 2/3 med vätska. Kontrollera att ventilen (61) är stängd.
- Häll eventuell rest av brinevätskan i en lämplig behållare (t.ex plastdunk) för senare påfyllning och lämna den till användaren.

Övrig avluftning görs när inklädnaden har monterats och värmepumpen har tagits i drift (se kapitel 7.4).

# Kontrollera brinevätskans nivå

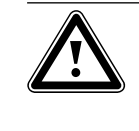

Obs! Risk för skador! Nivån är korrekt när brineexpansionskärlet har fyllts till 2/3. Anläggningen kan skadas om nivån är för hög.

• Fyll endast på brinevätska om nivån sjunker så lågt att den inte syns i brineexpansionskärlet.

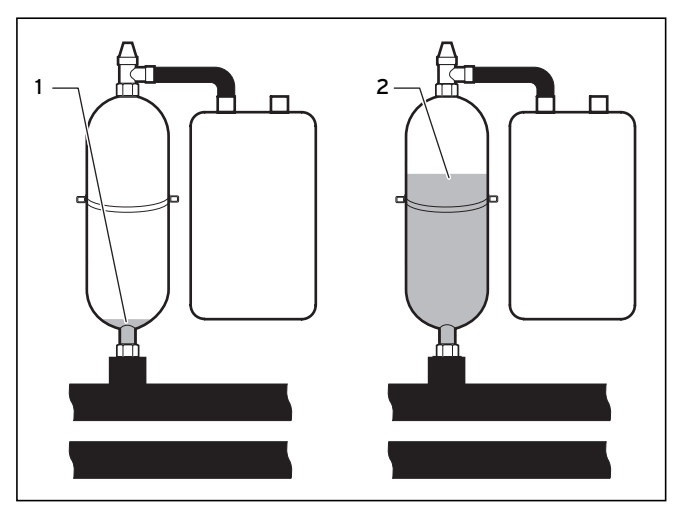

# Bild 5.2 Nivå i brineexpansionskärlet

# Teckenförklaring till bild 5.2

1 För låg nivå

2 Korrekt nivå

Under den första månaden efter idriftsättningen av anläggningen kan brinevätskans nivå sjunka något. Detta är helt normalt. Nivån kan även variera beroende på värmekällans nivå. Den får dock inte sjunka så lågt att den inte längre syns i brineexpansionskärlet.

# 5.3 Brunnssystem (bara VWW)

När vatten används som värmekälla behövs det ingen påfyllning på värmekällans sida, eftersom det då handlar om ett öppet system.

# 6 Elinstallation

Fara!

# 6.1 Säkerhets- och installationsinformation

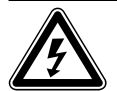

Risk för elektriska stötar!

Slå alltid från strömmen före elinstallationsarbeten. Kontrollera att den är säkrad mot oavsiktlig tillkoppling.

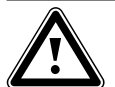

Obs! Dick för al

Risk för skador! Elanslutningen måste kunna frånkopplas med en frånskiljningsanordning på platsen med minst 3mm kontaktöppning (t.ex. ledningsskyddsbrytare) på alla polerna.

Det är bäst att installera denna brytare direkt intill värmepumpen.

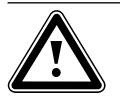

Obs! Risk för skador! Elinstallationen får endast utföras av auktoriserade installatörer/elektriker.

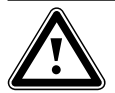

### Obs! Risk för kortslutning!

Skala 230 V ledningarna till anslutningen till ProE-kontakten med max. 30 mm av säkerhetsskäl.

Om du skalar längre finns det risk för kortslutning på kretskortet om ledningarna inte är korrekt anslutna till kontakten.

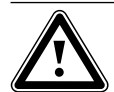

# Risk för felfunktion!

Obs!

Ledningarna för utetemperatursesorn och rumstemperaturregulatorn överförs små och svaga strömmar. Störningar från omgivningen kan påverka givarledningarna och överföra felaktig information till värmepumpregulatorn och det är därför mycket viktigt att givarledningarna dras korrekt.

Svagströmsledningar måste dras på tillräckligt avstånd från starkströmsledningar. När svag- och starkströmsledningar ska dras parallellt är min. avståndet 25 cm fr.o.m. en längre på 10 m. Vid idriftsättningen kontrollerar regulatorn automatiskt rätt fasordning. Växla ut två faser mot varandra om ett felmeddelande visas.

# Observera vidare:

- För strömförsörjningen ska värmepumpen anslutas till ett 400 V trefasnät med en noll- och en jordledare. Säkra anslutningen enligt informationen i tekniska data.
- Installera värmepumpen via en fast nätanslutning.
- Erforderlig ledningsdiameter måste fastställas av en auktoriserad installatör enligt värdena som är angivna i tekniska data för max. dimensioneringseffekt. Ta alltid hänsyn till installationsförutsättningarna på platsen.
- Om den lokala nätleverantören (VNB) föreskriver att värmepumpen ska styras via en spärrsignal ska en kontaktbrytare som föreskrivs av nätleverantören monteras och anslutas med en dubbelledning till värmepumpen.

# 6.2 Föreskrifter för elinstallationer

Max. ledningslängd för givarledningar på 50 m får inte överskridas.

Anslutningskablar med 230 V/400 V och givar- resp. busskablar måste dras separat fr.o.m 10 meters längd.

Lediga plintar på apparaten får inte användas som stödplintar för andra anslutningar.

# 6.3 Kopplingsbox

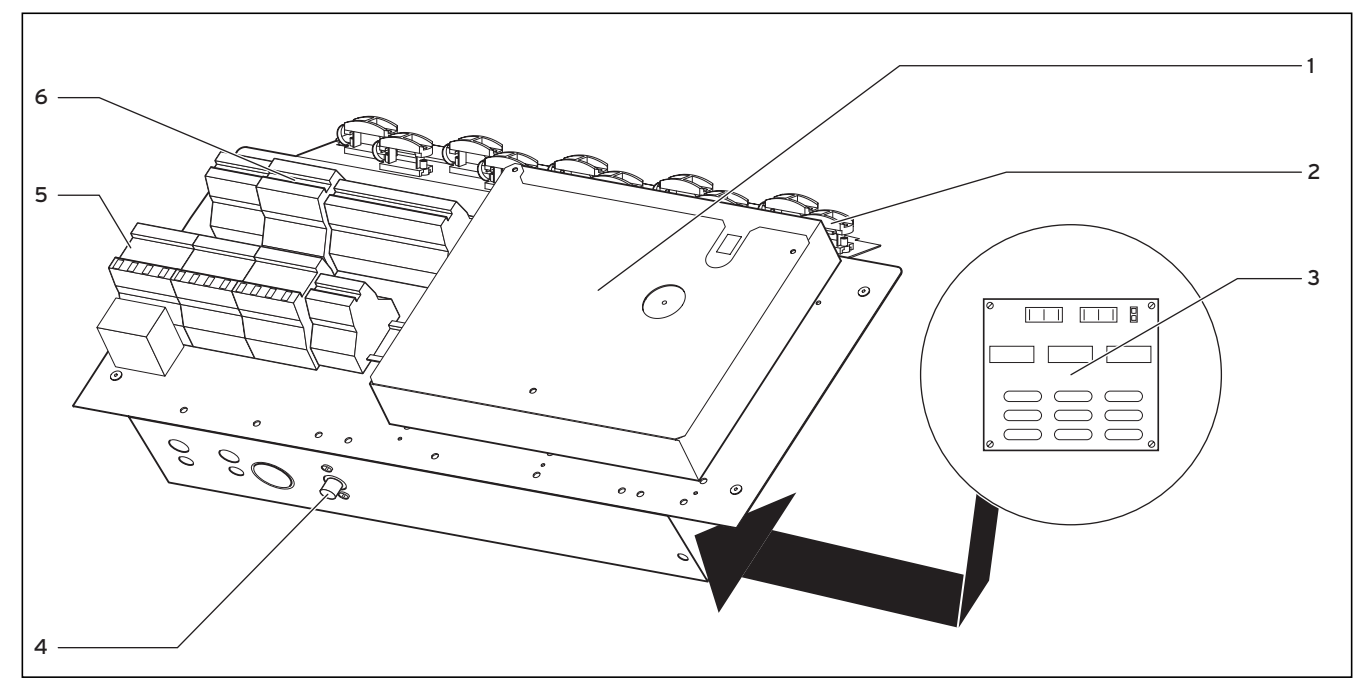

# Bild 6.1 Kopplingsbox

# Teckenförklaring till bild 6.1

- 1 Kretskort för regulator (under täckplåten) med anslutningsplint för sensorer och externa komponenter
- 2 Dragavlastningar
- 3 Kretskort för startströmsbegränsare (tillbehör), nedre delen av kopplingsboxen
- 4 Säkerhetstemperaturbegränsare (STB) för reservvärmen
- 5 Kontaktorer för reservvärmestav och kompressor, samt endast VWW: kontaktor för brunnspump med motorskydd
- 6 Anslutningsklämma för strömförsörjning

Den exakta uppdelningen av anslutningsklämmorna (**6**) finns i avsnitt 6.4.

På kopplingsboxen finns dessutom två kabelrullar monterade (visas ej på bilden):

- Liten tvåpolig kontakt:
- anslutningskabel för manöverpanelen
- Stor trepolig kontakt:
- strömförsörjning för vrnetDIALOG

Dessutom medföljer en styrledning till vrnetDIALOG (bipackad).

# 6.4 Anslutning av strömförsörjning

Elleverantörerna (VNB) ombesörjer olika typer av ströminmatning för värmepumpar. Värmepumpen kan drivas med olika typer av elmatning. På följande sida beskrivs tre anslutningssätt.

- Dra strömförsörjningsledningen/-arna) genom det avlånga hålet på apparatens baksida.
- Dra ledningarna genom apparaten genom de passande dragavlastningarna och till anslutningsklämmorna på anslutningslisten.
- Ta fram anslutningskablarna på samma sätt som illustreras på de efterföljande kopplingsschemana.

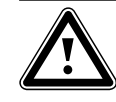

Observera! Höljet/täckplåtarna måste monteras när installationsarbetena är slutförda.

6.4.1 Fri elmatning (elschema 1)

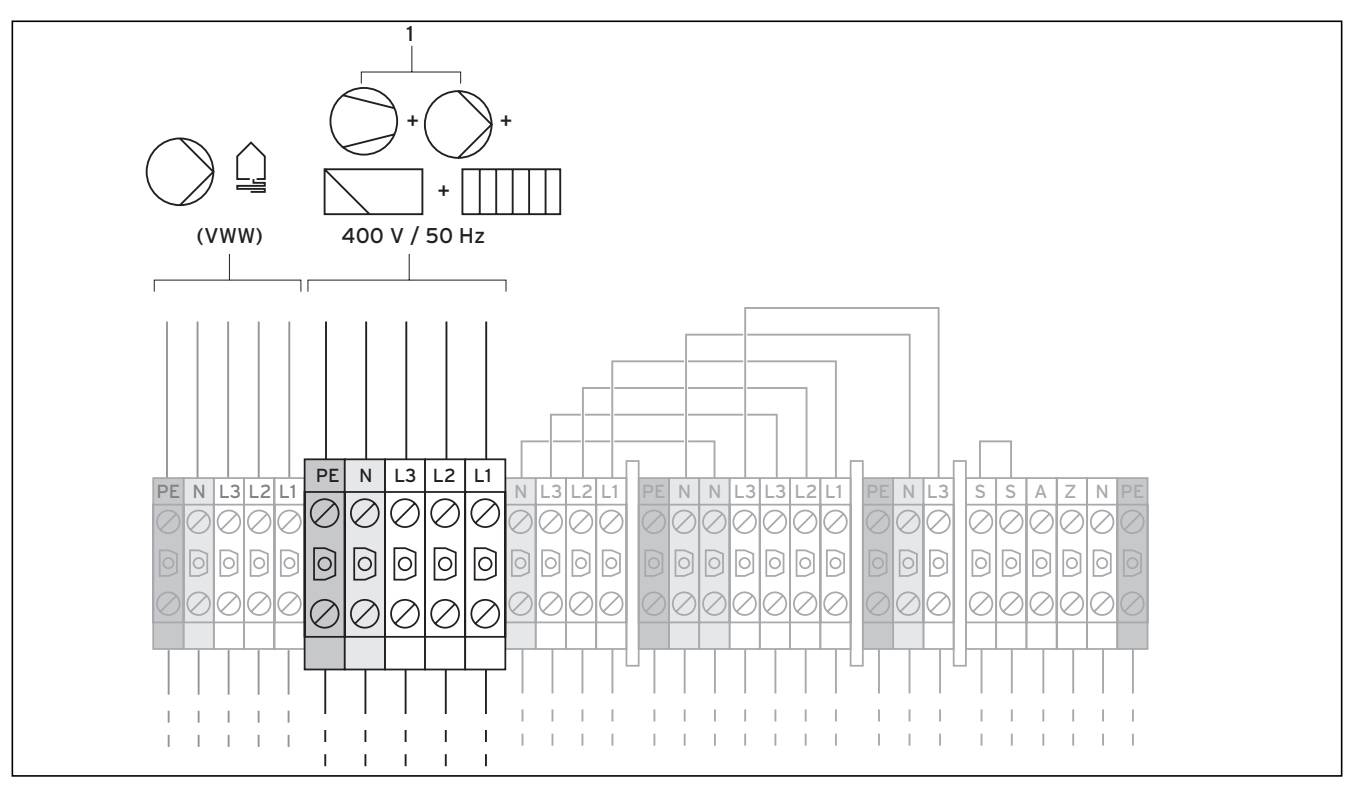

Bild 6.2 Fri elmatning (vid leveransen)

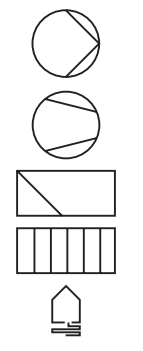

Pump

Kompressor

Regulator

Reservvärme

Värmebärarkrets

Den här anslutningen motsvarar anslutningarna vid leveransen av värmepumpen.

Värmepumpen ansluts till elnätet med en eltariff (elmätare) (1). Elleverantören är då berättigad att stänga av kompressorn och reservvärmen vid behov genom en rundstyrningssignal. Längden och frekvensen för frånkopplingarna bestäms av elleverantören resp. ska klargöras med denne.

- Anslut strömförsörjningen till huvudelmatningen (1).
- Anslut rundstyrningsreläet till plint 13 "EVU" (se bild 6.6), om elleverantören kräver sådan. Med hjälp av signalen spärras värmepumparna när kontakten är stängd.

En översikt över hela kopplingsschemat finns i bilagan.

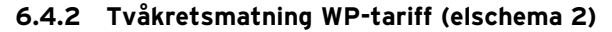

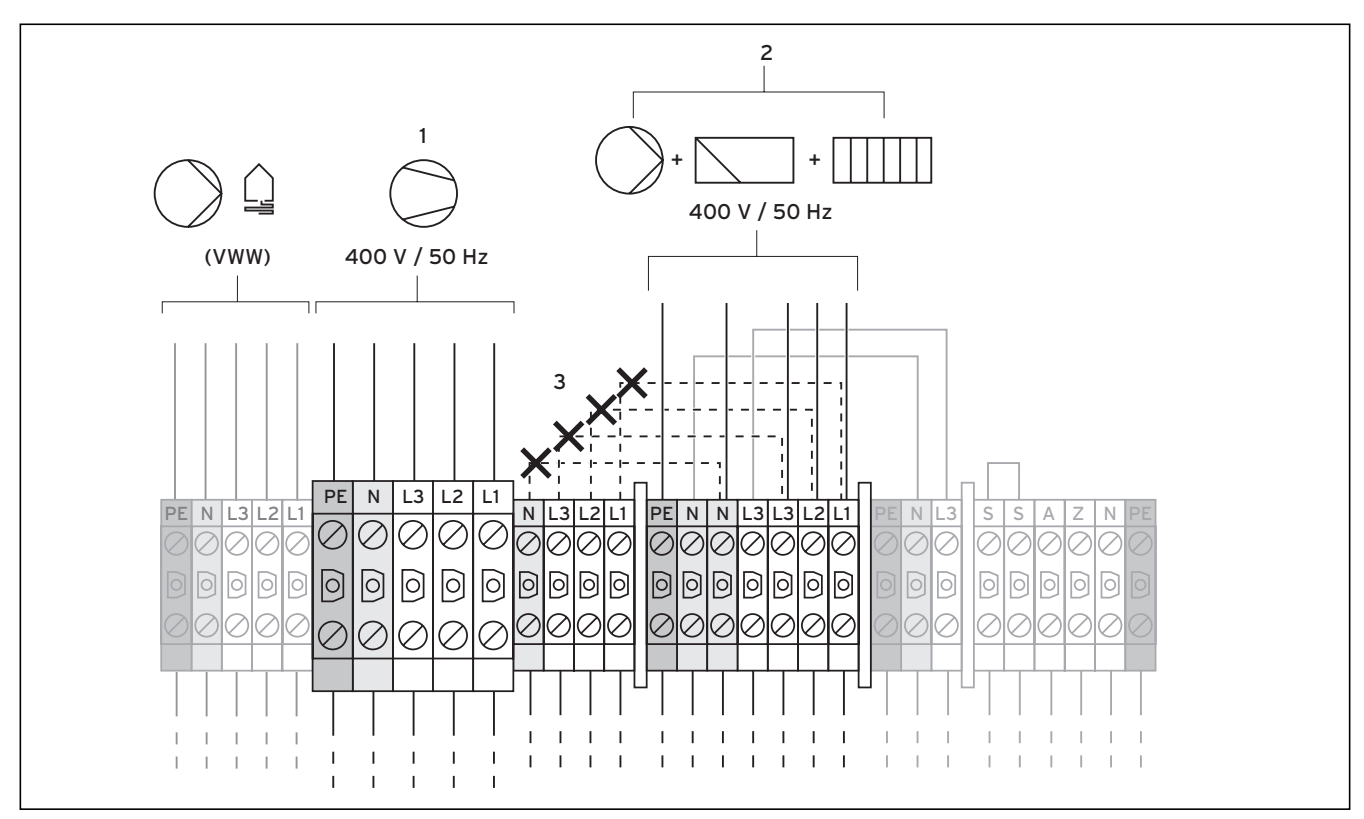

Bild 6.3 Tvådelad elmatning WP-tariff

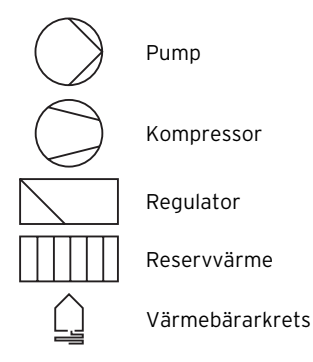

I detta fall körs värmepumpen med två eltariffer (två elmätare). Strömförsörjningen (2) för "underförbrukare" (reservvärme, cirkulationspumpar, regulator etc.) måste säkerställas permanent (utan avbrott) via en och samma elmätare. Lågtariff-strömförsörjningen (1) för kompressorn sker via en annan elmätare och kan avbrytas av elleverantören under toppbelastningstiderna.

- Ta bort byglingarna (streckade linjer, **3**).
- Anslut den permanenta strömförsörjningen till nätmatning högtariff (2).
- Anslut lågtariffströmförsörjningen till elmatning lågtariff (1).
- Anslut rundstyrningsreläet till plint 13 "EVU" (se bild 6.6), om elleverantören kräver det. Med hjälp av signalen spärras värmepumparna vid sluten kontakt.

En översikt över hela kopplingsschemat finns i bilagan.

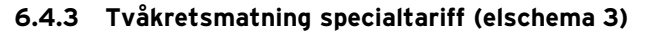

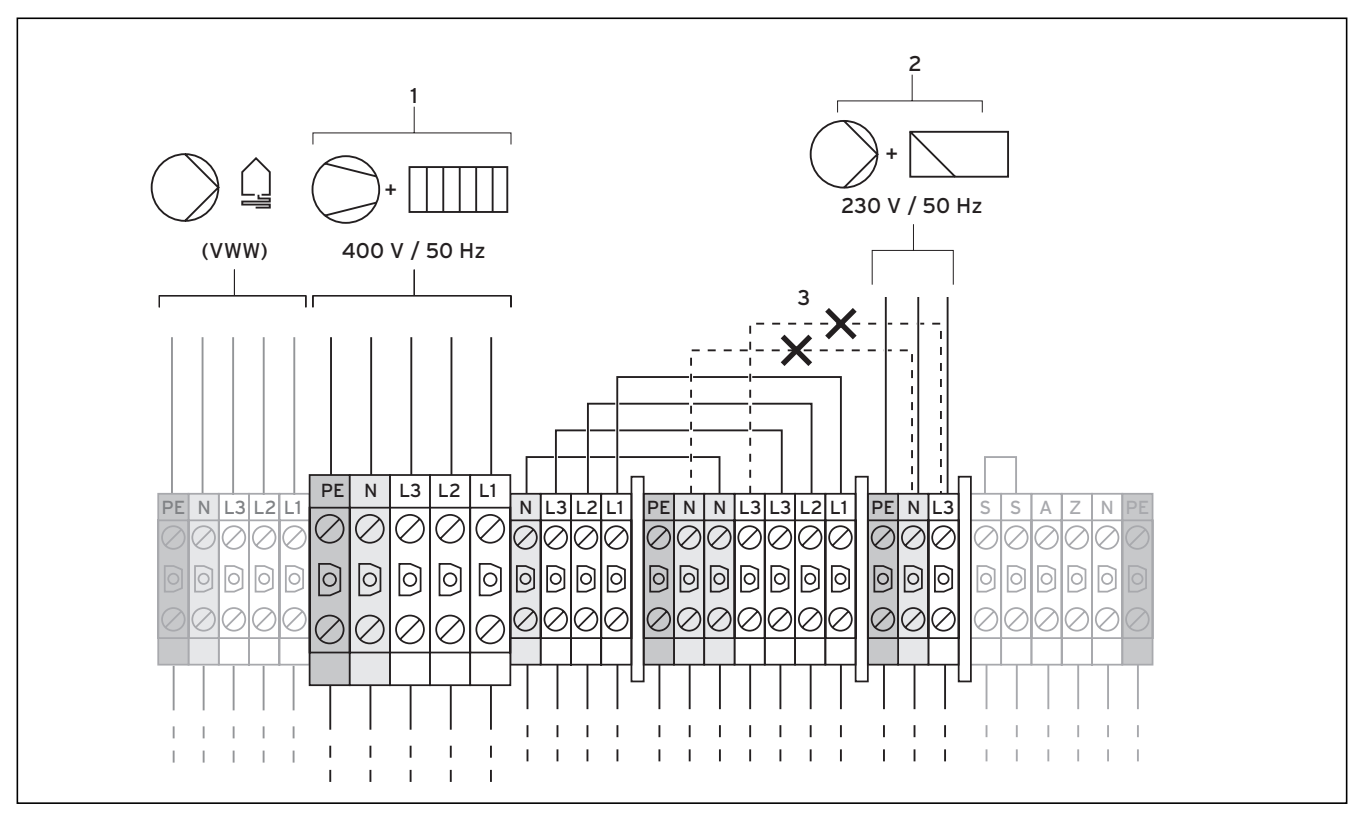

Bild 6.4 Tvådelad elmatning specialtariff

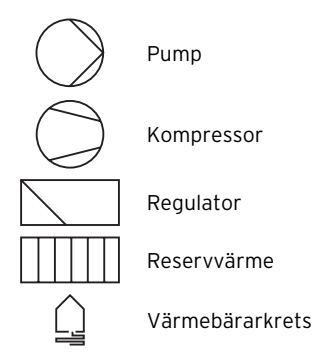

I detta fall körs värmepumpen med två eltariffer (två elmätare). En permanent strömförsörjning (2) för "underförbrukare" (cirkulationspumpar, regulator etc.) måste säkerställas via en och samma elmätare. Lågtariff- strömförsörjningen (1) för kompressorn och reservvärmen sker via en annan elmätare och kan avbrytas av elleverantören under toppbelastningstiderna.

- Ta bort byglingarna (streckade linjer, 3).
- Anslut den permanenta strömförsörjningen till nätmatning regulator (**2**).
- Anslut lågtariffströmförsörjningen till nätmatning lågtariff (1).
- Anslut rundstyrningsreläet till plint 13 "EVU" (se bild 6.6), om elleverantören kräver det. Med hjälp av signalen spärras värmepumparna vid sluten kontakt.

En översikt över hela kopplingsschemat finns i bilagan.

6.4.4 Anslutning av externa komponenter

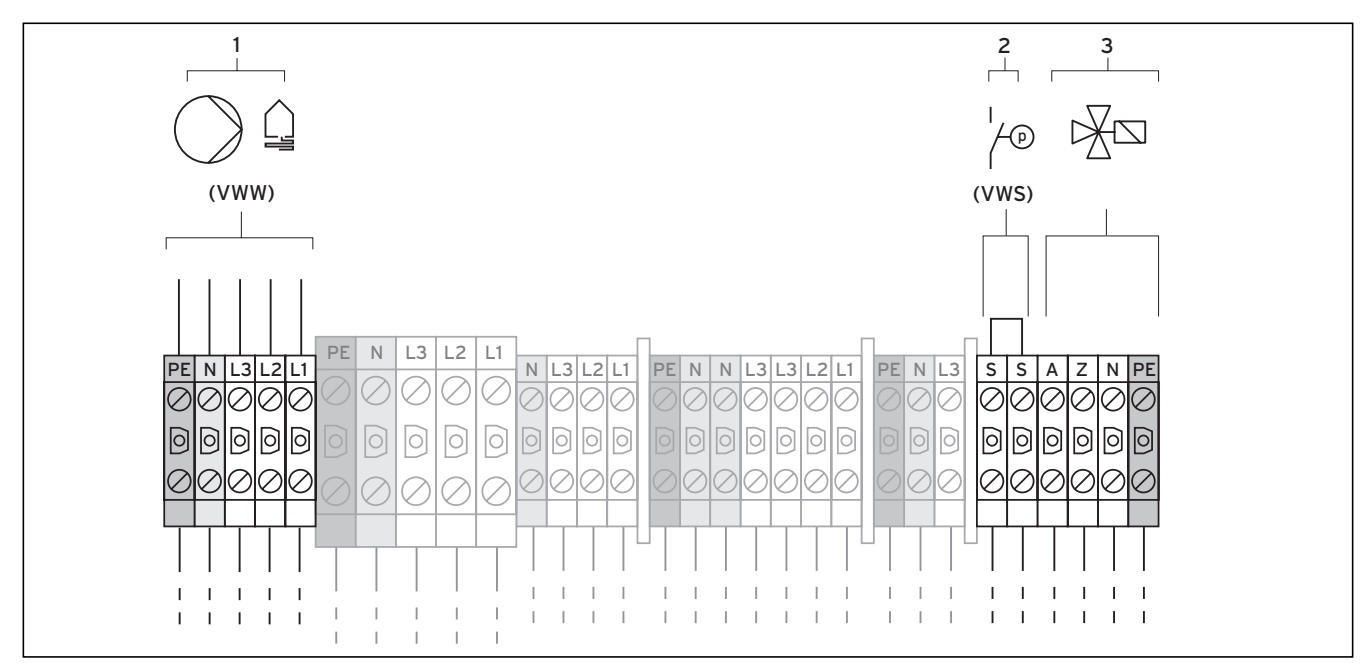

Bild 6.5 Ansluta externa komponenter

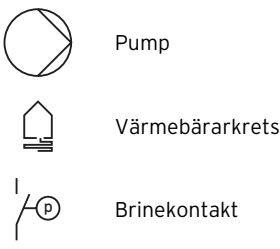

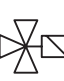

Trevägsventil med magnetspole

# Endast vid installation av multiberedaren VPA eller en annan multiberedare

• Anslut den externa trevägsventilen för multiberedaren VPA till plintarna (**3**).

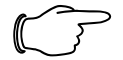

Observera!

Vid användning av en extern 3-vägsventil kan värmepumpens föreskrivna funktioner bara garanteras om den 3-vägs-ventil som medföljer multiberedaren VPA används.

# Endast VWW:

• Anslut brunnspumpen (anskaffas separat) till plintarna (1).

Brunnspumpen försörjs med trefasig 400 V-spänning via brunnspumpens kontaktor.

Ett motorskydd i värmepumpen (se bild 6.1, pos. **5**) skyddar den externa brunnspumpen mot överbelastning. Ställ in brunnspumpens märkström (0,8-2,7 A) i motorskyddet.

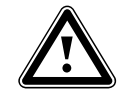

# Obs! Risk för skador! Om motorskyddet inte ställs in korrekt skyddas inte den externa brunnspumpen mot överbelastning.

# Endast VWS:

Om en extern tryckbrytare för brinetrycket ska anslutas till värmepumpen ska plintarna användas (**2**).

# 6.5 Anslutning av startströmbegränsaren (tillbehör)

En del elleverantörer kräver att en startströmsbegränsare (artikelnummer 0020025744) monteras för värmepumpen.

- Montera startströmsbegränsarens kretskort under reglerkretskortet (se bild 6.1) enligt startströmsbegränsarens bruksanvisning.
- Anslut startströmsbegränsaren enligt medföljande anvisning.

# 6.6 Regulatorkretskort överblick

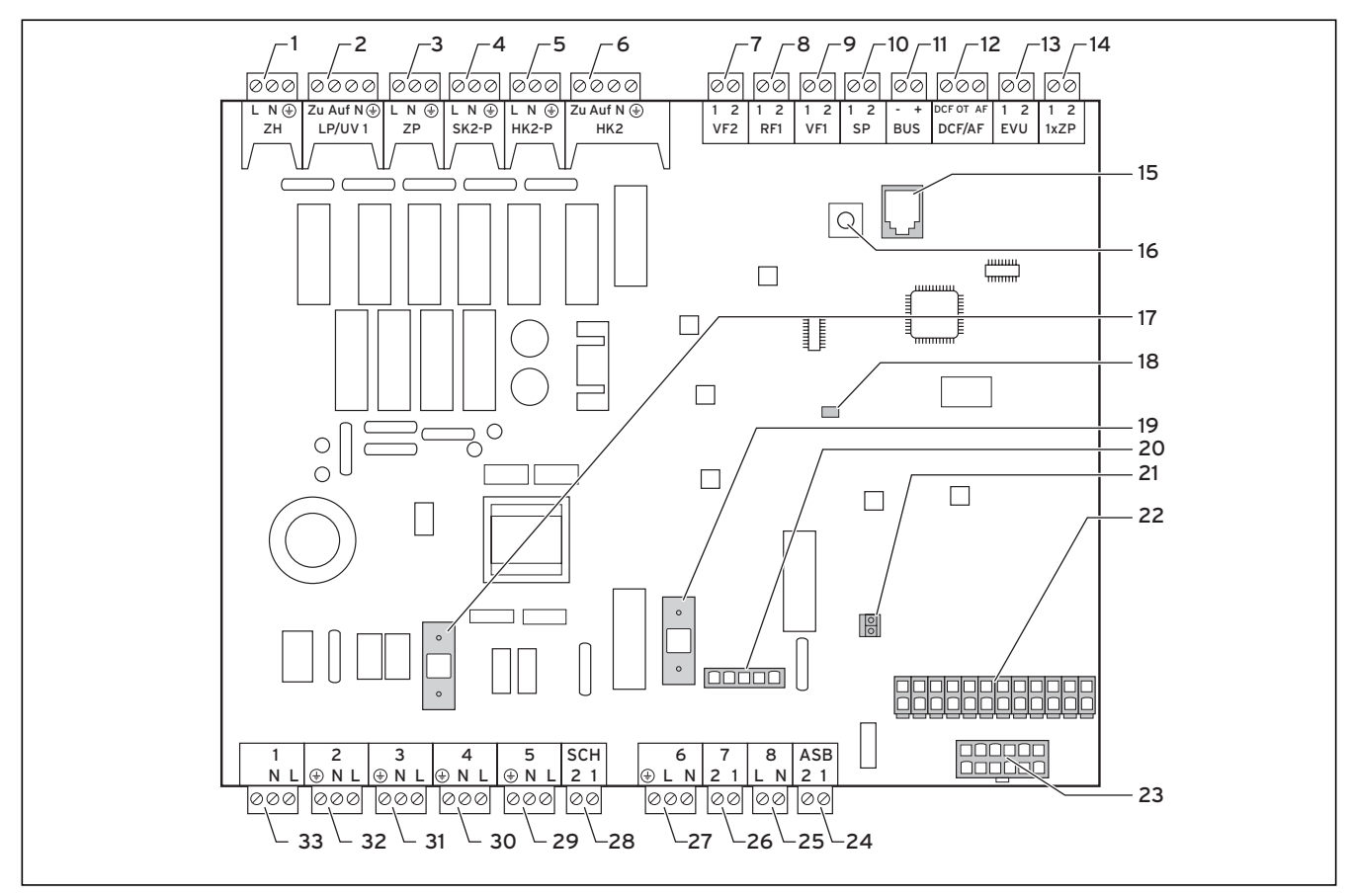

Bild 6.6 Kretskort för regleringen

# Teckenförklaring till bild 6.6

# Anslutningsplintar upptill

| 1  | ZH      | Reservvärme                                        |
|----|---------|----------------------------------------------------|
| 2  | LP/UV 1 | Trevägsventil varmvattenberedning                  |
| 3  | ZP      | Cirkulationspump varmvatten                        |
| 4  | SK2-P   | Endast VWW: Kontaktor brunnspump                   |
| 5  | HK2-P   | Extern (andra) värmecirkulationspump               |
| 6  | HK2     | Trevägsblandningsventil                            |
| 7  | FG2     | Extern framledningsgivare                          |
| 8  | RF1     | Temperaturgivare bottnen i ackumulatortank         |
| 9  | FG1     | Temperaturgivare, upptill (topp) i ackumulatortank |
| 10 | SP      | Temperaturgivare varmvattenberedare                |
| 11 | BUS     | eBUS                                               |
| 12 | DCF/AF  | Utetemperaturgivare + DCF-signal                   |
| 13 | EVU     | EVU-kontakt (avbrott genom elleverantören,         |
|    |         | rundstyrningssignal från elleverantören)           |
|    |         | Öppen: Kompressordrift tillåten                    |
|    |         | Stängd: Kompressordrift spärrad                    |
| 14 | 1xZP    | Kontakt för engångsbegäran från                    |
|    |         | cirkulationspumpen, t.ex. via knappen              |

# Kretskortets komponenter

- 15 eBUS/vrDIALOG
- 16 eBUS-adress-vridreglage, på "1" (fabriksinställning)

- 17 Säkring T 4A/250 V
- 18 Kontrollysdiod spänningsförsörjning (lyser grönt om OK)
- 19 Säkring T 4A/250 V för brinepump
- 20 Övervakning fasordning kompressor
- 21 Kontakt regulator (användargränssnitt)
- 22 Sensoranslutning, kontakt 1
- 23 Sensoranslutning, kontakt 2

# Anslutningsplintar nedtill

- 24 ASB Startströmsbegränsare
- 25 8 Kontaktor kompressor
- 26 7 Pressostat
- 27 6 (inte ansluten)
- 28 SCH Tillbehör tryckbrytare, brine (VWW: flödesbrytare)
- 29 5 Brinepump (endast VWS)
- 30 4 Spänningsförsörjning
- 31 3 Inre värmekretspump
- 32 2 Ledig
- 33 1 Ledig

Regulatorkretskortet har en täckplåt som skydd. I plåten finns urtag för anslutningen till eBUS/vrDIALOG (pos. **15**) samt för spänningsförsörjningslysdioden (pos. **18**).

För byte av säkringarna pos. **17** resp. Pos. **19** måste täckplåten tas bort.

# 6.7 Kabeldragning för regulatorkretskortet

Regulatorn identifierar automatiskt givare. De anslutna värmekretsarnas konfiguration måste göras i enlighet med anläggningens uppbyggnad/komponenter. Nedan visas de sätt som värmepumpen kan användas.

# 6.7.1 Anslutning av standardgivare VR 10

Beroende på anläggningskonfiguration krävs extra givare som framlednings-, retur-, samlar- och beredargivare. Standardgivaren VR 10 är konstruerad så att den både kan användas som dykgivare, t.ex. som varmvattengivare i ett givar-/dykrör och som framledningsgivare för en bypass/buffert el. dyl. Med medföljande fästband kan den även sättas fast på framledningen eller returledningen och användas som anläggningsgivare. Vi rekommenderar att isolera röret och givaren för bästa temperaturregistrering.

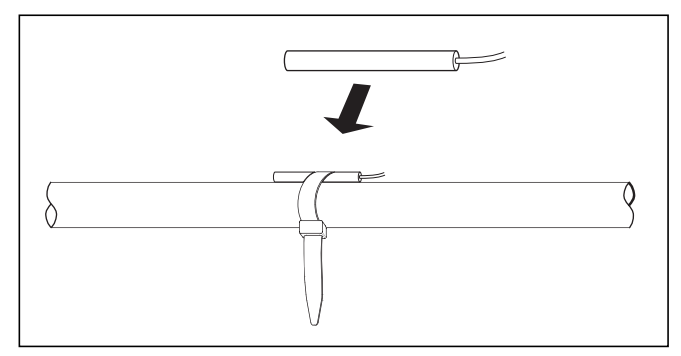

Bild 6.7 Standardgivare VR 10

# 6.7.2 Direkt värmedrift (hydraulikschema 1)

Värmepumpen ansluts direkt till golvvärmekretsen. Regleringen sker standardmässigt via energibalansregleringen (se kapitel 8.4.2). För detta måste framledningstemperaturgivaren VF2 anslutas (golvskyddskoppling).

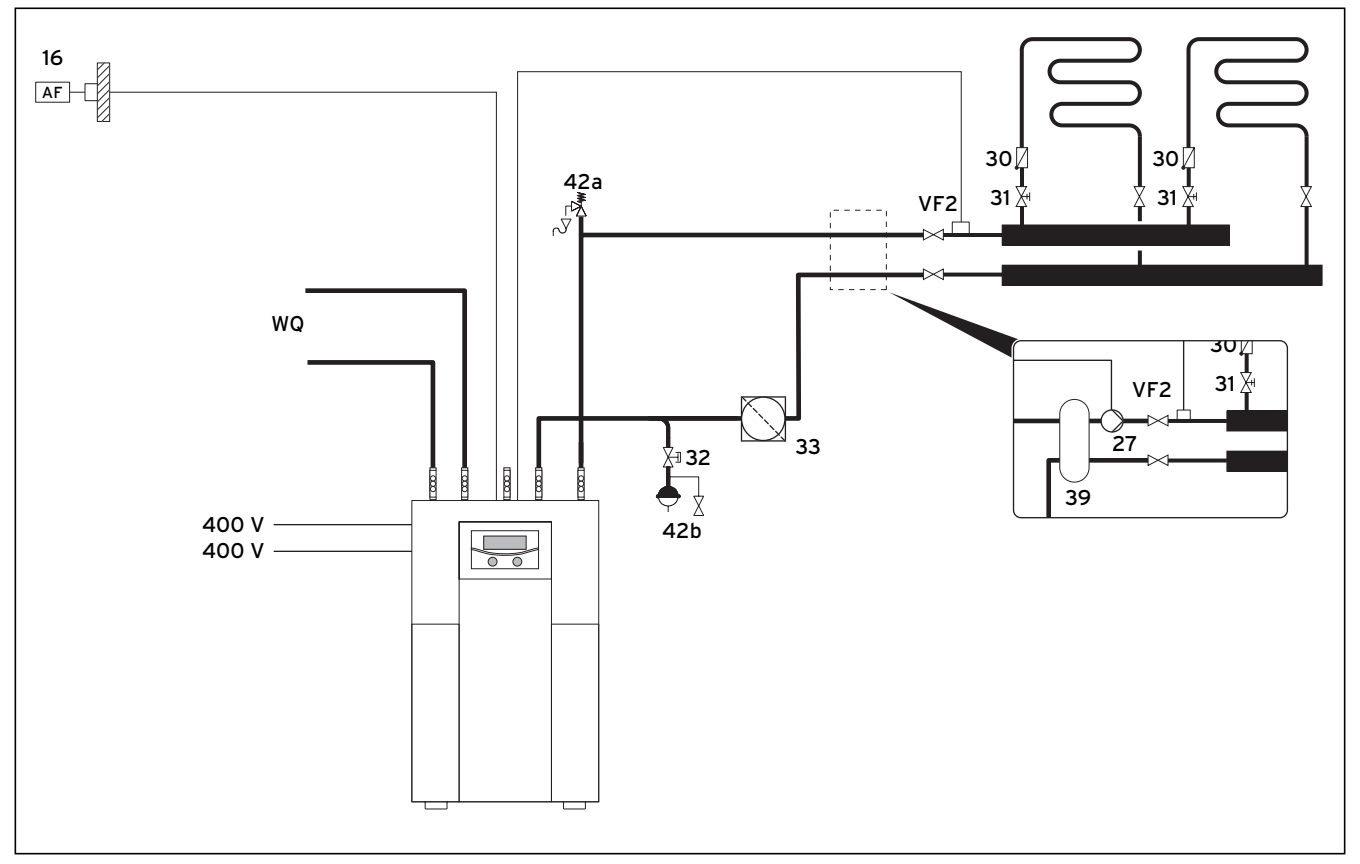

Bild 6.8 Hydraulikschema 1

# Teckenförklaring till bild 6.8

- 16 Utegivare (UG)
- 30 Tyngdkraftsbroms
- 31 Regleringsventil med lägesindikering
- 32 Säkerhetsventil
- 33 Luftavskiljare/smutsfilter
- 42a Säkerhetsventil
- 42b Expansionskärl
- 43 Säkerhetsgrupp varmvattenledning
- FG2 Framledningstemperaturgivare
- WQ Värmebärarkrets

Alternativt, för hydraulisk separering:

- 27 Värmekretspump med styrledning till värmepump
- 39 Hydrauliskt bypass

R

# Anvisning!

Om det blir nödvändigt att separera värmekretsen, installera bypass och extern värmecirkulationspump enligt bild 6.8.

# > Observera!

Om det finns ett hydrauliskt bypass mellan värmepumpen och uppvärmningssystemet måste temperatursensorn VF2 monteras i framledningen från det hydrauliska bypasset till uppvärmningssystemet.

# 6.7.3 Blandningskrets med ackumulatortank (hydraulikschema 2)

Via en blandnings-/shuntventil drivs de oreglerade golvvärmekretsarna med den externa värmecirkulationspumpen ur ackumulatortanken. Framledningstemperaturgivaren sitter bakom den externa pumpen. Värmepumpen reagerar på värmebehovssignalerna från ackumulatortanken.

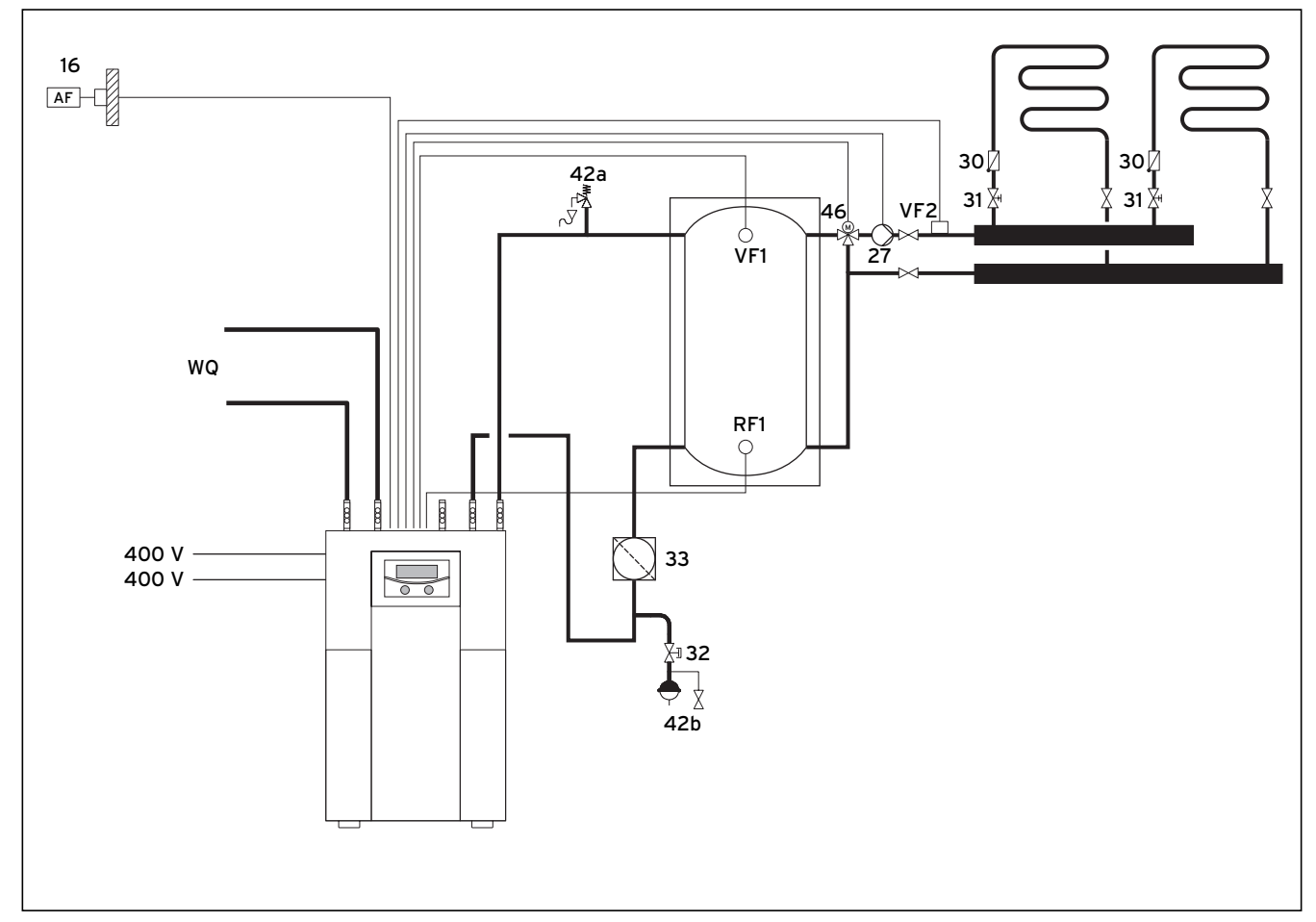

# Bild 6.9 Hydraulikschema 2

# Teckenförklaring till bild 6.9

- 16 Utegivare (UG)
- 27 Cirkulationspump
- 30 Tyngdkraftsbroms
- 31 Regleringsventil med lägesindikering
- 32 Säkerhetsventil
- 33 Luftavskiljare/smutsfilter
- 42a Säkerhetsventil
- 42b Expansionskärl
- 46 Trevägs blandningsventil
- FG1 Temperaturgivare, upptill (topp) i ackumulatortank
- FG2 Framledningstemperaturgivare
- RF1 Temperaturgivare botten i ackumulatortanken
- WQ Värmebärarkrets

# 6.7.4 Direkt värmedrift och varmvattenberedare (hydraulikschema 3)

Värmepumpen ansluts direkt till golvvärmekretsen. Regleringen sker standardmässigt via energibalansregleringen (se kapitel 8.4.2). För detta måste framledningstemperaturgivaren VF2 anslutas (golvskyddskoppling). Dessutom är en varmvattenberedare ansluten till värmepumpen.

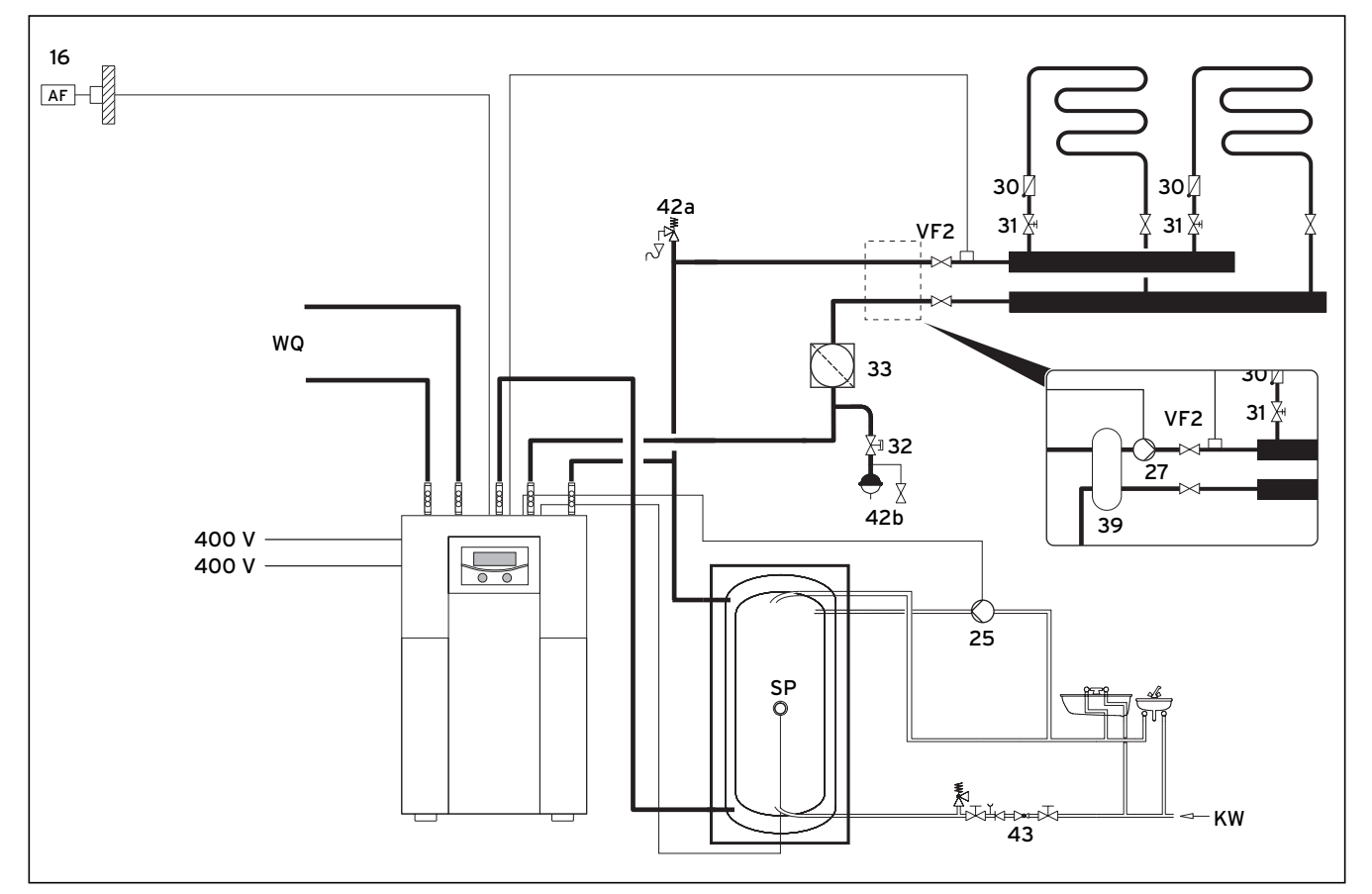

# Bild 6.10 Hydraulikschema 3

### Teckenförklaring till bild 6.10

- 16 Utegivare (UG)
- 25 VVC-pump
- 30 Tyngdkraftsbroms
- 31 Regleringsventil med lägesindikering
- 32 Säkerhetsventil
- 33 Luftavskiljare/smutsfilter
- 42a Säkerhetsventil
- 42b Expansionskärl
- 43 Säkerhetsgrupp varmvattenledning
- FG2 Framledningstemperaturgivare
- VV Beredartemperaturgivare
- WQ Värmebärarkrets
- KW Kallvatten

Alternativt, för hydraulisk separering:

- 27 Värmekretspump med styrledning till värmepump
- 39 Hydrauliskt bypass

Om det blir nödvändigt att separera vär-

mekretsen, installera bypass och extern

värmecirkulationspump enligt bild 6.10.

Om det finns ett hydrauliskt bypass mel-

lan värmepumpen och uppvärmningssys-

drauliska bypasset till uppvärmningssys-

temet måste temperatursensorn VF2

monteras i framledningen från det hy-

Observera!

**Observera!** 

temet.

# 6.7.5 Blandningskrets med ackumulatortank och varmvattenberedare (hydraulikschema 4)

Via en blandnings-/shuntventil drivs de oreglerade golvvärmekretsarna med den externa värmecirkulationspumpen ur ackumulatortanken. Framledningstemperaturgivaren sitter bakom den externa pumpen. Värmepumpen reagerar på värmebehovssignalerna från ackumulatortanken.

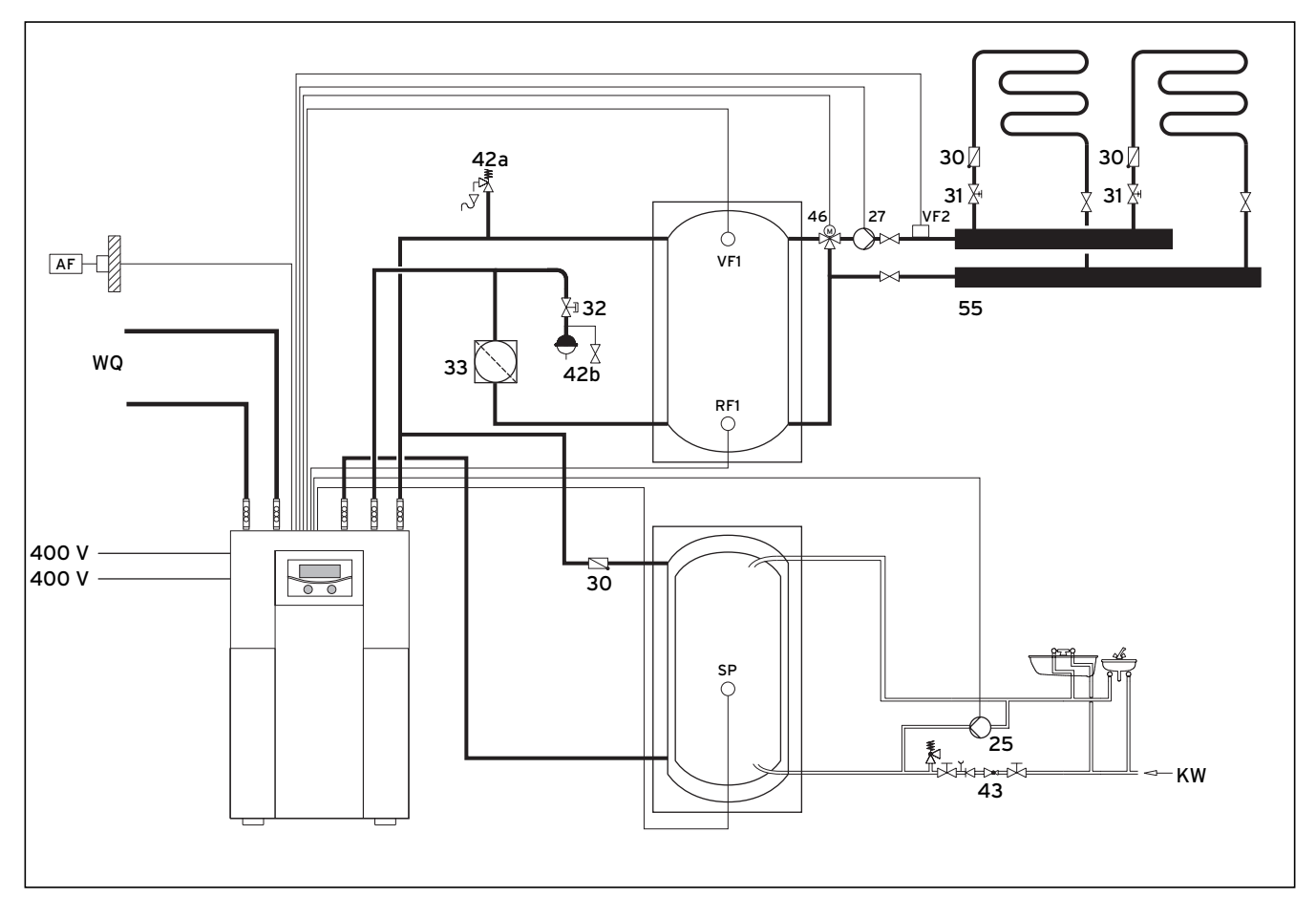

# Bild 6.11 Hydraulikschema 4

# Teckenförklaring till bild 6.11

- 16 Utegivare (UG)
- 25 VVC-pump
- 27 Cirkulationspump
- 30 Tyngdkraftsbroms
- 31 Regleringsventil med lägesindikering
- 32 Säkerhetsventil
- 33 Luftavskiljare/smutsfilter
- 42a Säkerhetsventil
- 42b Expansionskärl
- 43 Säkerhetsgrupp varmvattenledning
- 46 Trevägs blandningsventil
- FG1 Temperaturgivare, upptill (topp) i ackumulatortank
- FG2 Framledningstemperaturgivare
- RF1 Temperaturgivare botten i ackumulatortank
- VV Beredartemperaturgivare
- WQ Värmebärarkrets
- KW Kallvatten

# 6.7.6 Kyldrift

Kyldriften är fungerar bara om tillbehöret VWZ NC 14/17 används och endast på värmepump VWS 14 och VWS 17. Närmare information om detta hittar du i installationsanvisningen för tillbehören VWZ NC 14/17. I installationsanvisningen för tillbehören VWZ NC 14/17 hittar du information om hydraulikschemana.

# 6.8 Anslutning av DCF-mottagare

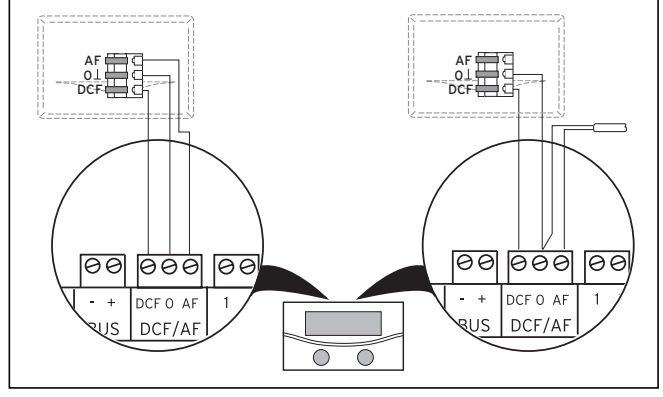

Bild 6.12 Ansluta VRC DCF-mottagaren

- Anslut DCF-mottagaren enligt bild 6.12:
  - Vänster: Bifogad utegivare (DCF-mottagare)
  - Höger: Speciallösning med extern utegivare

En speciallösning med separat utegivare VRC 693 krävs när t.ex. radiomottagningen inte fungerar på utegivarens installationsplats.

# 6.9 Anslutning av tillbehör

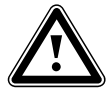

Observera! Risk för skador! Slå ifrån strömmen innan extrautrustningar ansluts till eBUS.

Följande tillbehör kan anslutas:

- Upp till sex blandningsmoduler VR 60 för utökning av anläggningen till tolv anläggningskretsar (inställt från fabrik som blandningskretsar).
- Upp till åtta fjärrkontrollapparater VR 90 för reglering av de åtta första värmekretsarna.
- vrnetDIALOG 840/2 resp. 860/2
- Anslutning till eBUS-plint (bild 6.6 pos. **11**), parallell-kopplade.

# 6.9.1 Installering av fjärrkontrollapparat VR 90

Fjärrkontrollapparaterna VR 90 kommunicerar med värmeregulatorn via eBUS. De kan anslutas till valfritt gränssnitt i systemet. Allt du behöver kontrollera är att bussgränssnitten är anslutna med värmepumpens regulator. Vaillant-systemet är uppbyggt så att eBUS kan anslutas från komponent till komponent (se bild 6.13). Om ledningarna ansluts felaktigt påverkas inte kommunikationen.

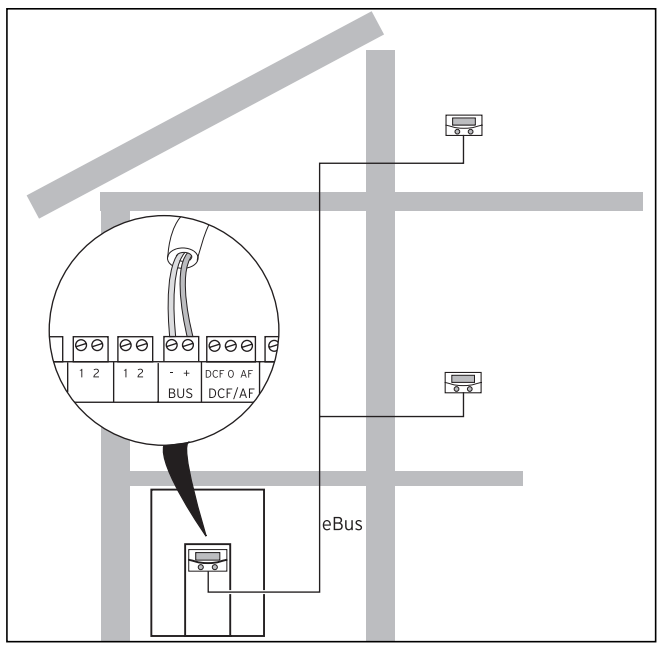

Bild 6.13 Ansluta fjärrkontrollapparater

Alla anslutningskontakter är konstruerade så att du minst kan dra 2 x 0,75 mm<sup>2</sup> per anslutningsslits. Som eBUS-ledning rekommenderar vi därför ledningar med en diameter på 2 x 0,75 mm<sup>2</sup>.

# Inställning av bussadress

För att kommunikationen mellan komponenterna ska fungera måste fjärrkontrollapparaten få en adress som överensstämmer med värmekretsen den ska styra.

- Ställ in bussadressen "2" på den första tillgängliga fjärrkontrollen VR 90.
- Ställ in andra, unika bussadresser för ytterligare fjärrkontroller. Följ montageanvisningen för VR 90.

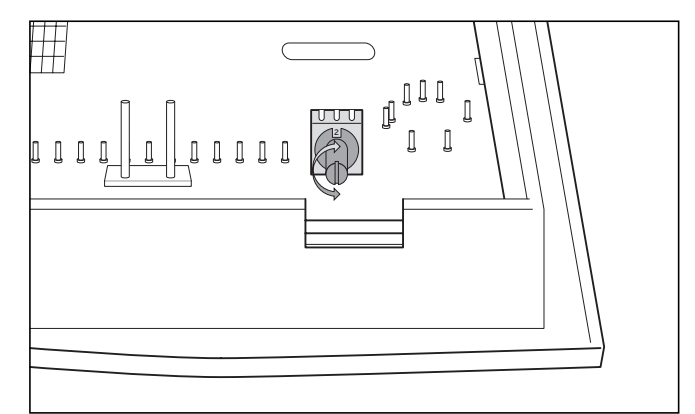

Bild 6.14 Ställa in bussadresser
**6.9.2 Anslutning av ytterligare blandningskretsar** Precis som fjärrkontrollen VR 90 kommunicerar blandningsmodulen VR 60 via eBUS med värmeregulatorn. För installation, se beskrivningarna av anslutning av fjärrkontrollapparaterna (se kapitel 6.9.1). Systemuppbyggnaden framgår av bild 6.15. Följ monteringsanvisningen för blandningsmodulen.

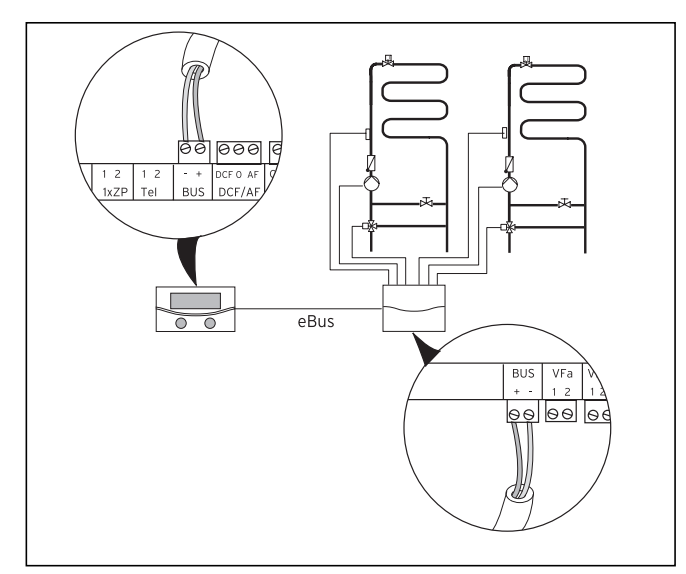

Bild 6.15 Ansluta ytterligare blandningskretsar

# 6.9.3 Anslutning av vrnetDIALOG

Kommunikationsenheten vrnetDIALOG (tillbehör) monteras på härför avsedd montageplåt på manöverpanelens ram och ansluts till kretskortet för reglerutrustning.

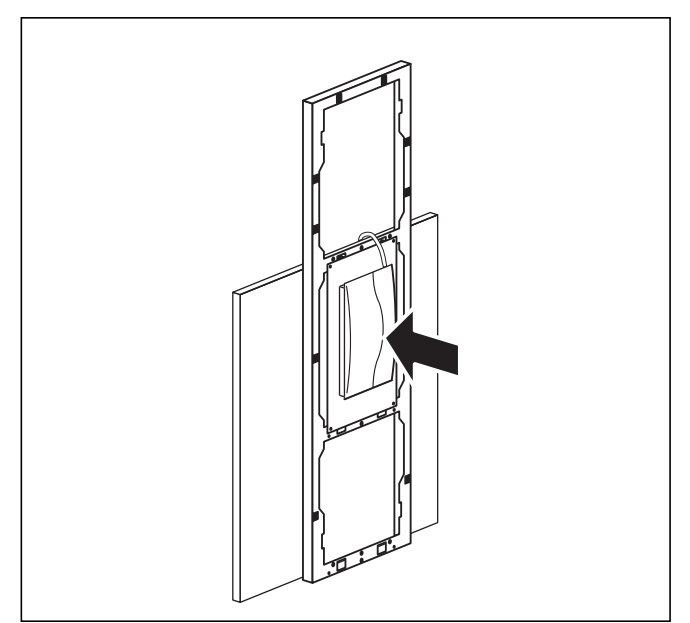

Bild 6.16 Montera vrnetDIALOG

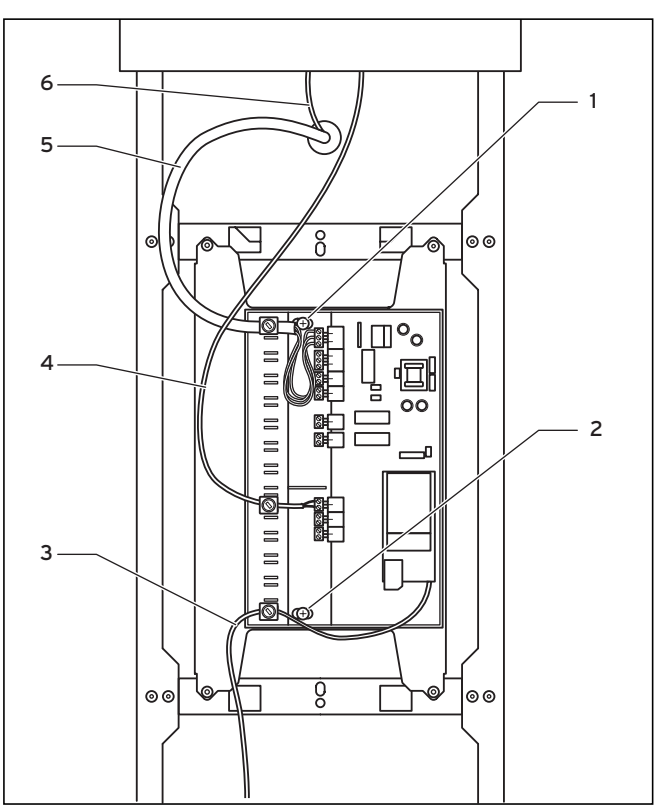

Bild 6.17 Installera vrnetDIALOG

- Fäst vrnetDIALOGs hus på manöverkonsolens montageplåt. Använd plåtskruvarna (1) och (2) från bipacket.
   För fastsättning, se även anvisningarna till vrnetDIALOG.
- För in spänningsförsörjningsledningen (5) som finns i värmepumpen genom öppningen i frontinklädnaden och anslut den till vrnetDIALOG.
- För därefter även manöverkonsolens anslutningsledning (6) genom manöverpanelen genom öppningen i den övre frontinklädnanden. Anslut adapterkabeln (4) som finns i adapterkabeln mellan vrnetDIALOG och värmepumpen.

Adapterns kontaktanslutning är avsedd för manöverkonsolen. Den andra ledningen är avsedd för anslutning till eBUS-kontakten på vrnetDIALOG.

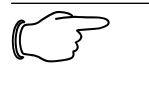

Om det finns andra eBUS-kablar monterade på vrnetDIALOG kan de tas bort, de behövs inte.

 Anslut nu antenn- resp. telefonkabeln (3) till vrnetDIALOG (se även anvisningen vrnetDIALOG).
 De här kablarna får inte dras genom värmepumpen.

#### 6.10 Anslutning av externt värmeaggregat

Om det externa värmeaggregatet har ett Vaillant eBUSgränssnitt kan det anslutas till värmepumpens eBUS via tillbehöret VR 32 (se även anvisningarna till VR 32).

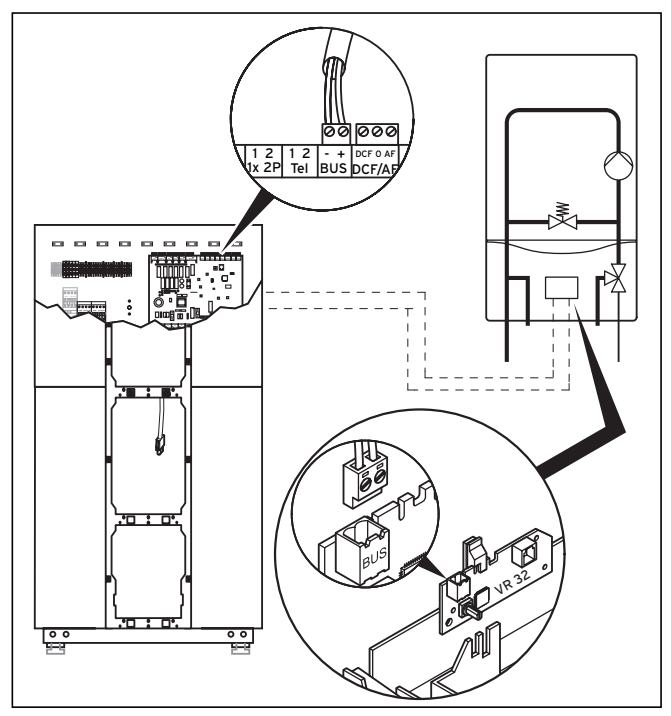

Bild 6.18 Ansluta värmeaggregat med eBUS-gränssnitt

Värmeaggregat utan eBus-gränssnitt kopplas via den inbyggda reservvärmens kontakt (ZH, se bild 6.6) och ett skiljerelä (tillbehör, Vaillant nr 306249).

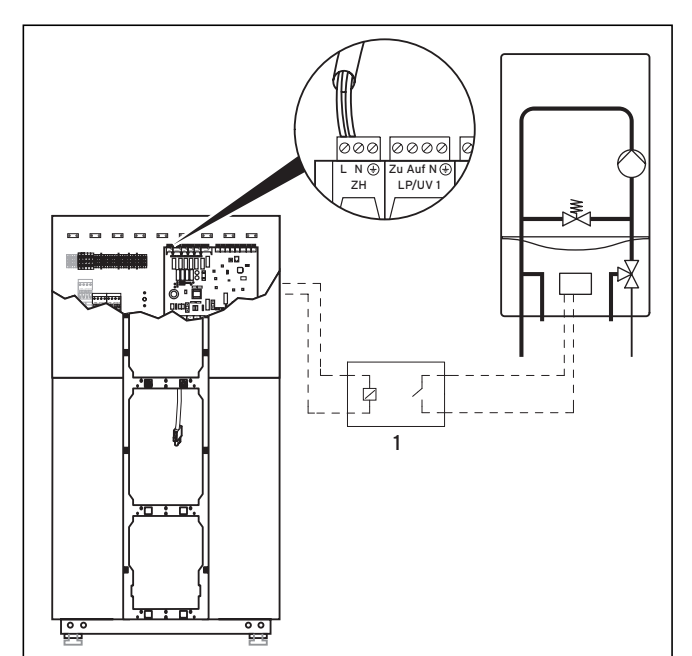

Bild 6.19 Ansluta värmeaggregat utan eBUS-gränssnitt

#### Teckenförklaring till bild 6.19

1 Brytrelä (tillbehör nr 306249)

I båda fallen aktiverar värmepumpen det externa värmeaggregatet beroende på värmehov och inställningarna på regulatorn. Ställ in den hydrauliska anslutningen i menyn C8 "Reservvärme 1".

#### 6.11 Montering av inklädnad och manöverkonsol

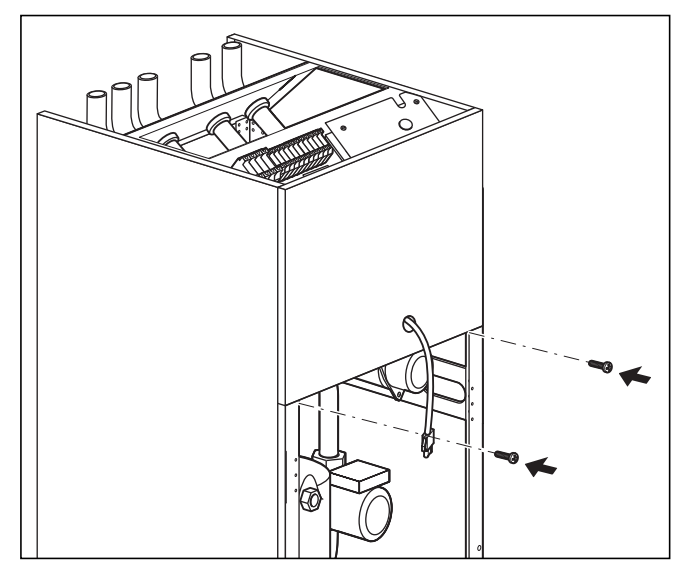

Bild 6.20 Montera den främre nedre täckplåten

- För in konsolkontakten genom öppningen i den främre, övre inklädnadsplåten och tryck därefter fast inklädnadsplåten i hållarna på husramen.
- Skruva fast täckplåten på höljet med de två skruvarna, se bild 6.3.

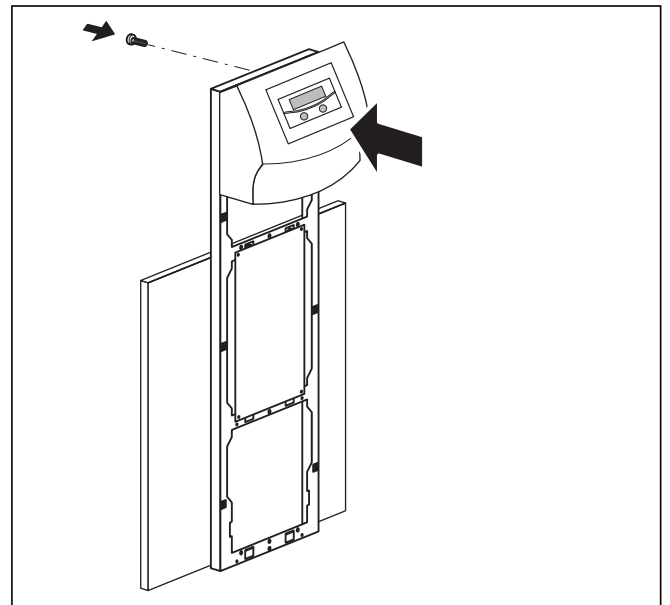

Bild 6.21 Montera manöverpanelen

• Om kommunikationsenheten vrnetDIALOG har monterats: anslut kontakten och styrkabeln (bipackad till värmepumpen) (se anvisningen till vrnetDIALOG och kapitel 6.9.3).

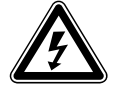

#### Fara! Dick för elektricke et

Risk för elektriska stötar! Om tillbehöret vrnetDIALOG inte ska användas resp. inte försörjas med spänning via värmepumpen måste anslutningskontakten vrnetDIALOG (230 V spänningsförsörjning) vara fäst inne i värmepumpen.

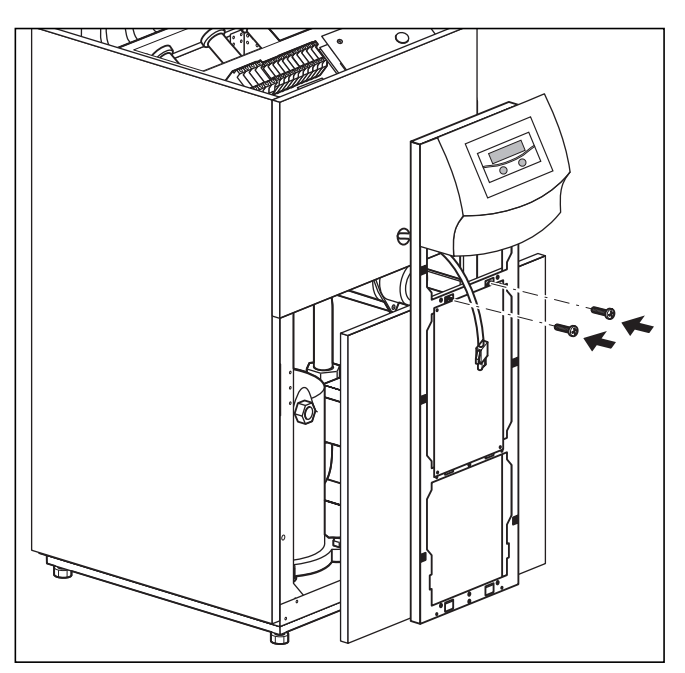

Bild 6.22 Montera den nedre täckplåten framtill

 Tryck fast den nedre täckplåten i clipsfästet på höljet och skruva fast manöverpanelens ram på höljet med de två skruvarna, se bild 6.5.

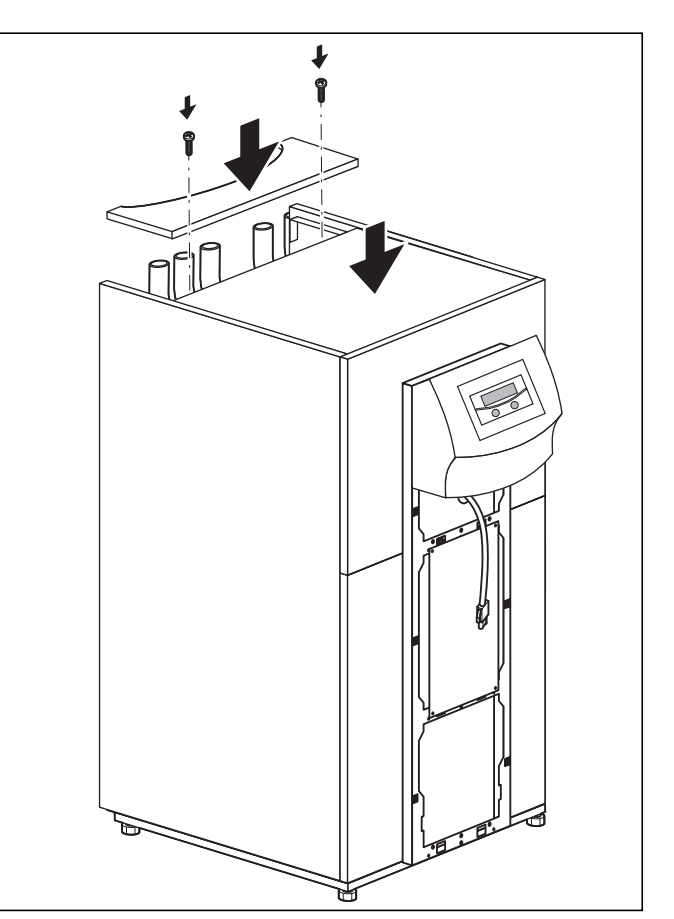

Bild 6.23 Montera den övre täckplåten

- Sätt fast det övre täckskyddet och skruva fast det med de båda tillhörande skruvarna.
- Tryck in rörframledningens täckskydd i fästena.

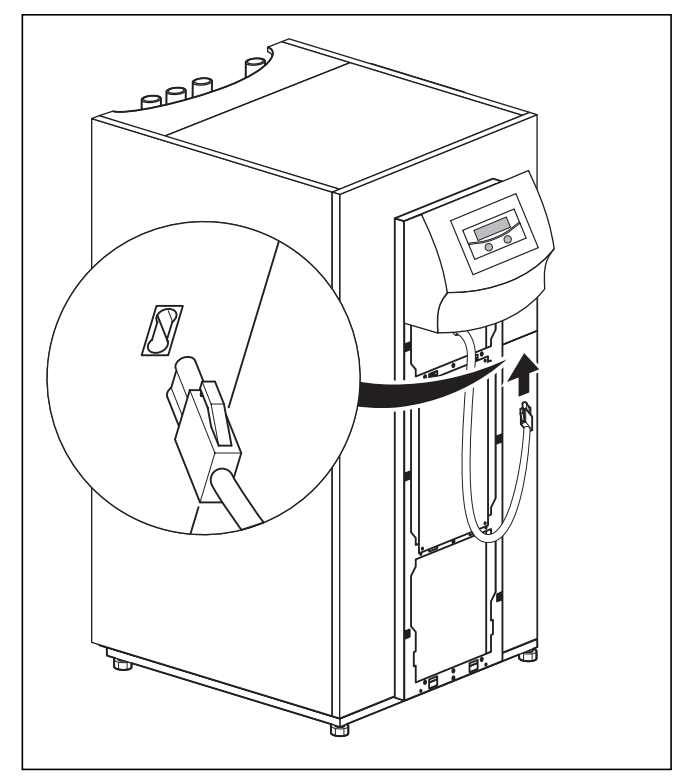

Bild 6.24 Montera och ansluta manöverpanelen

• Anslut anslutningsledningen till konsolpanelen.

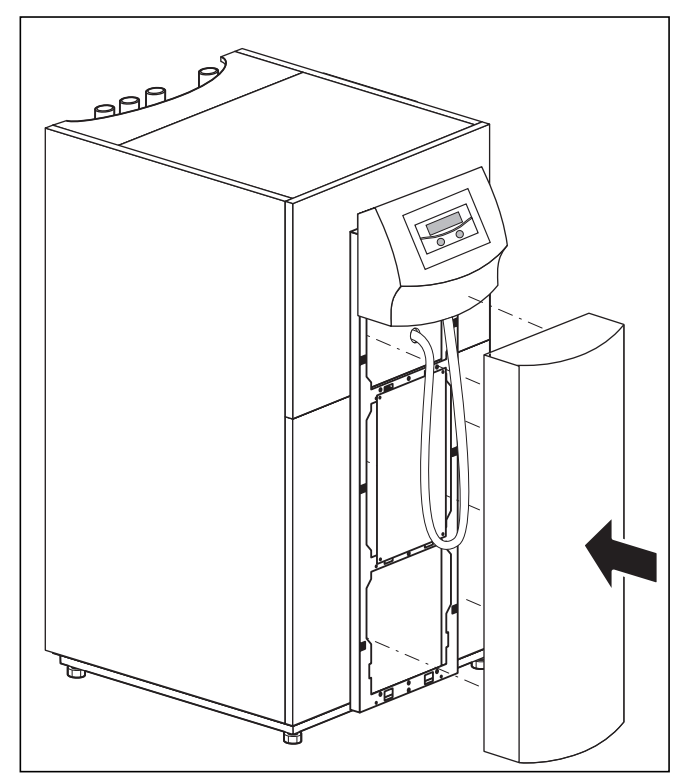

Bild 6.25 Montera manöverpanelens front

• Sätt fast konsolpanelens frontplåt i konsolramens fästen.

# 7 Idriftsättning

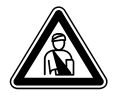

Fara! Risk för skador! Värmepumpen får inte tas i drift förrän alla inklädnadsdelar har monterats.

#### 7.1 Allmänt om idriftsättning

• Innan du tar värmepumpen i drift måste du först gå igenom kontrollistan för idriftsättning i kapitel 14.

Värmepumpen får endast tas i drift om alla punkter i listan har genomförts.

Läs nedanstående beskrivning av användningen av regulatorn före den slutgiltliga idriftsättningen av värmepumpen.

# 7.2 Manövrering av regulatorn

#### 7.2.1 Lär känna regulatorn

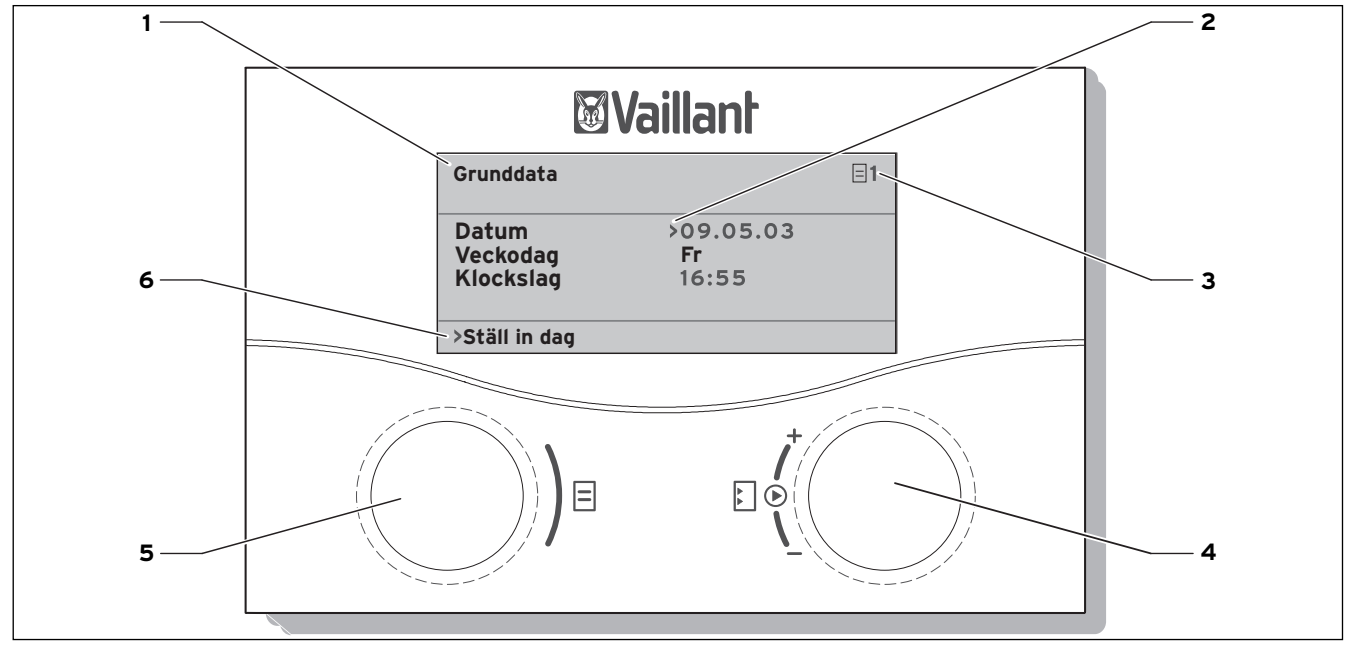

#### Bild 7.1 Manövreringsöversikt

- Teckenförklaring
- 1 Menybeteckning
- 2 Markören, visar den valda parametern
- 3 Menynummer
- 4 Inställare ⊡,
- ställa in parameter (vrida), välja parameter (trycka) 5 Inställare ⊟,
- välja meny (vrida), aktivera specialfunktion (trycka)
- 6 Informationsrad (i exemplet en uppmaning)

# 7.2.2 Öppna displayer

Menyerna är märkta med ett nummer uppe till höger i displayen. Genom att vrida inställaren 🗏 går du vidare till nästa meny. Numreringen underlättar när man behöver hitta enskilda menyer under programmeringen.

# 7.2.3 Typiskt manövreringsförlopp på användarnivå

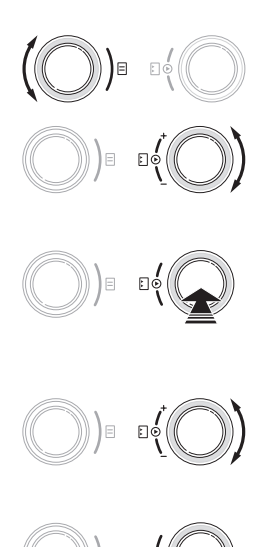

- Vrid inställaren ⊟ tills du har valt den meny som behövs.
- Vrid inställaren E tills du har valt den parameter som ska ändras.
- Tryck på inställaren E för att markera den parameter som ska ändras. Parametern får en mörk bakgrund.
- Vrid inställaren 
   för att ändra parameterns inställningsvärde.
- Tryck på inställaren E för att välja det ändrade inställningsvärdet.
- Upprepa denna procedur tills du har gjort alla inställningar.

# 7.3 Gör första idriftsättningen.

När värmepumpen försörjs med ström vid första idriftsättningen startar automatiskt ett internt egentest då värmepumpen kontrollerar den egna funktionen och anslutna komponenternas funktioner. Då kontrolleras givarbeläggningen, rätt fasordning och funktionen hos de sensorer som används.

Om egendiagnosen inte lyckas visas ett felmeddelande på regulatorns display (se kapitel 10 "Störningsåtgärd och diagnos").

• Slå på säkringen så att värmepumpen försörjs med ström.

Värmepumpen startar och programvaran i regulatorn initieras.

| Vaillant |  |  |
|----------|--|--|
|          |  |  |
|          |  |  |
|          |  |  |
|          |  |  |
| Loading  |  |  |

#### Bild 7.2 Regulatorn initieras

Efter en kort stund är regulatorn driftklar och känner av att det rör sig om första idriftsättningen. Vid den första installationen startar regulatorn alltid med installationsassistenten - meny A1.

| Installation<br>Språkval | A1          |
|--------------------------|-------------|
| Språk                    | >SE svenska |
| >Välj                    |             |

Ändra språkinställning vid behov och vrid inställaren oxineq

| Installationsassistent | A2  |
|------------------------|-----|
| Hydrauliskt schema     | 0   |
| Elschema               | 0   |
| Acceptera              | NEJ |
| >Välj                  |     |

Bild 7.4 Meny A2 Installationsassistent

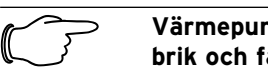

till nästa meny.

Värmepumptyp är redan inställd från fabrik och får inte ändras!

#### Välja hydraulikschema

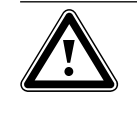

Obs! Möjliga funktionsstörningar. Se till att rätt hydraulikschema väljs, annars kan det uppstå funktionsstörningar i anläggningen.

- Tryck på inställaren ⊡. Parametern aktiveras och visas inverterad.
- Vrid inställaren ∃ tills du har valt ut ett passande hydraulikschema för din anläggning (se tabell 7.1).

Hydraulikscheman för olika anläggningar finns i kapitel 6.7.2

• Tryck på inställaren ⊡ för att bekräfta valet.

| Hydraulikschema nr | Ack.tank | Värmekrets | Varmvattenberedare | Givare                | Bild nr |
|--------------------|----------|------------|--------------------|-----------------------|---------|
| 1                  |          | Х          |                    | AF, VF2               | 6.8     |
| 2                  | Х        | Х          |                    | AF, VF1, VF2, RF1     | 6.9     |
| 3                  |          | Х          | Х                  | AF, SP, VF2           | 6.10    |
| 4                  | Х        | Х          | Х                  | AF, SP, VF1, VF2, RF1 | 6.11    |

Tab. 7.1 Val av hydraulikschema-nr

#### Välja elschema

- Tryck på inställaren ⊡. Parametern aktiveras och visas inverterad.
- Välj
- 1 = fri elmatning
- 2 = tvådelad elmatning WP-tariff
- 3 = tvådelad elmatning specialtariff
- Tryck på inställaren ⊡ för att bekräfta valet.

#### Välja inställningar

- Vrid inställaren ∃ tills markören > pekar på NEJ till höger om menyposten "Acceptera".
- Tryck på inställaren E. Parametern aktiveras och visas inverterad.
- Vrid inställaren 🗏 så att "JA" visas.
- Tryck på inställaren 🗉 för att bekräfta valet.

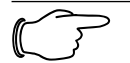

#### Observera!

En fullständig beskrivning av displayerna (meny A1 t.o.m. A9) för första idriftsättningen hittar du i tabell 8.4

• Gör alla inställningar som behövs och gå igenom hela installationsassistenten.

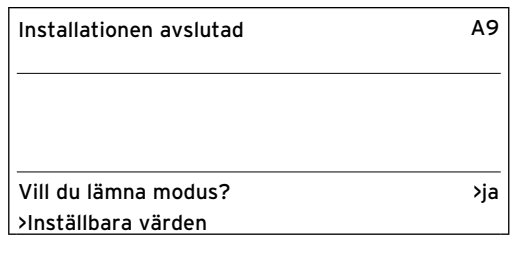

#### Bild 7.5 Meny A9 Avsluta installationen

• Välj "JA vid "Vill du lämna modus?" först när du är säker på att allt är rätt inställt.

När du har bekräftat med "JA" växlar regulatorn till grafikvisning. Värmepumpen börjar med självständig reglering.

#### 7.4 Avluftning av brinekretsen (endast VWS)

För att avlufta brinekretsen måste du aktivera menypunkten "Brineavluftning" i menyn A7 (komponenttest 2). Brinepumpen växlar nu mellan 50 min drift och 10 min stillestånd.

Kontrollera om vätskenivån i brineexpansionskärlet har stabiliserat sig.

- Låt brinepumpen fortsätta att gå så att luften som finns i systemet leds till expansionskärlet. När luften släpps ut sjunker vätskenivån i expansionskärlet, vätska måste fyllas på enligt beskrivningen i kapitel 5.2.
- Öppna säkerhetsventilen för att släppa ut eventuellt övertryck. Behållaren måste vara fylld till 2/3 med vätska.

#### 7.5 Avluftning av värmekretsen

• Om värmekretspumpen måste sättas på manuellt för avluftning av värmekretsen och 3-vägsventilen kan du göra detta via menyn A5/A6 (se tab. 8.4).

#### 7.6 Överlämning av anläggningen till användaren

- Instruera den driftansvarige för anläggningen hur all utrustning ska hanteras och hur den fungerar.
- Överlämna alla anvisningar och dokument som hör till apparaten.
- Gör den driftansvarige uppmärksam på att anvisningarna ska förvaras i närheten av apparaten. Informera den driftansvarige om att anläggningen måste inspekteras regelbundet.

För att säkerställa att värmepumpen används på ett ekonomiskt sätt är det viktigt att den anpassas till den befintliga värmeanläggningen och värmebehovet i byggnaden.

I efterföljande kapitel beskrivs alla funktioner som hör till den utetemperaturstyrda energibalansregleringen.

# 8.1 Driftsätt och funktioner

Det finns fem driftsätt för värmekretsen.

- Auto: Värmekretsens drift växlar enligt ett förinställt tidsprogram mellan driftsätten "Värme" och "Nedsänkning".
- Eco: Värmekretsens drift växlar enligt ett förinställt tidsprogram mellan driftsätten "Värme" och "Från". Värmekretsen kopplas från under nedsänkningstiden om inte frostskyddsfunktionen (beroende på utomhustemperaturen) är aktiverad.
- Nedsänkning: Värmekretsen regleras så att den håller den inställda, "sänkta temperaturen". Den arbetar oberoende av inställt tidsprogram.
- Värme: Värmekretsen regleras så att den håller börvärdet för framledningen, den arbetar oberoende av inställt tidsprogram.
- **Från:** Värmekretsen är avstängd om inte frostskyddsfunktionen (beroende på utomhustemperaturen) är aktiverad.

För anslutna varmvattenberedare finns driftsätten "Auto", "Till" och "Från":

- **Auto:** Beredaren värms upp resp. cirkulationspumpen aktiveras enligt ett förinställt tidsprogram.
- Till: Funktionen för att ladda beredaren är alltid aktiverad, d.v.s. när behov signaleras värms beredaren genast upp, cirkulationspumpen är ständigt i gång.
- Från: Beredaren värms inte upp, cirkulationspumpen är avstängd. Endast om beredartemperaturen underskrider 10 °C värms beredaren upp till 15 °C som frostskydd.

# 8.2 Automatiska extrafunktioner

# Frostskydd

Reglerutrustningen har en frostskyddsfunktion. Funktionen säkerställer värmeanläggningens frostskydd i alla driftsätt.

Om utomhustemperaturen sjunker till ett värde under 3°C, ställs in den inställds nedsänkningstemperaturen in automatiskt för varje värmekrets.

#### Frostskydd för vattentanken/beredaren

Funktionen startar automatiskt när beredarens ärtemperatur sjunker under 10 °C. Beredaren värms då upp till 15 °C. Funktionen är aktiverad även i driftsätten "Från" och "Auto" oberoende av tidsprogram.

#### Kontroll av de externa sensorerna

Genom den hydrauliska grundanslutningen vid första idriftsättningen är de erforderliga sensorerna fastlagda. Värmepumpen kontrollerar hela tiden automatiskt om alla sensorer är installerade och fungerar.

#### Skydd mot vattenbrist i värmesystemet

En analog tryckgivare övervakar eventuellt vattenbrist och frånkopplar värmepumparna om vattentrycket sjunker under 0,5 bar vid manometer och tillkopplar dem igen om vattentrycket stiger över 0,7 bar.

#### Blockeringsskydd för pumpar och ventiler

För att förhindra att uppvärmnings-, cirkulations-, brinepump eller varmvattnets omkopplingsventil UV1 fastnar, aktiveras varje dag de pumpar och den ventil som inte varit i drift under 24 timmar i en följd under ca 20 sek.

#### Skydd mot brinebrist (bara VWS)

En analog tryckgivare övervakar eventuell vattenbrist och kopplar från värmepumparna om brinetrycket vid något tillfälle sjunker under 0,2 bar på manometern och fel 91 visas i felminnet.

Värmepumpen startar automatiskt när brinetrycket ligger över 0,4 bar manometertryck igen.

Om brinetrycket sjunker till under 0,6 bar på manometern i mer än en minut visas ett varningsmeddelande i meny  $\equiv$  1.

#### Golvskyddskoppling hos alla hydraulsystem utan ackumulatortank (t.ex. i hydraulikschema 1 och 3)

Om uppvärmningens starttemperatur i golvvärmekretsen, som mäts vid givaren VF2, överskrider ett inställt värde i mer än två minuter (max. HK-temp. + kompr. hysteres + 2 K, fabriksinställning: 52 °C), frånkopplas värmepumpen med felmeddelandet 72 (se kapitel 10.6). När uppvärmningens starttemperatur på nytt sjunker under detta värde och felet har återställts, kopplas värmepumpen in på nytt.

Uppvärmningens maximala starttemperatur ändrar du med parametern "Maximal värmekretstemperatur" via vrDIALOG.

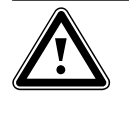

Obs! Risk för skador på golvet. Ställ inte in skyddsfunktionen för golvvärmen på för högt värde; för höga temperaturer kan skada golvet.

#### Faskontroll

Ordningsföljden och förekomsten av faserna (fasordning höger) för 400 V-spänningsförsörjningen kontrolleras vid första idriftsättningen och under driften. Om ordningsföljden är felaktig eller om en fas inte fungerar, sker en felfrånkoppling av värmepumpen för att förhindra skador på kompressorn.

#### Skydd mot frost

Värmekällans utloppstemperatur mäts löpande. Om värmekällans utloppstemperatur sjunker under ett visst värde, frånkopplas kompressorn tillfälligt med felmeddelandet 20 resp. 21 (se kapitel 10.4). Uppträder detta fel tre gånger i följd sker en felfrånkoppling (se avsnitt 10.5).

På geoTHERM VWS värmepumpar kan du ställa in värdet (fabriksinställning -10 °C) för frostskydd i installationsassistenten A4.

På geoTHERM VWW värmepumpar har ett värde på +4 °C ställts in på fabriken. Detta värde kan inte ändras.

#### 8.3 Inställbara extrafunktioner

Du kan själv ställa in följande extrafunktioner på regulatorn och på så sätt anpassa anläggningen till de lokala förutsättningarna resp. till användarens önskemål.

# P

# Observera:

Regleringshandhavandet är uppdelat på

tre nivåer:

- Användarnivå -> för användaren

- Kodnivå -> för installatören
- vrDIALOG -> för installatören

# 8.3.1 Extrafunktioner på användarnivån:

#### Tidsprogram

Uppvärmningstiderna kan ställas in per värmekrets. Det går att spara upp till tre uppvärmningstider per dag resp. per block (block = mån-fre eller mån-sön eller lör-sön).

Se tabell 8.3, meny  $\equiv$  3 "Tidsprogram".

# Semesterprogrammering

Det går att programmera två semesterperioder med datum. Dessutom går det att bestämma önskad nedsänkningstemperatur som anläggningen ska köras med under frånvaron.

Se tabell 8.3, meny  $\Box$  4 "Semesterprogrammering".

#### Partyfunktion

Partyfunktionen innebär att uppvärmnings- och varmvattentiderna fortsätter utan avstängning till nästa uppvärmningsbörjan, d.v.s. avstängningen "hoppas över". Se kapitel 8.9.

#### Sparfunktion

Med hjälp av sparfunktionen kan du sänka uppvärmningstiderna under en inställbar tidsperiod. Se kapitel 8.9.

#### Kyldrift

Kyldriften är fungerar bara om tillbehöret VWZ NC 14/17 används och endast för värmepump VWS 14 och VWS 17. Närmare information om detta hittar du i installationsanvisningen för tillbehören VWZ NC 14/17.

#### 8.3.2 Extrafunktioner på kodnivån:

#### Golvtorkning

Med den här funktionen kan du varmtorka nylagd golvmassa enligt tabell 8.1. Framledningstemperaturen reglerars enligt en rutin som har lagrats i regulatorn, obereonde av utomhustemperaturen. När funktionen är aktiverad avbryts alla valda driftsätt. Se tabell 8.4, meny C6.

| Dagen efter<br>funktionsstart | Framledningstemperatur för den här dagen |
|-------------------------------|------------------------------------------|
| Starttemperatur               | 25°C                                     |
| 1                             | 25°C                                     |
| 2                             | 30°C                                     |
| 3                             | 35 °C                                    |
| 4                             | 40 °C                                    |
| 5 - 12                        | 45°C                                     |
| 13                            | 40 °C                                    |
| 14                            | 35 °C                                    |
| 15                            | 30 °C                                    |
| 16                            | 25°C                                     |
| 17 - 23                       | 10 °C                                    |
|                               | (frostskyddsfunktion, pumpen igång)      |
| 24                            | 30 °C                                    |
| 25                            | 35°C                                     |
| 26                            | 40 °C                                    |
| 27                            | 45°C                                     |
| 28                            | 35 °C                                    |
| 29                            | 25 °C                                    |

#### Tab. 8.1 Förlopp för golvtorkning

På displayen visas driftläget med aktuell dag och framledningstemperatur, dagen kan ställas in manuellt. Om brinekretsen ännu inte är klar kan golvtorkningen ske via reservvärmen. Välj värdet "**ZH**" i meny C7 "Reservvärme" för parametern "Drift uppvärmning" för att golvtorkningen ska kunna ske via reservvärmen.

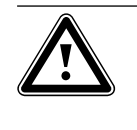

Obs! Överbelastning av värmekällan! Vid ett för högt energiuttag från värmekällan under golvtorkningen (t.ex. under vintermånaderna) kan källan överbelastas och regenerationen försämras. När funktionen startas sparas tiden för starten. Dagsändringen sker exakt vid den här tiden.

Efter att spänningen från- och tillkopplats startar golvtorkningen enligt följande:

| Dagen före nät-från | Start efter nät-till |
|---------------------|----------------------|
| 1 - 15              | 1                    |
| 16                  | 16                   |
| 17 - 23             | 17                   |
| 24 - 28             | 24                   |
| 29                  | 29                   |

Tab. 8.2 Förlopp för golvtorkning efter att spänningen frånkopplats och tillkopplats

Om du inte vill utföra golvtorkningen med de föreskrivna temperaturerna och/eller tiderna kan du ange en annan framledningsbörtemperatur med hjälp av fastvärdesregleringen (se efterföljande avsnitt). Kontrollera därvid den kompressorhysteres som gäller (inställbar via vrDIALOG, se avsnitt 8.10).

# Legionella desinf.

Funktionen "Legionella desinf." används för att döda bakterier i beredaren och i rörledningarna. En gång i veckan höjs temperaturen i varmvattenberedaren till ca 70 °C.

En fackman aktiverar funktionen "legionellaskydd" på kodnivå och kan där ställa in en starttid och en startdag (veckodag) på vilken uppvärmningen ska äga rum (se tab. 8.4, meny C9).

# Fjärrparametrering/-alarmering/-diagnos

Det går att diagnostisera och ställa in värmepumpen via vrDIALOG 810/2 eller vrnetDIALOG 840/2 resp. 860/2 via fjärrunderhåll. Mer information finns i anvisningarna.

# 8.3.3 Extra funktioner via vrDIALOG:

vrDIALOG 810/2 (eBUS) gör att du kan optimera värmeaggregat och regleringssystem via den datorstödda grafiska visualiseringen och konfigurationen och på så sätt utnyttja energibesparingspotentialer. Båda gör att du när som helst kan skaffa dig en visuell uppfattning om de processer som pågår i ditt regleringssystem och påverka dem. Programmen möjliggör inspelning och grafiska redigering av många systemdata, inläsning, onlineändring och lagring av apparatkonfigurationer samt lagring av information i form av en rapport.

Via vrDIALOG 810/2 kan du utföra alla inställningar för värmepumpen och andra inställningar för optimering. Se kapitel 8.10.

# Snabbtest

Detta driftsätt förenklar diagnosen för värmepumpsfunktionerna genom att öka energibalansen med faktor 60 för hydraulikschema 1 eller 3. Det fungerar som en testfunktion. Se kapitel 8.10.

#### Reglering med konstant

Med denna funktion kan du ställa in en fast framledningstemperatur oberoende av den väderstyrda regleringen. Se kapitel 8.10.

#### 8.4 Beskrivning av regulatorn

#### 8.4.1 Möjliga anläggningskretsar

Regulatorn kan styra följande kretsar i anläggningen: - en värmekrets

- en indirekt uppvärmd varmvattenberedare,
- en varmvattencirkulationspump,
- en buffertkrets.

För utbyggnad av systemet går det att ansluta upp till sex extra blandningskretsmoduler VR 60 (tillbehör) med hjälp av en buffertkrets. Var och en med två blandningskretsar per modul.

Blandningskretsarna programmeras via regulatorn på värmepumpens manöverkonsol.

För de åtta första värmekretsarna kan fjärrkontrollapparaterna VR 90 anslutas (se kapitel 4.13). Detta ger mycket komfortabel styrning av systemet.

#### 8.4.2 Reglering av energibalansen

Energibalansregleringen gäller bara för hydraulsystem utan ackumulatortank (t.ex. hydraulikschema 1 och 3) För en ekonomisk och störningsfri drift av en värmepump är det viktigt att ställa in kompressorns start. När kompressorn startar uppstår de största belastningarna. Med hjälp av energibalansregleringen går det att minimera värmepumpens startar utan att rumsklimatet försämras.

Som på andra väderstyrda värmeregulatorer bestämmer regulatorn en framledningsbörtemperatur genom att fastställa utomhustemperaturen med hjälp av en värmekurva. Energibalansen regleras utifrån detta framledningstemperaturbörvärde och framledningstemperaturärvärde. Differensen mellan dessa värden mäts och summeras en gång i minuten:

1 gradminut [°min] = 1K temperaturdifferens inom 1 minut

Vid ett bestämt värmeunderskott (kan ställas in fritt i regulatorn, se meny C4) startar värmepumpen och frånkopplas inte förrän den tillförda värmemängden är lika med värmeunderskottet.

Ju större det inställda negativa talvärdet är, desto längre är intervallen inom vilken kompressorn är igång resp. står still.

#### 8.4.3 Laddningsprincip för ackumulatortank

Ackumulatortanken regleras utifrån framledningsbörvärdet. Värmepumpen värmer när temperaturgivaren VF1 uppe i ackumulatortanken (tankens topp) anger lägre temperatur än börvärdet. Den värmer upp tills den nedre temperaturgivaren RF1 i ackumulatortanken uppnår börtemperaturen plus 2 K.

I samband med en laddning av varmvattenberedaren laddas även ackumulatortanken, om temperaturen för den övre temperatursensorn VF1 är högst 2K högre än börtemperaturen (tidigarelagd efterladdning): VF1 < T VL bör + 2K.

#### 8.4.4 Återställning till fabriksinställningar

Obs!

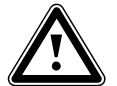

Av misstag har de specifika inställningarna raderats! Om du återställer regleringen till fabriksinställning kan specifika inställningar för anläggningen raderas och anläggningen kan stängas ned. Anläggningen skadas ändå inte av detta.

 Tryck samtidigt på båda inställare under minst 5 sekunder i grafikdisplayens grundvisning.
 Därefter kan du välja om endast tidsprogrammet eller alla värden ska återställas till fabriksinställning.

### 8.4.5 Regleringsstruktur

**Grundvisningen** är en **grafikdisplay**. Den bildar utgångspunkten för alla andra displaybilder. Grafikdisplayen visas på nytt om du inte aktiverar inställaren under en längre period vid inställningen av värden.

I följande bild visas alla regulatorns displayer i en översikt i form av ett flödesdiagram. En beskrivning av de enskilda displayerna finns i följande avsnitt.

Regleringen är uppdelad i tre nivåer:

Användarnivån är avsedd för användaren.

Kodnivån (meny C1 - C9, D1 - D5, I1 - I5 och A1 - A9) är förbehållen fackmannen och skyddas mot oavsiktlig förändring med en kod.

Om ingen kod anges, d.v.s. kodnivån aktiveras inte, friges inte kodnivån. De efterföljande parametrarna i de enskilda menyerna kan då visserligen visas men det går inte att ändra värdena.

I menyerna C1 t.o.m. C9 kan du ställa in parametrar för värmepumpens olika funktioner i värmekretsen.

I menyerna D1 t.o.m. D5 kan du driva värmepumpen i diagnosläge och testa den.

I menyerna I1 t.o.m. I5 får du allmän information om värmepumpens inställningar.

l menyerna A1 t.o.m. A9 guidas du vid värmepumpens första idriftsättning genom installationsmenyn. Dessutom kan du visa och välja specialfunktioner som t.ex. sparfunktion. Tryck då på inställaren i grunddisplayen en, två eller tre gånger (se bild 8.1). Den tredje nivån innehåller funktioner för optimering av anläggningen och kan bara ställas in via vrDIALOG 810/2 av en fackman (se avsnitt 8.10). 8.5 Flödesdiagram användarnivå

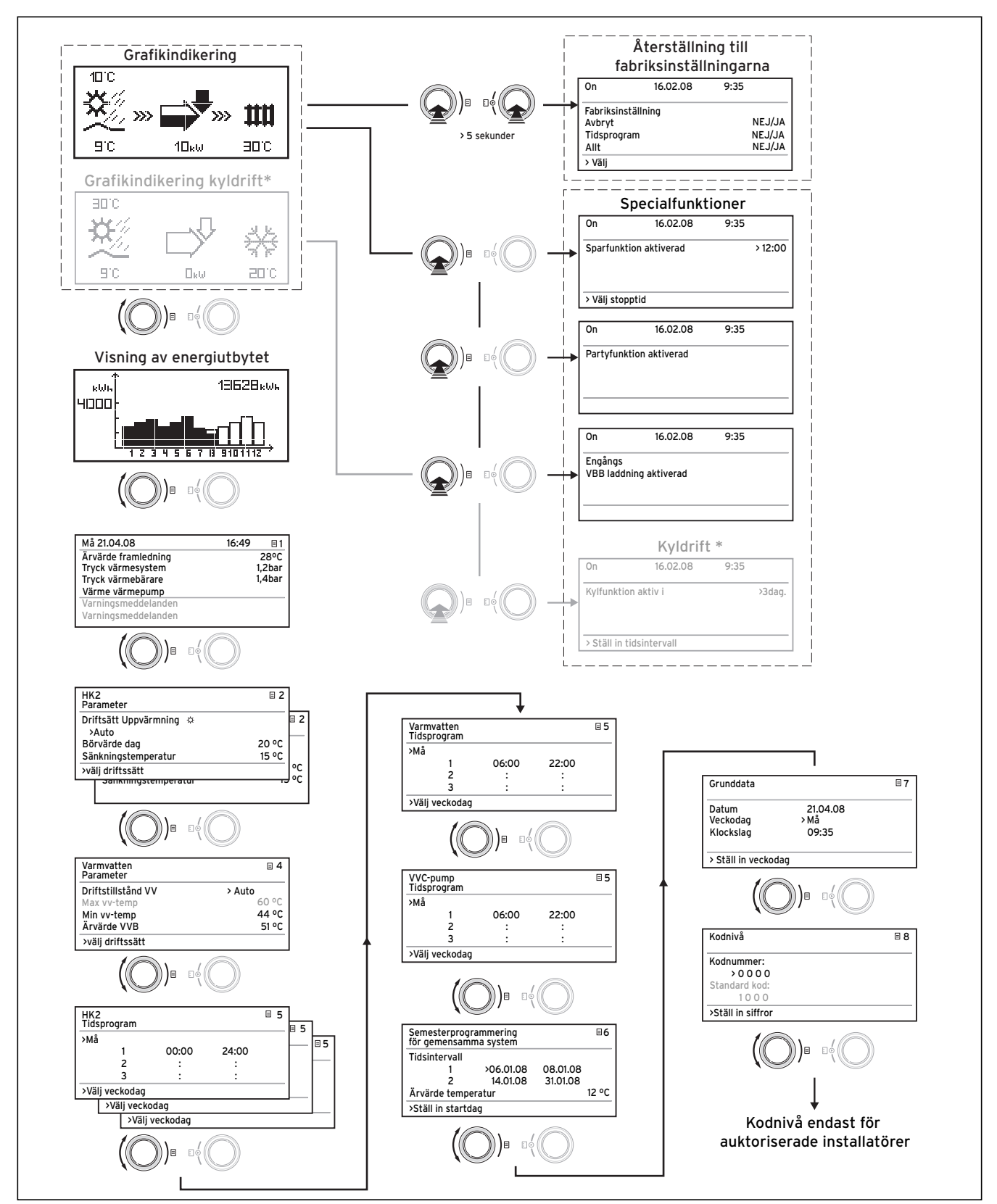

 \*) displayer som visas i grått är beroende av det inställda hydraulikschemat

Bild 8.1 Displayer på användarnivå

### 8.6 Flödesdiagram kodnivå

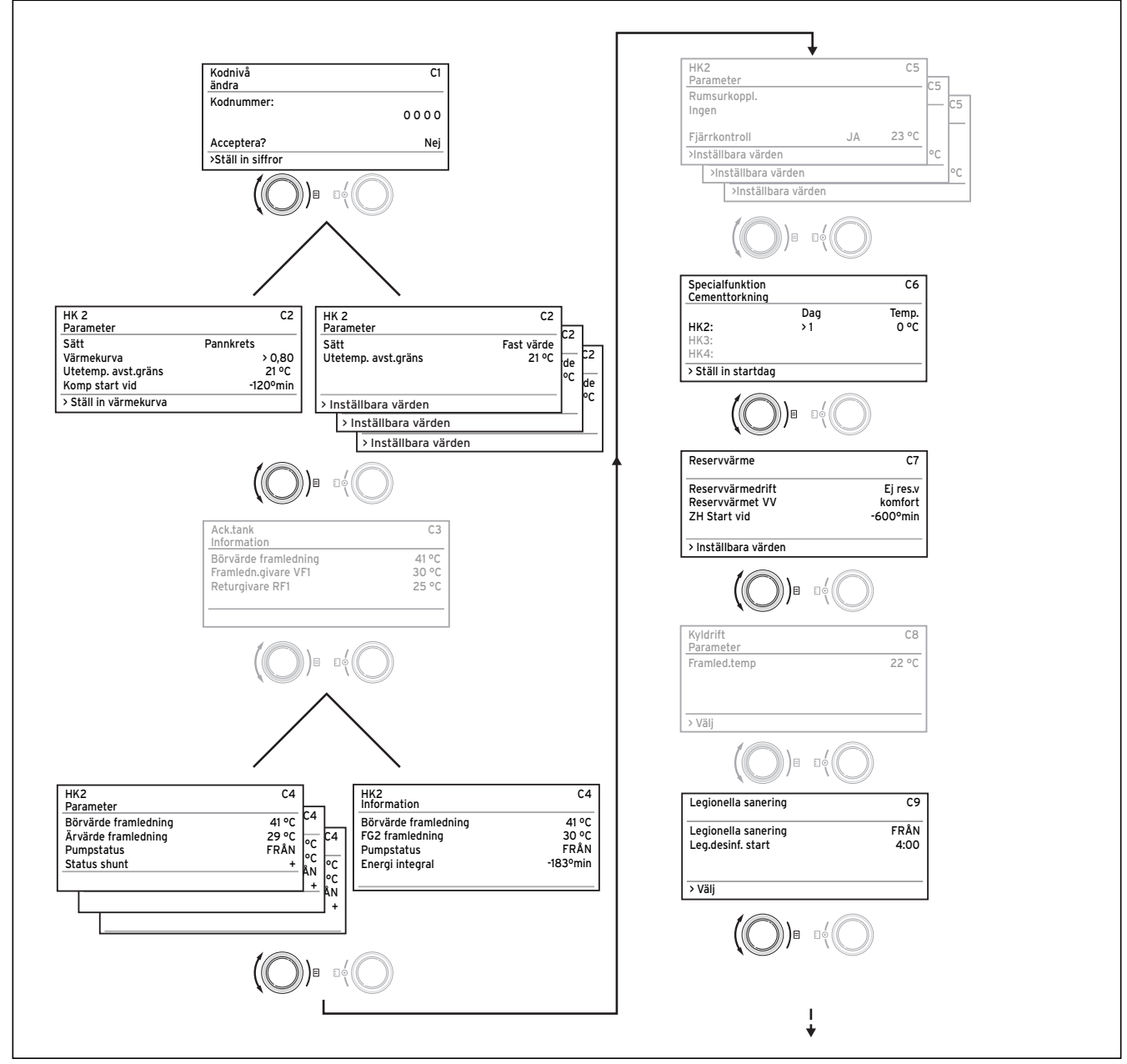

 \*) displayer som visas i grått är baserade på det inställda hydraulikschemat

#### Bild 8.2 Displayer på kodnivån

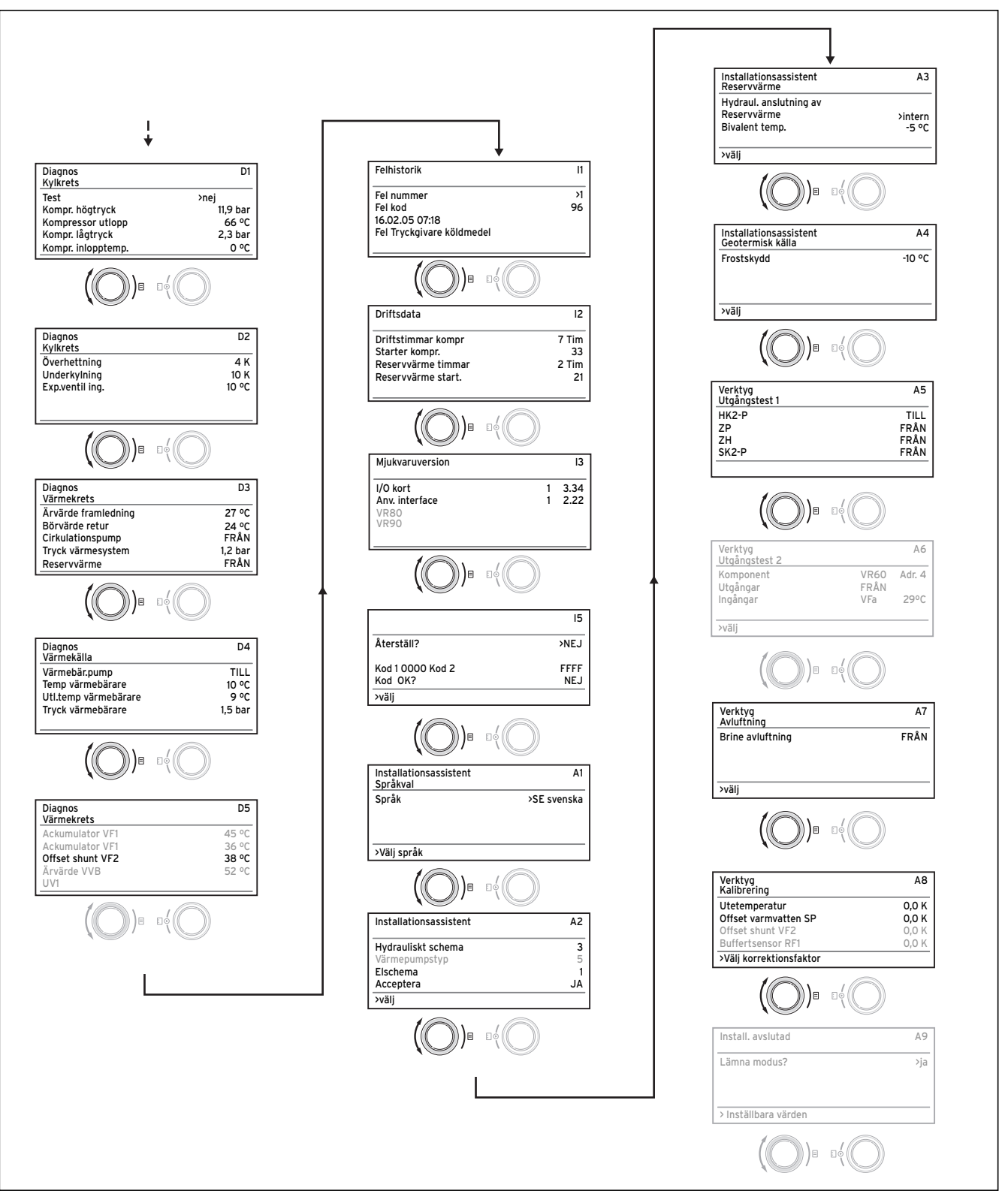

\*) displayer som visas i grått är underordnade det inställda hydraulikschemat

Bild 8.3 Displayer på kodnivån (forts.)

# 8.7 Displayer på användarnivå

Tab. 8.3 Inställbara parametrar på användarnivån

| Visad display                                                                                                    |          | Beskrivning                                                                                                    |
|----------------------------------------------------------------------------------------------------|----------|----------------------------------------------------------------------------------------------------|
|                                                                                                    | 13628kwk | <b>Energiupptagningsbild</b><br>Visar den utvunna energin för det aktuella året uppdelat per månad<br>(svarta stolpar). Vita staplar står för kommande månader, staplarnas<br>höjd motsvarar upptagningen under samma månad föregående år<br>(därigenom kan man jämföra värdena). Vid den första idriftsättningen<br>ligger staplarnas höjd på noll för alla månader.<br>Skalvärdet (här 4000kWh) anpassas automatiskt till månadens hög-<br>sta värde.<br>Upptill till höger visas den totala miljövinsten sedan idriftsättningen<br>(i exemplet: 13628kWh).                                                                                                    |
| Mo 21.04.08<br>Ärvärde framledning<br>Tryck värmesystem<br>Tryck värmekälla<br>Uppvärmning endast komp.:<br>Varningsmeddelande<br>Varningsmeddelande | 16:49    | Dag, datum, klockslag samt framledningstemperatur, värmeanlägg-<br>ningstryck och värmekällans tryck visas.<br>Ärvärde framledning: Aktuell framledningstemperatur i apparaten.<br>Tryck värmesystem: Trycksensor värmekrets.<br>Tryck värmekälla: Värmekällans tryck (trycksensor, värmebärar-<br>krets; brinetryck)<br>Uppvärmning endast komp.: detta statusmeddelande ger upplysning<br>om aktuell driftstatus. De olika möjligheterna är:<br>Uppvärmning komp.& ZH<br>Värme endast ZH<br>Värme bortkopplad<br>Varmv. endast kompr.<br>Varmv. endast ZH<br>Varmv. endast KH<br>Varmv. spärrtid<br>Stand-by spärrtid<br>Stand-by spärrtid<br>Stand-by spärrtid<br>Stand-by spärrtid<br>Stand-by spärrtid<br>Stand-by spärrtid<br>Stand-by spärrtid<br>Stand-by spärrtid<br>Stand-by spärrtid<br>Stand-by spärrtid<br>Stand-by spärrtid<br>Stand-by spärrtid<br>Stand-by spärrtid<br>Stand-by spärrtid<br>Störningsfrånkoppling: värme<br>Felfrånkoppling: värme<br>Störningsfrånkoppling: värme<br>Störningsfrånkoppling: WW<br>Felf<br>Felfrånkoppling<br>WW<br>Felf<br>Rettrgång.kompr. värme<br>Eftergång.kompr. värme<br>Eftergång.kompr.ma kompr.kompr.kompr.kompr.kompr.kompr.kompr.kompr.kompr.kompr.kompr.kompr.kompr.kompr.kompr.kompr.kompr.kompr.kompr.kompr.kompr.kompr.kompr.kompr.kompr.kompr.kompr.kompr.kompr.kompr.kompr.kompr.kompr.kompr.kompr.kompr.kompr.kompr. |

| Visad display                                                                                                    | Beskrivning                                                                                                    | Fabriksinställning                                   |
|----------------------------------------------------------------------------------------------------|----------------------------------------------------------------------------------------------------|------------------------------------------------------|
| HK2 三 2<br>Parameter<br>Driftsätt uppvärmning 茶<br>>Auto<br>Börvärde dag 22 °C<br>Sänkningstemperatur 15 °C<br>>Välj driftsätt | <ul> <li>Rumsbörtemperaturen är den temperatur enligt vilken värmen reglerar i driftsättet "Uppvärmning" eller under tidsintervallet.</li> <li>Nedsänkningstemperatur är den temperatur som hålls av systemet under tiderna då denna funktion är aktiverad. En separat nedsänkningstemperatur kan ställas in för varje värmekrets.</li> <li>Det inställda driftsättet fastlägger under vilka förutsättningar den tilldelade värmekretsen resp. varmvattenkretsen ska regleras.</li> <li>Följande driftsätt finns för värmekretsarna:</li> <li>Auto: Värmekretsens drift växlar enligt ett inställbart tidsprogram mellan driftsätten "Uppvärmning" och "Nedsänkning".</li> <li>Eco: Värmekretsens drift växlar enligt ett inställbart tidsprogram mellan driftsätten "Uppvärmning" och "Från". Värmekretsen frånkopplas då under nedsänkningstiden om inte frostskyddsfunktionen (beroende på utomhustemperaturen) aktiveras.</li> <li>Uppvärmning: Värmekretsen regleras till rumsbörtemperaturen oberoende av inställt tidsprogram.</li> <li>Från: Värmekretsen är avstängd om frostskyddsfunktionen (beroende på utomhustemperaturen) inte är aktiverad.</li> <li>Observera:</li> <li>Beroende på anläggningens konfiguration visas även andra värmekretsar.</li> </ul> | Börtemp. dag<br>20 °C<br>Sänkningstemp.<br>dag 15 °C |

| Visad display                                                                                                    | Beskrivning                                                                                                    | Fabriksinställning                                                                |
|----------------------------------------------------------------------------------------------------|----------------------------------------------------------------------------------------------------|-----------------------------------------------------------------------------------|
| WW E 4<br>Parameter                                                                                                    | För anslutna varmvattenberedare samt cirkulations-<br>kretsen finns driftsätten Auto, Till och Från:                                                                                                    | Min varmvat-<br>tentemp. 44°C                                                     |
| Driftsätt WW >Auto                                                                                                    |                                                                                                    |                                                                                   |
| Max varmv.temp 60 °C                                                                                                    | Max. varmvattentemperaturen anger den hogsta                                                                                                    |                                                                                   |
| Min varmv.temp 44°C                                                                                                    |                                                                                                    |                                                                                   |
| Temp. ack. tank ÄR 51°C                                                                                                    | Min. varmvattentemperaturen anger det nedre                                                                                                    |                                                                                   |
| >Välj börtemperatur                                                                                                    | gränsvärdet för varmvattenberedaren. När tempera-<br>turen sjunker under detta värde ska varmvattenbe-<br>redaren börja värma upp vattnet.<br><b>Observera:</b> Max. varmvattentemperatur visas endast<br>när den elektriska reservvärmen för varmvattnet ak-<br>tiveras (se meny C7). Utan elektrisk reservvärme be-<br>gränsas varmvattnets sluttemperatur av tryckgiva-<br>rens reglerade frånkoppling av köldkretsen och kan<br>inte ställas in!<br><b>Varmvattentemp. ÄR</b> : Aktuell temperatur i varm-<br>vattenberedaren |                                                                                   |
| HK2       = 5         Tidsprogram       >Må         1       00:00       24:00         2       :       :         3       :       :         >Välj veckodag/block       .              | I menyn <b>HK2-tidsprogram</b> kan du ställa in uppvärm-<br>ningstiden för varje värmekrets.<br>Upp till tre uppvärmningstider kan sparas per dag<br>resp. block. Regleringen sker enligt den inställda vär-<br>mekurvan och den inställda rumsbörtemperaturen.                                                                                                    | Må sö.<br>kl. 0:00 - 24:00                                                        |
| Varmvatten       =       5         Tidsprogram       >Må         1       06:00       22:00         2       :       :         3       :       :         >Välj veckodag/block       . | I menyn <b>Varmvattentidsprogram</b> kan du ställa in<br>vid vilka tider varmvattenberedaren ska värmas upp.<br>Det går att ställa in upp till tre tider per dag resp.<br>block.                                                                                                    | Må fre.<br>kl. 6:00 - 22:00<br>Lö.<br>kl. 7:30 - 23:30<br>Sö.<br>kl. 7:30 - 22:00 |
| Cirkulationspump       5         Tidsprogram       >Må         1       06:00       22:00         2       :       :         3       :       :         >Välj veckodag/block       .   | I menyn <b>Tidsprogram för cirkulationspump</b> kan du<br>ställa in vid vilka tider cirkulationspumpen ska vara i<br>drift.<br>Det går att ställa in upp till tre tider per dag resp.<br>block.<br>Om varmvattendriftsättet (se meny ⊟ 3) har ställts<br>in på "TILL" går cirkulationspumpen konstant.                                                                                                    | Må fre.<br>kl. 6:00 - 22:00<br>Lö.<br>kl. 7:30 - 23:30<br>Sö.<br>kl. 7:30 - 22:00 |

| Visad display                                                                                                    | Beskrivning                                                                                                    | Fabriksinställning                                                                                                   |
|----------------------------------------------------------------------------------------------------|----------------------------------------------------------------------------------------------------|----------------------------------------------------------------------------------------------------|
| Semesterprogrammering       E       6         för hela systemet       Tidsperiod         1 > 06.01.08       08.01.08         2 14.01.08       30.01.08         Börtemperatur       12 °C         >Ställ in startdag       7 | Två semesterperioder kan programmeras med<br>datum för regulatorn och alla anslutna systemkom-<br>ponenter. Dessutom kan du här ställa in önskad<br>rumsbörtemperatur för semestern d.v.s. oberoende<br>av förinställt tidsprogram. När den inställda semes-<br>terperioden är slut återgår regulatorn automatiskt<br>till det tidigare valda driftsättet. Det är endast möj-<br>ligt att aktivera semesterprogrammet i driftsättet<br>auto eller eco.<br>Anslutna laddkretsar resp. cirkulationspumpskretsar<br>växlar automatiskt till driftsättet FRÅN under semer-<br>sterprogrammet. | Tidsperiod 1:<br>01.01.2003 -<br>01.01.2003<br>Tidsperiod 2:<br>01.01.2003 -<br>01.01.2003<br>Börtemperatur<br>15 °C |
| Datum 21.04.08<br>Veckodag Må<br>Klockslag 09:35<br>                                                                                                    | <b>veckodag</b> och om ingen DCF-radiomottagning är<br>möjlig, det aktuella <b>klockslaget</b> för regulatorn.<br>De här inställningarna påverkar alla anslutna sys-<br>temkomponenter.                                                                                                    |                                                                                                    |
| Kodnivå     8       Kodnummer     >0 0 0 0       Standardkod     10 0 0       >Ställ in siffra                                                                                                    | För att komma till <b>kodnivån</b> (fackmansnivå) ställer<br>du in den aktuella koden (standardkod 1000) och<br>trycker på den högra inställaren ⊟.<br>För att kunna läsa av inställningvärden utan att ange<br>koden ska du trycka en gång på inställaren E. Däref-<br>ter kan du läsa av alla parametrar på kodnivå genom<br>att vrida inställaren ⊟, dock inte ändra dem.<br><b>Säkerhetsfunktion:</b> 15 minuter efter din sista änd-<br>ring på kodnivån (aktivering av inställaren) återställs<br>kodinmatningen. För att aktivera kodnivån igen<br>måste koden matas in på nytt.   | 1000                                                                                                    |

# 8.8 Displayer på kodnivå

Kodnivån har olika områden där du kan ändra parametrar beroende på kontext eller bara läsa igenom. Kontexten känns alltid igen på menybeteckningen. Meny C: Ställa in värmeanläggningens parametrar Meny D: Genomför diagnosen Meny I: Visa allmän information Meny A: Installationsassistent 15 min efter den sista ändringen på kodnivån (aktivering av inställaren) återställs kodinmatningen. För att aktivera kodnivån igen måste koden matas in på nytt.

| Visad display                                                                                                    | Beskrivning                                                                                                    | Fabriksinställning |
|----------------------------------------------------------------------------------------------------|----------------------------------------------------------------------------------------------------|--------------------|
| Meny C: Ställa in värmeanläggningens<br>parametrar                                                                                                    | l menyerna C1 t.o.m. C9 kan du ställa in parametrar<br>för värmepumpens olika funktioner.                                                                                                    |                    |
| Ändra kodnivå C1                                                                                                    | Meny för ändring av kodnumret.<br>Standardkoden 1000 kan ändras till valfri, fyrsiffrig                                                                                                    | 1000               |
| Kodnummer<br>>0 0 0 0                                                                                                    | kod.<br>Information: Skriv upp den nya koden. Utan den kan<br>du inte göra ändringar på kodnivån!                                                                                                    |                    |
| Acceptera? Nej<br>>Ställ in siffra                                                                                                    |                                                                                                    |                    |
| HK2C2ParameterTypTypBrännarkretsVärmekurva0,80Utetemp. frånkoppl.21°Cgräns-120°min>Inställbara värden-120°minHK2C2Parameter-120°minTypKonstantUtetemp. avst.gräns21°C>Inställbara värden-120°min | Typ: Brännarkrets(med direkt hydraulik),<br>blandningskrets (med ackumulerad hydraulik),<br>konstant (endast inställbar via vrDIALOG 810/2).<br>Värmekurva: Inställbar värmekurva (ej vid kon-<br>stant).<br>AT-avstängningsgräns: Temperaturgräns för från-<br>koppling av värmedriften (sommarfunktion).<br>Komp.start vid: Inställning av gradminuter tills kom-<br>pressorstart (gäller endast direktverkande hydraulik)<br>Denna indikering visas när konstanten har ställts in<br>via vrDIALOG 810/2.<br>Om en VR 60 är ansluten, visas denna meny flera<br>gånger (för varje värmekrets). | 0,3<br>22°C        |
| Ack.tankC3InformationBörvärde framledning41°COffset ack. topp VF129°CReturgivare RF125°C                                                                                                    | Denna display visas endast vid användning av en<br>ackumuleringstank (t.ex. hydraulikschema 2 och 4).<br>Start. Bör: Framledningstemperatur bör<br>Offset ack. Topp VF1: Temperatur för ackumule-<br>ringstank övre temperaturgivare VF1<br>Returgivare RF1: Temperatur för ackumulerings-<br>tank nedre temperaturgivare RF1<br>(se avsnitt 8.4.3)                                                                                                    |                    |

Tab. 8.4 Parametrar som kan ställas in på kodnivån

| Visad display                                                                                                    | Beskrivning                                                                                                    | Fabriksinställning |
|----------------------------------------------------------------------------------------------------|----------------------------------------------------------------------------------------------------|--------------------|
| HK2       C4         Information       Börvärde framledning         Börvärde framledning       41°C         Framledningstemp. FG2       30°C         Pumpstatus       FRÅN         Energiintegral ÄR:       -183°min         HK2       C4         Parameter       Börvärde framledning         Börvärde framledning       41°C         Framledningstemp. FG2       29°C         Pumpstatus       FRÅN         Status blandare       +                                                                                                    | <ul> <li>Den undre menyn visas endast vid användning av en ackumuleringstank (t.ex. hydraulikschema 2 och 4 och vid användning av VR 60 flera gånger).</li> <li>Vid direkt uppvärmning (t.ex. hydraulikschema 1 och 3) visas den övre displayen.</li> <li>Börvärde framledning: Börvärdet för värmekretsens framledningstemperatur.</li> <li>Framledningstemperatur.</li> <li>Framledningstemp. VF2: Aktuell framledningstemperatur VF2.</li> <li>Energiintegral ÄR: Energiintegralen är den summerade differensen mellan framledning VF2 och framledningsbörvärde per minut. Vid ett visst värmeunderskott startar värmepumpen (se energibalansregleringen, avsnitt 8.4.2).</li> <li>Pumpstatus: visar om pumpen är till- eller frånkopplad (TILL/FRÅN).</li> <li>Status blandare: Observera!Indikeringen TILL/MOT anger den riktning blandaren regleras. När blandaren inte längre är aktiverad, visas FRÅN.</li> <li>Om en VR 60 är ansluten, visas den undre menyn flera gånger (för varje värmekrets).</li> </ul> |                    |
| HK2       C5         Parameter       Rumstillkoppl.         Ingen       Ingen         Fjärrkontroll       JA       23 °C         >Inställbara värden       State of the second second se | Endast vid användning av fjärrkontrollen VR 90 /<br>VR 80:<br><b>Registrering av rumstemperatur:</b><br><b>Ingen</b> = Rumstemperaturen från fjärrkontrollen räk-<br>nas inte.<br><b>Inkoppling</b> = Framledningstemperaturen för upp-<br>värmningen påverkas utöver den inställda värmekur-<br>van av differensen mellan bör- och ärtemperatur.<br><b>Termostat</b> = Rumstemperaturen från VR 90 an-<br>vänds direkt för reglering och fungerar som en<br>rumstermostat.<br><b>Fjärrrkontroll:</b> Om en fjärrkontroll VR 90 är anslu-<br>ten visas det automatiskt (JA/NEJ). Om JA, visas<br>dessutom den vid VR 90 uppmätta rumstemperatu-<br>ren.<br>Eventuellt visas denna meny flera gånger (för varje<br>värmekrets).                                                                                                    | Ingen              |
| Specialfunktion     C6       Golvtorkning     Dag       Temp.     VK2:       VK2:     >1       O°C       HK3:       HK4:       >Ställ in startdag                                                                                                    | Det går att välja vilken dag <b>golvtorkningen</b> ska<br>börja. Börvärdet för framledningstemperaturen reg-<br>leras automatiskt enligt golvtorkningsprogrammet<br>(dagsvärde 25/30/35 °C), se kapitel 8.3 "Inställbara<br>extrafunktioner".<br>Det tar ca 20 sek. innan det faktiska värdet visas!<br>Inaktivera torkningsfunktionen: Ställ in "O" för dag.<br>Beroende på värmeanläggningens konfiguration<br>visar displayen i förekommande fall ytterligare vär-<br>mekretsar.                                                                                                    | 0                  |

| Visad display                                                                                                    | Beskrivning                                                                                                    | Fabriksinställning |
|----------------------------------------------------------------------------------------------------|----------------------------------------------------------------------------------------------------|--------------------|
| Reservvärme C7<br>Reservvärmedrift Ej ZH<br>Drift varmvatten Komfort<br>ZH start vid −600°min<br>>Inställbara värden | Värmeberedning<br>ej reservvärme (ZH): ZH spärrad.<br>med ZH (Komfort): ZH aktiverad, beroende på biva-<br>lenspunkt och energiintegral.<br>enbart ZH: Värmedrift enbart genom reservvärme<br>t.ex. vid nöddrift<br>Varmvattenberedning<br>ej ZH: ZH spärrad<br>med ZH (Komfort): Reservvärmen ger en tempera-<br>turhöjning utöver den som kompressorn ger<br>(ca > 58 °C beredartemperatur)<br>enbart ZH: Varmvattenuppvärmning enbart via re-<br>servvärme, t.ex. vid nöddrift (om "Ej ZH" var aktive-<br>rat innan gäller max. varmvatten ca 58 °C; om "Kom-<br>fort" var aktiverad gäller det inställda värdet max.<br>varmvatten i C6.<br>ZH start vid: Inställning av gradminuter tills reserv-<br>värmen startar, adderat till gradminuterna för kom-<br>pressorstart.<br>Exempel: -600°min plus -120 | Ej ZH<br>Ej ZH     |
| Kyldrift     C8       Framled.temp.     22 °C       >Välj                                                            | Menyn visas bara vid hydraulik med kylfunktion.<br>Framledningstemperatur: Visning av framlednings-<br>börtemperatur. Värdet kan ändras.<br>Kyldriften är fungerar bara om tillbehöret<br>VWZ NC 14/17 används och endast för värmepump<br>VWS 14 och VWS 17.                                                                                                    | 20°C               |
| Legionella desinf.       C9         Parameter                                                                        | Legionellaskydd: FRÅN/Må/Ti/On/To/Fr/Lö/Sö<br>Legionellatidpunkt: Det inställda klockslaget fastslår<br>när legionellaskyddsfunktionen startar.<br>Legionellaskyddet utförs av reservvärmen på den in-<br>ställda veckodagen och klockslaget om en reservvär-<br>me har aktiverats.<br>Regulatorn ställer då in börtemperaturen för fram-<br>ledningen på 76°C/74°C (2K hysteres). Legionella-<br>skyddsfunktionen avslutas när ärtemperaturen för<br>framledningstemperaturen i beredaren är 73°C<br>under minst 30 min resp. efter 90 minuter om 73°C<br>inte uppnås (t.ex. om varmvatten tappas ur under<br>den här tiden).                                                                                                    | FRÅN<br>04:00      |

| Visad display                                                                                                    | Beskrivning                                                                                                    | Fabriksinställning |
|----------------------------------------------------------------------------------------------------|----------------------------------------------------------------------------------------------------|--------------------|
| Meny D: Genomför diagnosen                                                                                                    | I menyerna D1 t.o.m. D5 kan du driva värmepumpen i<br>diagnosläge och testa.<br>Ingen av diagnosmenyerna får lämnas vid inställ-<br>ningarna, utom "Test" = "nej" (meny D1). En automa-<br>tisk återställning sker 15 minuter efter sista knapp-<br>manövrering.<br><b>Under diagnos beaktas inte framlednings-, min.</b><br><b>drifts- och eftergångstid för kompressor, pumpar</b><br><b>och andra komponenter!</b><br>Om diagnosen kopplas till och från ofta kan störning-<br>ar uppkomma. |                    |
| Diagnos       D1         Kylkrets       Test         Test       >nej         Kompr. högtryck       11,9 bar         Kompressor utlopp       66 °C         Lågtryck kylkrets       2,3 bar         Kompr. inloppstemp.       0 °C | Test: nej/från/värmedrift/varmvatten/kylning <sup>1)</sup> *. In-<br>ställning av värmepumpens driftsätt för att testa<br>värmepumpens förhållande.<br>Högtryck kylkrets: Visning av köldmedietryck<br>kompressorutgång.<br>Kompressor utlopp (kompressorutgång, högtryck):<br>visning temperatursensor T1.*<br>Lågtryck kylkrets: Visning köldmedietryck<br>Kompressoringång.<br>Kompressor inlopp (kompressoringång, insugssida):<br>Visning temperatursensor T2.*                           | -                  |
| Diagnos     D2       Kylkrets                                                                                                    | Overhettning av köldmedlet beräknad ur 12° och<br>lågtryckssensorn. Visas bara när kompressorn arbe-<br>tar.<br>Underkylning av köldmediet beräknad ur T4° och<br>högtryckssensorn. Visas bara när kompressorn arbe-<br>tar.<br>TEV-inlopp: Temperatur vid den termiska expan-<br>sionsventilens inlopp*                                                                                                    | _                  |
| DiagnosD3VärmekretsÄrvärde framledning27 °CÄrvärde retur24 °CCirkulationspumpFRÅNTryck värmesystem1,2 barReservvärmeFRÅN                                                                                                    | Aktuell <b>framledningstemperatur</b> T6.*<br>Aktuell <b>returtemperatur</b> T5.*<br>Status <b>värmecirkulationspump:</b> TILL/FRÅN.<br><b>Värmeanläggningens tryck</b> (trycksensor värme-<br>krets).<br>Status <b>reservvärme:</b> TILL/FRÅN.                                                                                                    | -                  |
| DiagnosD4VärmekällaVärmebär.pumpVärmebär.pumpTILLTemp. värmekälla10 °CUtl.temp.9 °CTryck värmekälla1,5 bar                                                                                                    | Status <b>källpump</b> : TILL/FRÅN<br><b>Källtemperatur</b> : Värmekälltemperatur från värme-<br>källan, T3.*<br><b>Utl.temp.:</b> Värmekälltemperatur vid värmepumpens<br>utlopp, T8.*<br>Endast VWS:<br><b>Värmekällans tryck</b> (värmekällkretsens trycksen-<br>sor; brinetryck)                                                                                                    | _                  |

#### Tab. 8.4 Inställbara parametrar på kodnivån (forts.)

<sup>1)</sup> Kyldriften är fungerar bara om tillbehöret VWZ NC 14/17 används och endast för värmepump VWS 14 och VWS 17.

\* se bild 1 och 2 i bilagan

| Visad display                                                                                    | Beskrivning                                                                                                    | Fabriksinställning |
|--------------------------------------------------------------------------------------------------|----------------------------------------------------------------------------------------------------|--------------------|
| DiagnosD5VärmekretsBuffert VF145°CBuffert RF136°CSensor VF238°CÄrvärde VVB ÄR52°CUV1HK           | Buffert VF1: Ackumuleringstank övre temperatur-<br>sensor<br>Ackumuleringstank RF1: Ackumuleringstank nedre<br>temperatursensor<br>Sensor VF2: Aktuell uppvärmningsstarttemperatur<br>Varmvatten SP: Temperatur i varmvattenberedaren<br>UV1: = Status för 3-vägs-ventilen (HK = värmekrets,<br>WW = varmvatten)                                          |                    |
| Meny I: Allmän information                                                                       | l menyerna l1 t.o.m. l4 får du allmän information om<br>värmepumpens inställningar.                                                                                                    |                    |
| FelminneI1Felnummer>1Felkod9616.02.0807:18FelFelFel kylkretsens trycksensor                      | Meny för felminnet som visar de senaste tio felen i<br>kronologisk ordningsföljd.<br>Felnummer med felkod, datum/tid för registreringen<br>samt en kort felbeskrivning kan avläsas. Felnumret<br>anger i vilken ordningsföljd felen inträffat. Felkoden<br>identifierar felet. En lista finns i kapitel 10.<br>Vrid inställaren 🗏 för att visa nästa fel. | -                  |
| DriftsdataI2Drift kompressor7 timKompressorstarter33Drift reservvärme:2 timReservvärmestarter:21 | Drift kompressor: Kompressorns drifttimmar hittills.<br>Kompressorstarter: Antal kompressorstarter.<br>Drift reservvärme: Reservvärmens drifttimmar hit-<br>tills.<br>Reservvärmestarter: Antal starter reservvärme.                                                                                                    | _                  |
| MjukvaruversionerI3I/O kort11/O kort13.34Anv.gränssnitt12.22VR 80VR 90                           | Programvaruversion <b>I/O-kort</b> (kretskort i värme-<br>pumpen).<br>Programvaruversion <b>användargränssnitt</b> (display<br>på manöverpanelen).<br>VR 80: visar programvaruversion när VR 80 är an-<br>sluten.<br>VR 90: visar programvaruversion när VR 90 är an-<br>sluten.                                                                          | -                  |
| I4<br>Återställa? NEJ<br>Kod 1 0000 Kod 2 FFFF<br>Koder OK? NEJ                                  | <b>Återställa</b> : Återställning av felfrånkopplingar, alla<br>pågående funktioner avbryts direkt, värmepumpen<br>startas om.<br>Kod 1/kod 2: ur funktion! Värdena får inte ändras!                                                                                                    | 0000; FFFF<br>NEJ  |

#### Tab. 8.4 Inställbara parametrar på kodnivån (forts.)

\* se bild 1 och 2 i bilagan

| Displayer                      | Beskrivning                                                                                                    | Fabriksinställning |
|--------------------------------|----------------------------------------------------------------------------------------------------|--------------------|
| Meny A: Installationsassistent | Vid värmepumpens första idriftsättning guidas du<br>genom menyerna A1 t.o.m. A9 av installationsassis-<br>tenten.<br>Installationsassistenten öppnas automatiskt vid för-<br>sta idriftsättningen.                                                                                                    |                    |
| Installation A1                | Språk: Inställning till ditt språk                                                                                                    |                    |
| Språkval<br>Språk >DE deutsch  | Vid den första installationen startar regulatorn alltid<br>med denna meny (installationsassistenten).                                                                                                    |                    |
|                                |                                                                                                    |                    |
| Installationsassistent A2      | Hydraulik- och elschema måste ställas in av installa-<br>tören vid första idriftsättningen.                                                                                                    |                    |
| Hydrauliskt schema 3           | Värmepumptypen är redan inställt på fabriken och                                                                                                    |                    |
| Värmepumpstyp: 5               | får inte ändras!                                                                                                    |                    |
| Elschema 1                     |                                                                                                    |                    |
| Acceptera JA                   | Hydrauliskt schema:                                                                                                    |                    |
| >Välj                          | <ul> <li>2 = med ackumulatortank, utan varmvattenberedare</li> <li>3 = utan ackumulatortank, med varmvattenberedare</li> <li>4 = med ackumulatortank, med varmvattenberedare</li> <li>Se bild 6.8 t.o.m. bild 6.11.</li> <li><b>Observera:</b> Ytterligare hydraulikscheman får bara ställas in vid användning av tillbehören</li> <li>VWZ NC 14/17. Närmare information om detta hittar du i installationsanvisningen för tillbehören</li> <li>VWZ NC 14/17.</li> </ul> |                    |
|                                | Värmepumpstyp:                                                                                                    |                    |
|                                | Typ         Beteckning           4         VWS 61/2           6         VWS 81/2           8         VWS 101/2           9         VWS 141/2           10         VWS 171/2           16         VWW 61/2           18         VWW 81/2           20         VWW 101/2           21         VWW 171/2                                                                                                    |                    |
|                                | Elschema:<br>1 = enbart högtariff (se bild 6.2).<br>2 = lågtariff för kompressor (se bild 6.3).<br>3 = lågtariff för kompressor och elreservvärme<br>(se bild 6.4).                                                                                                    |                    |
|                                | <b>Acceptera:</b> JA/NEJ;<br>Med Ja sparas de inställda värdena.                                                                                                    |                    |

| Visad display                                                                                                    | Beskrivning                                                                                                    | Fabriksinställning |
|----------------------------------------------------------------------------------------------------|----------------------------------------------------------------------------------------------------|--------------------|
| Installationsassistent       A3         Reservvärme       Hydraul. anslutning av         Hydraul. anslutning av       reservvärme         WW+HK       Bivalent temp.         Bivalent temp.       -5 °C         >Inställbara värden | <ul> <li>Reservvärme: Inställning av om och var det finns en<br/>hydrauliskt ansluten reservvärme:</li> <li>intern (elreservvärme i värmepumpen)</li> <li>WW + HK: extern reservvärme för varmvatten och<br/>värmekrets finns)</li> <li>ingen extra värmare (inget frostskydd vid nöddrift)</li> <li>WW: extern reservvärme finns endast för varmvat-<br/>ten</li> <li>Regulatorn aktiverar endast reservvärmen när detta<br/>är frigett i menyn C7 "Reservvärme" och följande<br/>förutsättning är uppfylld.</li> <li>Bivalenspunkt: Reservvärmen är bara aktiverad för<br/>efteruppvärmning i värmedriften under denna utom-<br/>hustemperatur.</li> </ul> | inre<br>-5°C       |
| Installationsassistent       A4         Geotermisk källa       -10°C         Frostskydd       -10°C         >Inställbara värden       -10°C                                                                                         | Bara VWS:<br><b>Frostskydd</b> : lägsta tillåtna utloppstemperatur för<br>värmekällan.<br>När temperaturen underskrids visas felmeddelan-<br>det 21/22 resp. 61/62 och kompressorn stänger av.<br>VWW: Frostskydd = 4°C.                                                                                                    | -10 °C             |
| VerktygA5Komponenttest 1HK2-PTILLZPFRÅNZHFRÅNSK2-PFRÅN                                                                                                    | Med komponenttestet kan man kontrollera värme-<br>pumpens aktorer. Tillkopplingen gäller för en max.<br>tid på 20 minuter och under denna tid ignoreras på-<br>gående regleringar. Därefter går värmepumpen till-<br>baka till tidigare driftstatus igen.<br><b>Observera:</b> När kompressorn startar, startar även<br>värmecirkulationspumpen, brinepumpen resp.<br>brunnspumpen.<br>TV1 = Varmvatten: Omkopplingsventilen i läget<br>"Varmvattenberedning".<br>TV1 = HK: Omkopplingsventilen i läget "Värmedrift".                                                                                                    | FRÂN               |

| Visad display                                                                                 | Beskrivning                                                                                                    | Fabriksinställning             |
|-----------------------------------------------------------------------------------------------|----------------------------------------------------------------------------------------------------|--------------------------------|
| VerktygA6Komponenttest 2KomponenterVR 60Adr. 4AktuatorsystemFRÅNSensorsystemVF a29°CVälj      | Displayen visas bara om flera värmekretsar och<br>minst en VR 60 är installerade.<br>Med komponenttest 2 kan du kontrollera de anslutna<br>tillbehörens aktorer. Tillkopplingen gäller för en max.<br>tid på 20 minuter och under denna tid ignoreras på-<br>gående regleringar. Därefter går värmepumpen till-<br>baka till tidigare driftstatus igen.                                                                                                    |                                |
| Verktyg     A7       Avluftning     Brineavluftning                                           | Avluftning brine: Brinepumpen är omväxlande<br>50 min i drift och 10 min avstängd.<br>24 timmar periodiskt återkommande drift av brine-<br>pumpen och cirkulationspumpen samt i förekom-<br>mande fall UV1 och kylning-UV/shunt                                                                                                    | -                              |
| VerktygA8Utetemperatur0,0 KWW-sensor SP0,0 KFramledningsgivare VF20,0 KBuffertsensor RF10,0 K | Manuell anpassning av visade temperaturer.<br>Kalibreringsområde<br><b>Utomhustemperatur</b> : +/- 5K, steg om 1,0K.<br>Alla andra: +/- 3K, steg om 0,5K.<br><b>Framledningssensor VF2</b> visas alltid.<br>Interna sensorer kan bara ändras via vrDIALOG. Sen-<br>sorerna för ackumuleringstank och lagringssensor<br>endast på motsvarande hydraulik.<br>Vrid den högra inställaren för att visa fler sensorer.<br>Inställning av <b>displaykontrasten</b> (0 - 25). | OK<br>OK<br>OK<br>I6 (display) |
| Installationen avslutad     A9                                                                | Anvisning för första idriftsättningen:<br>Välj "JA" för att lämna modus först när du är säker<br>på att allt är rätt inställt.<br>När du har bekräftat alternativet "JA" växlar regula-<br>torn till grafikvisning. Värmepumpen börjar med<br>självständig reglering.<br>Denna meny visas inte mer om du en gång har<br>valt ja.                                                                                                    |                                |

# 8.9 Specialfunktioner

Val av specialfunktioner görs från grundvisningen. Tryck på den vänstra inställaren ⊟. För att ändra parametrar måste du vrida inställaren ⊡. Följande specialfunktioner kan väljas:

- Sparfunktion: Tryck 1 gg på inställaren ⊟
- Partyfunktion: Tryck 2 ggr på inställaren ⊟
- Enstaka beredarladdning: Tryck 3 ggr på inställaren 🗏
- Kylfunktion: Tryck 4 ggr på inställaren  $oxed{B}$

Det räcker med att välja funktionerna för att aktivera dem. För sparfunktionen måste även den tid till vilken sparfunktionen (reglera till nedsänkningstemperatur) ska vara giltig.

Grundindikeringen visas antingen när funktionen är slutförd (tidsperioden är slut) eller när man trycker på nytt på inställaren  $\Box$ .

| Visad display                                           | Beskrivning                                                                                                    |
|---------------------------------------------------------|----------------------------------------------------------------------------------------------------|
| On 16.02.08 9:35 Sparfunktion aktiverad                 | <b>Sparfunktion</b> :<br>Med sparfunktionen kan du sänka uppvärmningstiden under en in-<br>ställbar tidsperiod.<br>Ange sluttiden för sparfunktionen i formatet hh:mm (timme:minut)                                                                                                    |
|                                                         |                                                                                                    |
| On 16.02.08 9:35 Partyfunktion aktiverad                | <b>Partyfunktion</b> :<br>Med partyfunktionen kan uppvärmnings- och varmvattentiderna fort-<br>sätta över nästa avstängningstidpunkt till nästa värmestart utan av-<br>brott. Partyfunktionen kan bara användas för de värmekretsar resp.<br>varmvattenkretsar som är inställda på driftsätten "Auto" eller "ECO". |
| On 16.02.08 9:35 Enstaka laddning av beredare aktiverad | <b>Enstaka laddning av beredaren</b> :<br>Med hjälp av denna funktion kan du ladda upp varmvattenberedaren<br>en enstaka gång oberoende av aktuellt tidsprogram.                                                                                                    |

Tab. 8.5 Specialfunktioner

| Visad display     |                | Beskrivning                                                                                                    |
|-------------------|----------------|----------------------------------------------------------------------------------------------------|
| On 16.02          | .08 9:35       | Denna meny visasbara om värmeanläggningen är utrustad med en extern kylfunktion (tillbehör VWZ NC 14/17) och motsvarande hydrau- |
| Kylfunktionen akt | iv i > 3 dagar | likschema är inställt.                                                                                                    |
|                   |                | Kylningstid: FRÅN/1 t.o.m. 99 dagar.<br>Om kylfunktionen är aktiv,<br>visas en symbol i form av en iskristall i grafiken.        |

#### Tab. 8.5 Specialfunktioner (fortsättning)

| Visad display                                                 |                              |      | Beskrivning                |                                                                                                    |
|---------------------------------------------------------------|------------------------------|------|----------------------------|----------------------------------------------------------------------------------------------------|
| On                                                            | 21.04.08                     | 9:35 |                            | Fabriksinställningarna återupprättas igen.                                                                                                    |
| Fabriksin<br>Avbryt<br>Tidsprogr<br><u>Allt</u><br>>Inställba | ställning<br>am<br>ra värden |      | NEJ/JA<br>NEJ/JA<br>NEJ/JA | <b>Observera!</b> Överlåt återställandet av fabriksinställningen till en fack-<br>man. De anläggningsspecifika inställningarna återställs. Anläggningen<br>kan försättas ur drift utan att skadas.<br>Håll båda inställare intryckta under minst 5 sekunder för att öppna<br>menyn Fabriksinställningar. |

Tab. 8.6 Återställning till ursprunglig fabriksinställning

#### 8.10 Parametrar som kan ställas in med vrDIALOG 810/2

vrDIALOG 810/2 (eBUS) gör att du med hjälp av den datorstödda grafiska visualiseringen och konfigurationen kan optimera värmeaggregat och regleringssystem och på så sätt utnyttja energibesparingspotentialer. Båda gör att du när som helst kan skaffa dig en visuell uppfattning om de processer som pågår i ditt regleringssystem och påverka dem. Programmen möjliggör inspelning och grafiska redigering av många systemdata, inläsning, online-ändring och lagring av apparatkonfigurationer samt lagring av information i form av en rapport. Via vrDIALOG 810/2 kan du utföra alla inställningar för värmepumpen och andra inställningar för optimering. Inställningar via vrDIALOG får bara utföras av en erfaren fackman.

| Beskrivning                                                      | Fabriksinställning                                                                                                    |
|------------------------------------------------------------------|----------------------------------------------------------------------------------------------------|
| Interna givare kanbara kalibreras via vrDIALOG 810/2.            |                                                                                                    |
| Varje värmekrets i anläggningen kan namnges individu-            | HK2: HK2                                                                                                    |
| ellt. För detta står max. 10 bokstäver per värmekrets till       |                                                                                                    |
| förfogande. Den valda beteckningen sparas automatiskt            |                                                                                                    |
| och visas i den respektive displayvisningen.                     |                                                                                                    |
| Beroende på anläggningens uppbyggnad visas namnen på             |                                                                                                    |
| fler värmekretsar på displayen.                                  |                                                                                                    |
| Status ger upplysningar om driftstatus för värmepumpens          | -                                                                                                    |
| programvara.                                                     |                                                                                                    |
| Status strömavbrott p.g.a. aktivering av EVU-kontakten           | -                                                                                                    |
| (stillestånd från elleverantören):                               |                                                                                                    |
| "Nej" = ingen stilleståndsperiod, "Ja" = stilleståndsperiod      |                                                                                                    |
| aktiverad, aktivering t.ex. via mottagare/styrsignal.            |                                                                                                    |
| Fasstatus: Indikerar om alla 3 faserna finns (OK/fel).           | -                                                                                                    |
| Fasordning: Indikerar om fasordningen är OK (OK/fel).            | -                                                                                                    |
| Startströmsbegr.: TILL/FRÅN.                                     | -                                                                                                    |
| Indikeringen visas endast om inställningen <b>Typ</b> "Konstant- |                                                                                                    |
| värde" har valts via vrDIALOG.                                   |                                                                                                    |
| Framledningstemperaturen regleras då till ett fast börvär-       |                                                                                                    |
| de oberoende av utomhustemperaturen.                             |                                                                                                    |
| Konstantvärde dag: Framledningsbörtemperatur                     | 35°C                                                                                                    |
| (t.ex. vid manuellt inställd golvtorkning).                      |                                                                                                    |
| Konstantvärde natt: Framledningsbörtemperatur under              | 30°C                                                                                                    |
| natten.                                                          |                                                                                                    |
| Inställning av typ för värmekretsen:                             | Brännarkrets                                                                                                    |
| - Brännarkrets: (hydraulikschema 3) Värmedrift körs med          |                                                                                                    |
| börtemperatur för framledning via väderstyrd energiba-           |                                                                                                    |
| lansreglering.                                                   |                                                                                                    |
| - Shuntkrets: (hydraulikschema 4) värmedrift körs med            |                                                                                                    |
| börtemperatur för framledning via väderstyrd regulator.          |                                                                                                    |
| - Konstant: fast inställt börvärde för framledningstempe-        |                                                                                                    |
| ratur, för dag och natt, se meny C5.                             |                                                                                                    |
|                                                                  | Beskrivning         Interna givare kan bara kalibreras via vrDIALOG 810/2.         Varje värmekrets i anläggningen kan namnges individuellt. För detta står max. 10 bokstäver per värmekrets till förfogande. Den valda beteckningen sparas automatiskt och visas i den respektive displayvisningen.         Beroende på anläggningens uppbyggnad visas namnen på fler värmekretsar på displayen.         Status ger upplysningar om driftstatus för värmepumpens programvara.         Status strömavbrott p.g.a. aktivering av EVU-kontakten (stillestånd från elleverantören):         "Nej" = ingen stilleståndsperiod, "Ja" = stilleståndsperiod aktiverad, aktivering t.ex. via mottagare/styrsignal.         Fasstatus: Indikerar om fasordningen är OK (OK/fel).         Startsrömsbegr.: TILL/FRÅN.         Indikeringen visas endast om inställningen Typ "Konstantvärde" har valts via vrDIALOG.         Framledningstemperaturen regleras då till ett fast börvärde oberoende av utomhustemperaturen.         Konstantvärde dag: Framledningsbörtemperatur under natten.         Inställning av typ för värmekretsen:         Brännarkrets: (hydraulikschema 3) Värmedrift körs med börtemperatur för framledning via väderstyrd energibalansreglering.         Shuntkrets: (hydraulikschema 4) värmedrift körs med börtemperatur för framledning via väderstyrd regulator.         Konstant: fast inställt börvärde för framledningstemperatur, för dag och natt, se meny C5. |

Tab. 8.7 Parametrar som kan ställas in med vrDIALOG 810/2

| Parameter                                     | Beskrivning                                                                                                    | Fabriksinställning |
|-----------------------------------------------|----------------------------------------------------------------------------------------------------|--------------------|
| Min. temperatur<br>Max. temperatur            | Min. temperatur/max. temperatur:<br>inställning av gränsvärden för temperaturen (min. och<br>max.), gäller för värmekretsen.<br>Med maxtemperatur beräknas också värdet för golv-<br>skyddskopplingen (max. HK-temp. + kompr. hysteres + 2K)                                                                              | 15 °C<br>43 °C     |
| Max föruppvärmn.                              | Max. förvärmning:<br>för att kompensera golvvärmens tröghet kan en "för-<br>värmning" ställas in manuellt. Då börjar uppvärmningen<br>före den programmerade uppvärmningstiden.                                                                                                    | 0 tim              |
| Max uppv.tid 20 min<br>Max uppv.tid WW 40 min | Max. uppvärmningstid = den tid det högst får ta att akti-<br>vera beredarladdningen igen om det fortfarande finns en<br>parallell varmvattenbehovssignal.<br>Max. laddningstid WW = Tidsperio efter vilken anlägg-<br>ningen kopplas från beredarladdningsdrift till värmedrift<br>om det finns en parallell värmebegäran | 20 min<br>40 min   |
| Komp. hysteres                                | Komp. hysteres (bara med hydraulikschema 1 och 3):<br>Automatisk start av kompressorn vid:<br>framledningstemperatur ÄR< framledningstemperatur<br>bör - hysteres<br>Automatisk avstängning av kompressorn vid:<br>framledningstemperatur ÄR> framledningstemperatur<br>bör + hysteres                                    | 7К                 |
| Kompressor start                              | Komp. starter/timme: Max. möjliga kompressorstarter per<br>timme (3-5).                                                                                                    | 3                  |
| Max. returtemp HK 46 °C                       | Max. returtemp HK: inställning av gränsen för returtempe-<br>raturen för kompressordrift. Funktionen ska förhindra<br>onödig och kortvarig kompressordrift.                                                                                                    | 46°C               |
| Tillåten temp.spridning:                      | Tillåten temp.spridning: Max. tillåten differens mellan<br>värmekällans in- och utloppstemperatur. Om den över-<br>skrids visas ett felmeddelande och kompressorn kopplas<br>från.<br>Om 20K är inställt är funktionen deaktiverad.                                                                                       | 20 K               |
| Förlöptid värmekällpump                       | Framledning värmekällpump: Tidsintervall då källpumpen tillkopplas före kompressorn.                                                                                                    | 1 min              |
| Felregistrering av temperatur                 | Temp. feldetektion: Om börvärdet för framledningstempe-<br>raturen i en värmekrets inte nås inom den inställda tiden<br>visas ett felmeddelande på displayen och felet tas med i<br>fellistan (visning av de tio senaste felen).<br>Den här funktionen kan aktiveras eller avaktiveras.                                   | FRÅN               |
| Servicetidpunkt                               | Snabbtest. Vid servicetid PÅ ställs alla tidssteg för energi-<br>balansintegralen om från 1 minut till 1 sekund, energiba-<br>lansräkningen går på så sätt snabbare (multipliceras med<br>faktor 60). Min. driftstid på 4 min och min. frånkopplings-<br>tid på 5 min för kompressorn ändras inte.                        | _                  |

Tab. 8.7 Med vrDIALOG 810/2 inställbara parametrar (fortsättning)

# 9 Inspektion och underhåll 10 Åtgärder vid störningar och diagnos

# 9 Inspektion och underhåll

# 9.1 Allmän information

Till skillnad från värmekällor som används med fossila energibärare krävs inga omfattande underhållsarbeten på Vaillants värmepump geoTHERM. En förutsättning för lång driftsäkerhet, pålitlighet och lång livslängd är emellertid en årlig inspektion av anläggningen av en fackman.

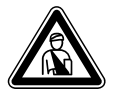

# Fara!

Kontroller och reparationer får endast utföras av en auktoriserad installationsfirma.

Om kontroller/underhållsarbeten inte genomförs kan det leda till sak- och personskador.

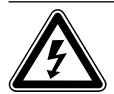

Fara! Livsfara - spänningsförande anslutningar! Stäng alltid av spänningsmatningen (säkring) före arbeten på värmepumpen och säkra den mot oavsiktlig tillkoppling.

För att säkerställa att Vaillants utrustning fungerar som den ska och att det godkända standardutförandet inte förändras får endast Vaillant originalreservdelar användas vid underhåll och reparationer!

En översikt över reservdelarna finns i en aktuell reservdelskatalog.

Information erhålls från alla Vaillants kundtjänstställen.

# 9.2 Inspektionsarbeten som ska genomföras

Värmepumpens konstruktion gör att det endast krävs ett fåtal inspektionsarbeten:

# VWS:

- Manövrera regelbundet brine-och värmekretsens säkerhetsgrupper manuellt.
- Kontrollera regelbundet smutsfiltret i brinekretsen.
- Kontrollera regelbundet trycket i brine- och värmekretsen.

# vww:

- Manövrera regelbundet värmekretsens säkerhetsgrupper manuellt.
- Kontrollera regelbundet smutsfiltret i vattenkretsen.
- Kontrollera regelbundet trycket i värmekretsen.

# 9.3 Underhåll och reparation

Vaillants värmepumpar geoTHERM kräver inget speciellt underhåll.

För att reparera defekta delar inne i värmepumpen:

• Demontera värmepumpens inklädnadsdelar i omvänd ordningsföljd enligt beskrivningen i kapitel 6.4.

# 9.4 Provdrift och idriftsättning på nytt

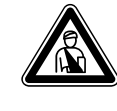

#### Fara! Risk för skada! Värmepumpen får inte tas i drift förrän alla inklädnadsdelar har monterats igen.

- Montera värmepumpens alla inklädnadsdelar enligt beskrivningen i kapitel 6.4.
- Sätt värmepumpen i drift.

Fara!

• Kontrollera att värmepumpen fungerar korrekt.

# 10 Åtgärder vid störningar och diagnos

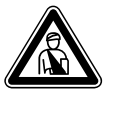

Åtgärder vid störningar samt diagnos får endast utföras av en auktoriserad fackspecialist.

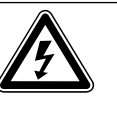

Fara! Livsfara - spänningsförande anslutningar! Stäng alltid av spänningsmatningen (säkring) före arbeten på värmepumpen och säkra den mot att anslutas oavsiktligt.

# 10.1 Felmeddelanden på regulatorn

Felmeddelanden visas ca 20 sek. efter att felet förekommit på displayen och skrivs in i regulatorns felminne om felet kvarstår ca 3 min. Du kan öppna felminnet i meny I1. Så länge felet består kan du hämta felindikeringen genom att vrida vänster inställare  $\equiv$  1 gång åt vänster.

| Felminne             | 11 |
|----------------------|----|
|                      |    |
| Fel nummer           | >1 |
| Felkod               | 41 |
| 16.02.08 07:18       |    |
| Fel                  |    |
| Sensor T3 värmekälla |    |
|                      |    |

Bild 10.1 Felmeddelande i felminnet meny I1

geoTHERM regleringen känner till tre olika störningstyper:

- Störningar på **komponenter** som är anslutna via **eBUS**.
- Tillfällig frånkoppling

Värmepumpen är fortfarande i drift. Felet visas och försvinner automatiskt när felorsaken är åtgärdad.

- Felfrånkoppling

Värmepumpen kopplas från. Den kan bara startas om genom felåterställning efter att felorsaken åtgärdats (se meny II).

- Dessutom kan **andra fel/störningar** i apparaten eller anläggningen förekomma.

#### 10.2 Störningar på eBUS-komponenter

| Felkod | Feltext/beskrivning                  | Möjlig orsak                                                                              | Åtgärd                                                                                                    |
|--------|--------------------------------------|-------------------------------------------------------------------------------------------|----------------------------------------------------------------------------------------------------|
| 1      | XXX adress YY kunde inte hittas      | En via eBus ansluten komponent XXX,<br>t.ex. VR 60 med adressen YY regist-<br>reras inte. | Kontrollera eBUS-ledningen och -kontakten.<br>Kontrollera om adressknappen har ställts in rätt.                                               |
| 4      | XXX adress YY bortfall sensor<br>ZZZ | En sensor ZZZ till en via eBUS anslu-<br>ten komponent XXX med adressen YY<br>är defekt.  | Kontrollera ProE-kontakten på kretskortet, kon-<br>trollera att givaren fungerar, byt givaren.                                                |
| 5      | XXXX börvärdet uppnås inte           | XXXX börvärdet uppnås inte                                                                | Kontrollera börvärdet för temperaturen.<br>Kontrollera positionen för temperatursensorn.<br>Avaktivera registreringen av temperaturfel (C13). |

Tab. 10.1 Störningar på eBUS-komponenter

#### 10.3 Indikering i felminnet och under "Varningsmeddelande"

Värmepumpen inklusive kompressor fortsätter att arbeta. Följande fel visas i felminnet och i meny  $\Xi$ 1 som varningsmeddelande.

| Felkod | Feltext/beskrivning                    | Möjlig orsak                                                                             | Åtgärd                                                                                                    |
|--------|----------------------------------------|------------------------------------------------------------------------------------------|----------------------------------------------------------------------------------------------------|
| 26     | Trycksida kompressor överhett-<br>ning | För hög effekt vid hög framlednings-<br>temperatur.                                      | Sänk värmekurvan. Kontrollera erforderlig vär-<br>meeffekt (golvtorkning, stomme) och sänk den<br>vid behov. |
| 36     | Lågt brinetryck                        | Tryckfall i värmekällanläggningen<br>p.g.a. läckage eller luftbubblor.<br>Tryck <0,6 bar | Kontrollera om värmekällanläggningen är otät,<br>fyll på brine, avlufta.                                     |

Tab. 10.2 Indikering i felminnet och under "Varningsmeddelan-

de" menyn 🗏 1, ingen frånkoppling

# 10.4 Tillfällig frånkoppling

Kompressorn kopplas från, värmepumpen fortsätter att vara i drift. Kompressorn kan startas igen först efter 5 min. (undantag se nedan).

| Felkod                 | Feltext/beskrivning                                                                                                    | Möjlig orsak                                                                                                    | Åtgärd                                                                                                    |
|------------------------|----------------------------------------------------------------------------------------------------|----------------------------------------------------------------------------------------------------|----------------------------------------------------------------------------------------------------|
| 20                     | Frostskydd värmekälla övervak-<br>ning utlopp<br>Värmekällans temperatursprid-<br>ning (T3 - T8) > inställt värde<br>"Tillåt. temp.spridning"<br>Detta felmeddelande är som<br>standard deaktiverat och kan ba-<br>ra aktiveras via vrDIALOG para-<br>meter "Tillåt. temp. spridning"<br>(20K spridning betyder deaktive-<br>rad). | Värmekällpumpen defekt, tempera-<br>tursensor T8 eller T3 defekt.<br>För lite volymström i värmekällkret-<br>sen.<br>Ingen/full smutssil i källans återgång.<br>Luft i brinekretsen. | Kontrollera värmekällans flöde.<br>Kontrollera kontakten på kretskortet och kabel-<br>stam, kontrollera att sensorn fungerar (mot-<br>ståndsmätning enligt parametern VR 11, se bila-<br>ga), byt givare.<br>Kontrollera brunnspumpens/brinepumpens vo-<br>lymström (optimal spridning ca 3-5K).<br>Sätt i /rengör smutssilen.<br>Avlufta brinekretsen.          |
| 21<br>(endast<br>VWW): | Frostskydd värmekälla övervakn.<br>utlopp<br>Källans utloppstemperatur T8<br>för låg (<4 °C)                                                                                                    | Temperatursensor T8 defekt.<br>Ingen/full smutssil i källans återgång.                                                                                                    | Kontrollera temperaturnivån för värmekällan.<br>Kontrollera kontakten på kretskortet och kabel-<br>stam, kontrollera att sensorn fungerar (mot-<br>ståndsmätning enligt parametern VR 11, se bila-<br>ga), byt givare.<br>Kontrollera brunnspumpens/brinepumpens vo-<br>lymström (optimal spridning ca 3-5 K).<br>Sätt i /rengör smutssilen.                     |
| 22<br>(endast<br>VWS): | Frostskydd värmekälla övervakn.<br>utlopp<br>Källans utloppstemperatur T8<br>för låg (parameter frostskydd i<br>meny A4)                                                                                                    | Värmekällpumpen defekt, tempera-<br>turgivare T8 defekt.<br>För lite volymström i värmekällkret-<br>sen.<br>Ingen/full smutssil i källans återgång.<br>Luft i brinekretsen.          | Kontrollera värmekällans flöde.<br>Kontrollera kontakten på kretskortet och på ka-<br>belträdet, kontrollera att sensorn fungerar kor-<br>rekt (motståndsmätning med hjälp av parameter<br>VR 11, se bilaga), byt ut givare.<br>Kontrollera brunnspumpens/brinepumpens vo-<br>lymström (optimal spridning ca 3-5 K).<br>Rengör filtret.<br>Avlufta brinekretsen. |
| 23<br>(endast<br>VWW): | Inget grundvattenflöde<br>Den integrerade flödesbrytaren<br>identifierar ingen volymström                                                                                                    | Filtret igensatt i värmekällkretsen.<br>Brunnspumpen defekt.<br>Brunnspumpens motorskydd har<br>löst ut.<br>Flödeskontakten är defekt eller inte<br>ansluten.                        | Rengör filtret. Kontrollera brunnspumpens funk-<br>tion, byt ut vid behov.<br>Kontrollera beträffande överbelastning, t.ex. pga.<br>blockering eller saknad fas.<br>Kontrollera brunnspump, kontaktor och motor-<br>skydd, byt ut vid behov.<br>Kontrollera flödeskontaktens funktion.                                                                           |

Tab. 10.3 Tillfälliga störningar

# Åtgärder vid störningar och diagnos 10

| Felkod | Feltext/beskrivning                                                                                | Möjlig orsak                                                                                                    | Åtgärd                                |  |
|--------|----------------------------------------------------------------------------------------------------|----------------------------------------------------------------------------------------------------|---------------------------------------|--|
| 27     | För högt köldmedietryck                                                                            | Värmesidan tar upp för lite värme. Möjliga orsaker:                                                                                                    |                                       |  |
|        | Den integrarada hägtnycksbryta                                                                     | Luft i uppvärmningssystemet.                                                                                                    | Avlufta uppvärmningssystemet.         |  |
|        | ren har löst ut vid 30 bar (g).                                                                    | Defekt värmepump resp. försämrad<br>pumpeffekt.                                                                                                    | Kontrollera pumpen, byt ut vid behov. |  |
|        | Värmepumpen kan startas igen<br>först efter 60 min. väntetid                                       | Radiatoruppvärmning utan hydrau-<br>liskt bypass resp. ackumulatortank.                                                                                                    | Kontrollera anläggningen.             |  |
|        |                                                                                                    | Ackumulatortank, givare VF1 och RF1<br>förväxlade.                                                                                                    | Kontrollera givarnas position.        |  |
|        |                                                                                                    | För låg volymström p.g.a. stängd se-<br>parat rumsreglering vid golvuppvärm-<br>ning. En kort uppvärmning sker efter<br>varje WW-laddning om utomhustem-<br>peraturen sjunker under AT-från-<br>kopplingsgränsen! Regleringen kon-<br>trollerar om värmedrift behövs. | Kontrollera anläggningen.             |  |
|        |                                                                                                    | Varmvattenberedaren har för lågt ef-<br>fektupptag.                                                                                                    | Kontrollera effektupptaget.           |  |
|        |                                                                                                    | Smutssilen igensatt eller felaktigt di-<br>mensionerad.                                                                                                    | Rengör smutssilen.                    |  |
|        |                                                                                                    | Stängd spärrventil.                                                                                                    | Öppna alla spärrventiler.             |  |
|        |                                                                                                    | För lågt köldmedieflöde (t.ex. felak-<br>tigt inställd eller defekt termisk ex-<br>pansionsventil TEV).                                                                                                    | Kontrollera köldmediekretsen.         |  |
| 28     | För lågt köldmedietryck                                                                            | Värmekällan ger för lite värme. Möjliga                                                                                                    | a orsaker:                            |  |
|        | Den integrerade lågtrycksbryta-<br>ren har löst ut vid 1,25 bar (g).                               | Luft i köldmediekretsen<br>(endast VWS).                                                                                                    | Avlufta värmekällkretsen.             |  |
|        |                                                                                                    | Brinepumpen defekt resp. pumpeffek-<br>ten har försämrats (endast VWS).                                                                                                    | Kontrollera brinepumpen.              |  |
|        |                                                                                                    | Alla kretsarna cirkulerar inte jämnt<br>(endast VWS). Känns igen på olika<br>kraftig igenisning av enskilda brine-<br>kretsar.                                                                                                    | Ställ in brinekretsarna.              |  |
|        |                                                                                                    | Smutssilen igensatt eller felaktigt di-<br>mensionerad.                                                                                                    | Rengör smutssilen.                    |  |
|        |                                                                                                    | Alla nödvändiga spärrventiler är inte<br>öppna.                                                                                                    | Öppna alla spärrventiler.             |  |
|        |                                                                                                    | För lågt köldmedieflöde (t.ex. felak-<br>tigt inställd eller defekt termisk ex-<br>pansionsventil TEV).                                                                                                    | Kontrollera köldmediekretsen.         |  |
| 29     | Köldmedietrycket ligger utanför<br>området                                                         | Köldmedietrycket för högt eller för<br>lågt, alla ovan nämnda orsaker är<br>möjliga                                                                                                    | Se fel (27 och 28).                   |  |
|        | Uppträder felet två gånger i följd<br>kan värmepumpen startas igen<br>först efter 60 min väntetid. | Fel (27 och 28)                                                                                                    |                                       |  |

Tab. 10.3 Tillfälliga störningar (fortsättning)

# 10.5 Felfrånkoppling

Värmepumpen frånkopplas. Den kan bara startas om genom felåterställning efter att felorsaken åtgärdats (se meny I1).

Med undantag för fel 90 och 91, dessa behöver inte återställas. Värmepumpen startar igen när felorsaken har åtgärdats.

#### Nöddrift

Beroende på typ av störning kan man ställa in att värmepumpen ska köras i nöddrift tills felet kan åtgärdas (nöddrift körs via den inbyggda elektriska reservvärmen). Funktionen kan gälla för uppvärmning (på displayen: "uppvärmning prioritet"), varmvattenberedning (på displayen: "varmvatten prioritet") eller för båda driftsätten (på displayen "uppvärmning prioritet/varmvatten prioritet"), se nedanstående tabell, spalten "Nöddrift".

| Felkod | Feltext/beskrivning                                     | Nöddrift           | Möjlig orsak                                                                                                    | Åtgärd                                                                                                    |
|--------|---------------------------------------------------------|--------------------|----------------------------------------------------------------------------------------------------|----------------------------------------------------------------------------------------------------|
| 32     | Fel värmekällgivare T8<br>Kortslutning i givare         | möjlig             | Den interna temperatursensorn på<br>brineutloppstemperaturen är defekt<br>eller felaktigt monterad på kretskor-<br>tet.   | Kontrollera kontakten på kretskortet och<br>på kabelträdet, kontrollera att sensorn<br>fungerar korrekt (motståndsmätning med<br>hjälp av parameter VR 11, se bilaga), byt ut<br>givare.  |
| 33     | Fel värmekretstryckgivare<br>Kortslutning i tryckgivare |                    | Tryckgivare i värmekretsen är de-<br>fekt eller inte riktigt fastsatt.                                                    | Kontrollera kontakten på kretskortet och<br>kabelstammen. Kontrollera att tryckgivare<br>fungerar korrekt, byt tryckgivare vid<br>behov.                                                  |
| 34     | Fel brinetryckgivare<br>Kortslutning i tryckgivare      | möjlig             | Tryckgivare i värmekällkretsen är<br>defekt eller inte riktigt fastsatt.                                                  |                                                                                                    |
| 40     | Fel på givare T1<br>Kortslutning i givaren              | möjlig             | Den interna temperaturgivare på<br>högtryckssidan av kompressorn är<br>defekt eller felaktigt monterad på<br>kretskortet. | Kontrollera kontakten på kretskortet och<br>på kabelträdet, kontrollera att givaren<br>fungerar korrekt (motståndsmätning med<br>hjälp av parameter VR 11, se bilaga), byt ut<br>givaren. |
| 41     | Fel värmekällgivare T3<br>Kortslutning i givaren        | möjlig             | Den interna temperaturgivaren på<br>källinloppstemperaturen är defekt<br>eller felaktigt monterad på kretskor-<br>tet.    |                                                                                                    |
| 42     | Fel på givare T5<br>Kortslutning i givaren              | möjlig             | Den interna temperaturgivaren på<br>värmereturledningen är defekt eller<br>felaktigt monterad på kretskortet.             |                                                                                                    |
| 43     | Fel på givare T6<br>Kortslutning i givaren              | möjlig             | Den interna temperaturgivaren på<br>värmeframledningen är defekt eller<br>felaktigt monterad på kretskortet.              |                                                                                                    |
| 44     | Fel utegivare AF<br>Kortslutning i givaren              | möjlig             | Utegivaren eller förbindningsled-<br>ningen är defekt eller anslutningen<br>är felaktig.                                  | Kontrollera ProE-kontakten på kretskor-<br>tet, kontrollera förbindningsledningen, byt<br>givare.                                                                                         |
| 45     | Fel varmvattengivare VV<br>Kortslutning i givaren       | möjlig             | Beredartemperaturgivaren är de-<br>fekt eller anslutningen felaktig.                                                      |                                                                                                    |
| 46     | Fel givare VF1<br>Kortslutning i givaren                | möjlig             | Den övre givaren i ackumulatortan-<br>ken är defekt eller felaktig anslut-<br>ning.                                       | Kontrollera ProE-kontakten på kretskor-<br>tet, kontrollera att givaren sitter rätt och<br>fungerar (motståndsmätning enligt para-<br>metern VR 10, se bilaga), byt givare.               |
| 47     | Fel returgivare RF1<br>Kortslutning i givaren           | möjlig             | Den nedre givaren i ackumulator-<br>tanken är defekt eller felaktig an-<br>slutning.                                      |                                                                                                    |
| 48     | Fel givare VF2<br>Kortslutning i givaren                | WW-drift<br>möjlig | Anliggningstemperaturgivaren VF2 i<br>värmekretsen är defekt eller anslut-<br>ningen felaktig.                            |                                                                                                    |
| 52     | Givare passar inte för hy-<br>draulikschemat            | -                  | Hydraulikschemat har matats in fel, givare inte korrekt anslutna.                                                         | Kontrollera hydarulikschemat och givar-<br>nas position på anläggningen.                                                                                                    |

Tab. 10.4 Felfrånkoppling
| Felkod           | Feltext/beskrivning                                                                                  | Nöddrift | Möjlig orsak                                                                                   | Åtgärd                                                                                                   |
|------------------|----------------------------------------------------------------------------------------------------|----------|------------------------------------------------------------------------------------------------|----------------------------------------------------------------------------------------------------|
| 60               | Frostskydd värmekälla över-<br>vakning källans utlopp<br>Fel 20 har förekommit tre<br>gånger i följd | möjlig   | Se fel 20.                                                                                     | Se fel 20.                                                                                               |
| 61<br>Bara VWW   | Frostskydd värmekälla över-<br>vakning utlopp<br>Fel 21 har förekommit tre<br>gånger i följd         | möjlig   | Se fel 21.                                                                                     | Se fel 21.                                                                                               |
| 62<br>endast VWS | Frostskydd värmekälla över-<br>vakning utlopp<br>Fel 22 har förekommit tre<br>gånger i följd         | möjlig   | Se fel 22.                                                                                     | Se fel 22.                                                                                               |
| 63<br>Bara VWW   | Inget grundvattenflöde<br>Fel 23 har förekommit tre<br>gånger i följd                                | möjlig   | Se fel 23.                                                                                     | Se fel 23.                                                                                               |
| 72               | Framledningstemperaturen<br>för hög för golvuppvärm-                                                 | -        | Framledningsgivare VF2 monterad<br>för nära värmepumpen.                                       | Flytta framledningsgivaren enligt hydrau-<br>likschemat.                                                 |
|                  |                                                                                                    |          | Framledningsgivare VF2 detekt.                                                                 | ut den vid behov.                                                                                        |
|                  | högre än ett inställt värde                                                                          |          | Defekt varmvattencirkulationspump<br>resp. försämrad pumpeffekt.                               | Kontrollera varmvattencirkulationspum-<br>pen, byt ut vid behov.                                         |
|                  | Temp. + kompr.hysteres +<br>2K) (se avsnitt 810 fabriks-                                             |          | Smutssilen igensatt eller felaktigt di-<br>mensionerad.                                        | Rengör smutssilen.                                                                                       |
|                  | inställning: 52°C).                                                                                  |          | Defekt blandare bakom ackumulator-<br>tanken.                                                  | Kontrollera blandaren, byt ut vid behov.                                                                 |
|                  |                                                                                                    |          | Inställningen av HK max. temp. för<br>lågt inställd.                                           | Kontrollera inställningen "Max. HK temp."                                                                |
| 81               | För högt köldmedietryck<br>Fel 27 har förekommit tre<br>gånger i följd                               | möjlig   | Se fel 27.                                                                                     | Se fel 27.                                                                                               |
| 83               | Kontrollera kylmedeltrycket<br>för nedre värmekälla<br>Fel 28 har förekommit tre<br>gånger i följd   | möjlig   | Se fel 28.                                                                                     | Se fel 28.                                                                                               |
| 84               | Köldmedietrycket ligger ut-<br>anför området<br>Fel 29 har förekommit tre<br>gånger i följd          | möjlig   | Se fel 29.                                                                                     | Se fel 29.                                                                                               |
| 90               | Värmeanläggningens tryck<br>för lågt                                                                 | -        | Tryckfall i värmeanläggningen p.g.a.<br>läckage, luftbubblor eller defekt ex-<br>pansionskärl. | Kontrollera om värmeanläggningen är<br>otät, fyll på vatten, avlufta, kontrollera ex-<br>pansionskärlet. |
|                  | Tryck <0,5 bar<br>Värmepumpen stängs av                                                              |          | Skruvförbanden på värmepumpens<br>baksida är inte riktigt tätade.                              | Efterdra skruvförbanden.                                                                                 |
|                  | och sätter automatiskt<br>igång när trycket stiger över<br>0,7 bar                                   |          | Klämförskruvningarna på 3-vägs-<br>ventilen är otäta.                                          | Efterdra klämförskruvningarna på 3-vägs-<br>ventilen.                                                    |

Tab. 10.4 Felfrånkoppling (fortsättning)

# 10 Åtgärder vid störningar och diagnos

| Felkod | Feltext/beskrivning                                                                                        | Nöddrift | Möjlig orsak                                                           | Åtgärd                                                                                                    |
|--------|----------------------------------------------------------------------------------------------------|----------|------------------------------------------------------------------------|----------------------------------------------------------------------------------------------------|
| 91     | För lågt brinetryck                                                                                        | möjlig   | Tryckfall i värmekällanläggningen<br>p.g.a. läckage eller luftbubblor. | Kontrollera om värmekällanläggningen är<br>otät, fyll på brine, avlufta.                                                                    |
|        | Tryck <0,2 bar<br>Värmepumpen stängs av och<br>sätter automatiskt igång när<br>trycket stiger över 0,4 bar |          | Brinetryckgivaren defekt.                                              | Kontrollera kontakten på kretskortet och<br>kabelstammen. Kontrollera att tryckgiva-<br>ren fungerar korrekt, byt tryckgivare vid<br>behov. |
|        |                                                                                                    |          | Anslutningarna L1 och N på krets-<br>kortet har förväxlats.            | Kontrollera anslutningarna L1 och N på<br>kretskortet och anslut dem korrekt vid<br>behov.                                                  |
| 94     | Fasbortfall, kontrollera säk-<br>ringen                                                                    | möjlig   | Fasbortfall eller utlöst säkring.                                      | Kontrollera säkringarna och kabelanslut-<br>ningarna (elmatning till kompressorn).                                                          |
|        | En eller flera faser fungerar                                                                              |          | Elanslutningarna inte riktigt åtdrag-<br>na.                           | Kontrollera elanslutningarna.                                                                                                    |
|        | inte.                                                                                                    |          | För låg nätspänning.                                                   | Mät spänningen på värmepumpens elan-<br>slutning.                                                                                           |
|        |                                                                                                    |          | EVU-spärr vid felaktigt inställd<br>E-schema (t.ex. E-schema 1).       | Kontrollera inställningen av E-schemat.                                                                                                    |
|        |                                                                                                    |          | Startströmsbegränsaren är defekt<br>eller felaktigt ansluten.          | Kontrollera startströmsbegränsaren.                                                                                                    |
| 95     | Ändra felaktig rotationsrikt-<br>ning för komp. faserna                                                    | möjlig   | Faserna förväxlade.                                                    | Ändra fasföljden genom att växla två<br>faser på elmatningen.                                                                               |
|        | Fasföljden är inte korrekt                                                                                 |          | Startströmsbegränsaren är defekt<br>eller felaktigt ansluten.          | Kontrollera startströmsbegränsaren.                                                                                                    |
| 96     | Fel kylkretsens tryckgivare<br>Kortslutning i tryckgivare                                                  | möjlig   | En tryckgivare i kylkretsen är defekt<br>eller inte riktigt fastsatt.  | Kontrollera kontakten på kretskortet och<br>kabelstammen. Kontrollera att tryckgiva-<br>ren fungerar korrekt, byt tryckgivare vid<br>behov. |

Tab. 10.4 Felfrånkoppling (fortsättning)

### 10.6 Övriga fel/störningar

| Tecken på störning                                                                     | Möjlig orsak                                                                         | Åtgärd                                                                                                    |
|----------------------------------------------------------------------------------------|--------------------------------------------------------------------------------------|----------------------------------------------------------------------------------------------------|
| Reservvärmen fungerar inte även om den<br>är aktiverad av regulatorn (t.ex. under      | Reservvärmen är ansluten till lågtariffen och<br>denna är spärrad av elleverantören. | Kontrollera om reservvärmen är kopplad till<br>lågtariffen och om den spärras för tillfället.                                                                                                    |
| spärrtiden från elleverantören), uppvärm-<br>ningen eller varmvattenberedaren når inte | Säkerhetstemperaturbegränsaren (STB) för reservvärmen har utlösts.                   | Återställ STB genom att trycka på knappen.                                                                                                    |
| onskad temperatur.                                                                     | Möjliga orsaker vid fortsatt utlösning:                                              |                                                                                                    |
|                                                                                        | Luft i uppvärmningssystemet Igensatt<br>smutssil i värmesystemets returledning.      | Avlufta värmekretsen. Rengör det tilltäppta<br>smutsfiltret.                                                                                                    |
|                                                                                        | Värmecirkulationspumpen har fastnat eller<br>går långsamt.                           | Kontrollera värmecirkulationspumpen,<br>byt pump vid behov.                                                                                                    |
| Missljud i värmekretsen.                                                               | Luft i värmekretsen.                                                                 | Avlufta värmekretsen.                                                                                                    |
|                                                                                        | Smuts i värmekretsen.                                                                | Spola värmekretsen.                                                                                                    |
|                                                                                        | Bivalenstemp. felaktigt inställd.                                                    | Ändra bivalenstemp. (meny A3).                                                                                                    |
|                                                                                        | Pump defekt.                                                                         | Kontrollera att pumpen fungerar, byt den vid<br>behov.                                                                                                    |
| Spår av vatten under eller bredvid appara-<br>ten.                                     | Kondensavlopp igensatt.                                                              | Kondensat samlas upp i apparatens inre i kon-<br>densattråget och leds vid behov ner under ap-<br>paraten (ingen störning). Kontrollera ledning-<br>arnas isolering i apparaten och isolera vid<br>behov för att minska kondenseringen. |
|                                                                                        | Otätheter i värmekretsen.                                                            | Kontrollera om det finns otätheter i värme-<br>kretsens delar (pump, reservvärme, rör).<br>Dra åt förskruvningar och byt tätningar vid<br>behov.                                                                                        |
| Utomhustemperaturen visar -60 °C.                                                      | Utomhustemperaturgivaren defekt.                                                     | Kontrollera utomhustemperaturgivaren.                                                                                                    |
| Temperaturerna i värmekretsen är för låga<br>resp. för höga.                           | Rumsbörtemperaturen är inte optimalt in-<br>ställd.                                  | Ändra börtemperaturen dag (meny 🗏 1).                                                                                                    |
|                                                                                        | Nedsänkningstemperaturen är inte optimalt inställd.                                  | Ändra nedsänkningstemperaturen (meny ⊟ 1).                                                                                                    |
|                                                                                        | Värmekurvan är inte optimalt inställd.                                               | Ändra värmekurvan (meny C2).                                                                                                    |

Tab. 10.5 Övriga fel&störningar

## 11 Återvinning och avfallshantering

Både värmepumpen geoTHERM från Vaillant och tillhörande transportförpackning består till största delen av återvinningsbart material.

### 11.1 Apparaten

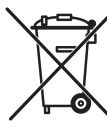

### Om Vaillants apparat är försedd med detta märke får den inte slängas tillsammans me

märke får den inte slängas tillsammans med hushållsavfallet efter förbrukningstiden. Kontrollera att apparaten samt eventuella tillbehör återvinningshanteras efter användnings-

tiden.

För denna Vaillant-apparat gäller inte lagen om försäljning, returnering och korrekt omhändertagande av elektriska och elektroniska apparater, därför kan den inte kostnadsfritt lämnas in till kommunala insamlingsstationer.

### 11.2 Förpackning

Se till att transportförpackningen transporteras till en lämplig återvinningsstation.

### 11.3 Köldmedium

Fara!

Vaillants värmepump är fylld med köldmediet R 407 C.

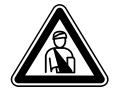

Köldmediet R 407 C!

Köldmediet får bara avfallshanteras av kvalificerad fackpersonal. Andas inte in gas och ånga vid avfallshanteringen av köldmediet. Hälsorisker! Undvik kontakt med huden och ögonen. Läckande köldmedium kan leda till förfrysningsskador om man vidrör läckstället! Vid normal användning under normala förhållanden finns det inga risker med användningen av köldmediet R 407 C. Vid felaktig användning kan det emellertid orsaka skador.

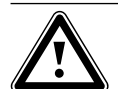

#### Obs! Miljöfara!

Innan värmepumpen forslas bort måste köldmediet samlas upp och lämnas in till ett speciellt insamlingsställe för sådana medel.

## 12 Garanti och kundtjänst

### 12.1 Fabriksgaranti

Vaillant lämnar dig som ägare en garanti under två år från datum för drifttagningen. Under denna tid avhjälper Vaillants kundtjänst kostnadsfritt material- eller tillverkningsfel.

Vi åtar oss inget ansvar för fel, som inte beror på material- eller tillverkningsfel, t.ex. fel på grund av osakkunnig installering eller hantering i strid mot föreskrifterna. Vi lämnar fabriksgaranti endast om apparaten installerats av en auktoriserad fackman.

Om arbeten på apparaten inte utförs av vår kundtjänst, bortfaller fabriksgarantin.

Fabriksgarantin bortfaller också om delar, som inte godkänts av Vaillant, monteras I apparaten.

Fabriksgarantin täcker inte anspråk utöver kostnadsfritt avhjälpande av fel, t.ex. skadeståndskrav.

### 12.2 Kundtjänst

Gaseres Ab sköter garantireperationer, service och reservdelar för Vaillant produkter i Sverige; tel 040-80330.

### 13 Tekniska data

### 13.1 Tekniska data VWS

| Artikelnummer       -       0010002778       0010002780       0010002780       0010002781       0010002782         Höjd utan anslutningar       mm       1200       600       600         Djup utan pelare       mm       650       600       600         Vikt       mm       840       157       187       194         - utan förpackning       kg       156       163       167       187       194         - vitan förpackning       kg       141       148       152       172       179         - driftklar       kg       147       155       160       182       191         Nominell spänning       -       -       -       -       -       -       -         - värmekrets/kompressor       -       -       -       -       -       -       -       -       -       -       -       -       -       -       -       -       -       -       -       -       -       -       -       -       -       -       -       -       -       -       -       -       -       -       -       -       -       -       -       -       -       -       -                                                                                                    | Beteckning                                            | Enhet     | VWS 61/2   | VWS 81/2   | VWS 101/2        | VWS 141/2  | VWS 171/2  |
|----------------------------------------------------------------------------------------------------|-------------------------------------------------------|-----------|------------|------------|------------------|------------|------------|
| Höjd utan anslutningar       mm       1200         Bredd       mm       600         Djup utan pelare       mm       650         Djup med pelare       mm       840         Vikt       state       840         - med förpackning       kg       156       163       167       187       194         - utan förpackning       kg       141       148       152       172       179         - driftklar       kg       147       155       160       182       191         Nominell spänning       -       -       -       3/N/PE 400 V 50 Hz       -         - reservvärme       -       3/N/PE 400 V 50 Hz       -       -         Säkring, trög       A       3 x 16       3 x 16       3 x 16       3 x 25       3 x 25         Startströmsbegränsare       A       26       40       46       64       74         - med startströmsbegränsare       A       26       40       46       6       6         - max. för B20W60       kW       1,3       1,8       2,3       3,1       3,9       -         - max. för B20W60       kW       6       6       6       6       6                                                                                                    | Artikelnummer                                         | -         | 0010002778 | 0010002779 | 0010002780       | 0010002781 | 0010002782 |
| Bredd       mm       600         Djup utan pelare       mm       650         Djup med pelare       mm       840         Vikt       statistic       156       163       167       187       194         - med förpackning       kg       141       148       152       172       179         - driftklar       kg       147       155       160       182       191         Nominell spänning       -       -       -       -       -         - värnekrets/kompressor       -       -       -       -         - styrkrets       -       -       -       -       -         - utan startströmsegränsare       A       3 x 16       3 x 16       3 x 25       3 x 25         Startström       -       -       -       -       -       -         - utan startströmsbegränsare       A       26       40       46       64       74         - med startströmsbegränsare       A       13       1,8       2,3       3,1       3,9         - max. för B20W60       kW       1,3       1,8       2,3       3,1       3,9         - värmekänle framledning och retur       mm                                                                                                    | Höid utan anslutningar                                | mm        |            |            | 1200             |            |            |
| Djup utan pelare         mm         650<br>840           Vikt         840           - med förpackning         kg           - utan förpackning         kg           - driftklar         kg           Värmekrets/kompressor         -           - värmekrets/kompressor         -           - styrkrets         -           - reservvärme         3/N/PE 400V 50Hz           - styrkrets         -           - värmekrets/kompressor         -           - värmekrets/kompressor         -           - värmekrets         -           - reservvärme         3/N/PE 400V 50Hz           Säkring, trög         A         3 x 16         3 x 16         3 x 25           Startström         -         -         -         -           - utan startströmsbegränsare         A         26         40         46         64         74           - med startströmsbegränsare         A         26         40         46         64         74           - med startströmsbegränsare         A         26         40         46         64         74           - min. för B-SW35         kW         1,3         1,8         2,3         3,1         3,9                                                                                                    | Bredd                                                 | mm        | 600        |            |                  |            |            |
| Djup med pelare         mm         840           Vikt         -         Med förpackning         kg         156         163         167         187         194           - utan förpackning         kg         141         148         152         172         179           - driftklar         kg         147         155         160         182         191           Nominell spänning         -         -         -         -         -         -           - värmekrets/kompressor         -         -         -         -         -         -           - styrkrets         -         -         -         -         -         -         -           Säkring, trög         A         3 x 16         3 x 16         3 x 25         3 x 25         -         -         -           Startström         -         -         -         -         -         -         -         -         -         -         -         -         -         -         -         -         -         -         -         -         -         -         -         -         -         -         -         -         -         -         -         <                                                                                                    | Djup utan pelare                                      | mm        | 650        |            |                  |            |            |
| Vikt       kg       156       163       167       187       194         - utan förpackning       kg       141       148       152       172       179         - driftklar       kg       147       155       160       182       191         Nominell spänning       -       -       -       -       -       -       -       -       -       -       -       -       -       -       -       -       -       -       -       -       -       -       -       -       -       -       -       -       -       -       -       -       -       -       -       -       -       -       -       -       -       -       -       -       -       -       -       -       -       -       -       -       -       -       -       -       -       -       -       -       -       -       -       -       -       -       -       -       -       -       -       -       -       -       -       -       -       -       -       -       -       -       -       -       -       -       -       -       -                                                                                                    | Djup med pelare                                       | mm        |            |            | 840              |            |            |
| - med förpackning       kg       156       163       167       187       194         - utan förpackning       kg       141       148       152       172       179         - driftklar       kg       147       155       160       182       191         Nominell spänning       -       -       -       3/N/PE 400 V 50 Hz       191         - värmekrets/kompressor       -       -       3/N/PE 400 V 50 Hz       -       -         - reservvärme       -       -       3/N/PE 400 V 50 Hz       -       -         Säkring, trög       A       3 x 16       3 x 16       3 x 25       3 x 25         Startström       -       -       -       -       -       -         - utan startströmsbegränsare       A       26       40       46       64       74         - med startströmsbegränsare       A       26       40       46       64       74         - med startströmsbegränsare       A       13       1,8       2,3       3,1       3,9         - max. för B20W60       kW       3,1       3,8       4,9       6,8       7,7         - reservärme       KW       6       6       6<                                                                                                    | Vikt                                                  |           |            |            |                  |            |            |
| - utan förpackning       kg       141       148       152       172       179         - driftklar       kg       147       155       160       182       191         Nominell spänning       -       -       -       -       -       -       -       -       -       -       -       -       -       -       -       -       -       -       -       -       -       -       -       -       -       -       -       -       -       -       -       -       -       -       -       -       -       -       -       -       -       -       -       -       -       -       -       -       -       -       -       -       -       -       -       -       -       -       -       -       -       -       -       -       -       -       -       -       -       -       -       -       -       -       -       -       -       -       -       -       -       -       -       -       -       -       -       -       -       -       -       -       -       -       -       -       -       -                                                                                                    | - med förpackning                                     | kg        | 156        | 163        | 167              | 187        | 194        |
| - driftklar       kg       147       155       160       182       191         Nominell spänning       -       -       -       -       -       -       -       -       -       -       -       -       -       -       -       -       -       -       -       -       -       -       -       -       -       -       -       -       -       -       -       -       -       -       -       -       -       -       -       -       -       -       -       -       -       -       -       -       -       -       -       -       -       -       -       -       -       -       -       -       -       -       -       -       -       -       -       -       -       -       -       -       -       -       -       -       -       -       -       -       -       -       -       -       -       -       -       -       -       -       -       -       -       -       -       -       -       -       -       -       -       -       -       -       -       -       -       - <td>- utan förpackning</td> <td>kg</td> <td>141</td> <td>148</td> <td>152</td> <td>172</td> <td>179</td>                                                                                                    | - utan förpackning                                    | kg        | 141        | 148        | 152              | 172        | 179        |
| Nominell spänning<br>- värmekrets/kompressor<br>- styrkrets       -       3/N/PE 400 V 50 Hz<br>1/N/PE 230 V 50 Hz         - reservvärme       3 x 16       3 x 16       3 x 25       3 x 25         Säkring, trög       A       3 x 16       3 x 16       3 x 16       3 x 25       3 x 25         Startström       -       -       -       -       -       -       -       -       -       -       -       -       -       -       -       -       -       -       -       -       -       -       -       -       -       -       -       -       -       -       -       -       -       -       -       -       -       -       -       -       -       -       -       -       -       -       -       -       -       -       -       -       -       -       -       -       -       -       -       -       -       -       -       -       -       -       -       -       -       -       -       -       -       -       -       -       -       -       -       -       -       -       -       -       -       -       -       -       -       -                                                                                                    | - driftklar                                           | kg        | 147        | 155        | 160              | 182        | 191        |
| - värmekrets/kompressor       3/N/PE 400 V 50 Hz         - styrkrets       1/N/PE 230 V 50 Hz         - reservvärme       3/N/PE 400 V 50 Hz         Säkring, trög       A       3 x 16       3 x 16       3 x 25         Säkring, trög       A       3 x 16       3 x 16       3 x 25       3 x 25         Startström       -       -       -       -       -       -         - utan startströmsbegränsare       A        26       40       46       64       74         - med startströmsbegränsare       A          -       -       -       -       -       -       -       -       -       -       -       -       -       -       -       -       -       -       -       -       -       -       -       -       -       -       -       -       -       -       -       -       -       -       -       -       -       -       -       -       -       -       -       -       -       -       -       -       -       -       -       -       -       -       -       -       -       -       -       -       - <td< td=""><td>Nominell spänning</td><td>-</td><td></td><td></td><td></td><td></td><td></td></td<>                                                                                                    | Nominell spänning                                     | -         |            |            |                  |            |            |
| - styrkrets       1/N/PE 230 V 50 Hz         - reservvärme       3/N/PE 400 V 50 Hz         Säkring, trög       A       3 x 16       3 x 16       3 x 25       3 x 25         Startström       - utan startströmsbegränsare       A       26       40       46       64       74         - med startströmsbegränsare       A       26       40       46       64       74         - med startströmsbegränsare       A       26       40       46       64       74         - med startströmsbegränsare       A       26       40       46       64       74         - med startströmsbegränsare       A       26       40       46       64       74         - med startströmsbegränsare       A       26       40       46       64       74         - med startströmsbegränsare       A       16       <16                                                                                                    | <ul> <li>värmekrets/kompressor</li> </ul>             |           |            | 3          | /N/PE 400 V 501  | Hz         |            |
| - reservvärme       3/N/PE 400 V 50 Hz         Säkring, trög       A       3 x 16       3 x 16       3 x 25       3 x 25         Startström       -       -       -       -       -       3 x 16       3 x 16       3 x 25       3 x 25         Startströmsbegränsare       A       26       40       46       64       74         - med startströmsbegränsare       A       (16       (16       <                                                                                                    | - styrkrets                                           |           |            | 1          | /N/PE 230 V 50 H | lz         |            |
| Säkring, trög       A       3 x 16       3 x 16       3 x 16       3 x 25       3 x 25         Startström       - utan startströmsbegränsare       A       26       40       46       64       74         - med startströmsbegränsare       A       <16                                                                                                    | - reservvärme                                         |           |            | 3          | /N/PE 400 V 50   | Hz         |            |
| StartströmA2640466474- utan startströmsbegränsareA<16                                                                                                    | Säkring, trög                                         | А         | 3 x 16     | 3 x 16     | 3 x 16           | 3 x 25     | 3 x 25     |
| - utan startströmsbegränsare       A       26       40       46       64       74         - med startströmsbegränsare       A       <16                                                                                                    | Startström                                            |           |            |            |                  |            |            |
| - med startströmsbegränsare       A       < 16                                                                                                    | <ul> <li>utan startströmsbegränsare</li> </ul>        | A         | 26         | 40         | 46               | 64         | 74         |
| Elektrisk effektförbrukning       - min. för B-5W35       kW       1,3       1,8       2,3       3,1       3,9         - max. för B20W60       kW       3,1       3,8       4,9       6,8       7,7         - reservvärme       kW       6       6       6       6       6         Skyddsklass EN 60529       -       IP 20       IP 20         Vattenanslutningar       -       iP 20         - värme framledning och retur       mm       G 11/4", diameter 28         - värmekälla framledning och retur       mm       G 11/4", diameter 28         Värmebärarkrets (brinekrets)       -       Etylenglykol 30%         - max. arbetstryck       MPa (bar)       0,3 (3)         - max. inloppstemperatur       °C       20         - Nomieltt volvmföde dT 3K       I/431       1950       12484       12324       12324                                                                                                    | <ul> <li>med startströmsbegränsare</li> </ul>         | A         | < 16       | < 16       | < 16             | < 25       | < 25       |
| - min. för B-5W35       kW       1,3       1,8       2,3       3,1       3,9         - max. för B20W60       kW       3,1       3,8       4,9       6,8       7,7         - reservvärme       kW       6       6       6       6       6       6         Skyddsklass EN 60529       -       IP 20       IP 20       Vattenanslutningar       -       -         - värme framledning och retur       mm       G 11/4", diameter 28       -       -       -         Värmebärarkrets (brinekrets)       -       -       Etylenglykol 30%       -       -         - max. arbetstryck       MPa (bar)       -       -0,3 (3)       -       -       -         - max. inloppstemperatur       °C       20       -       -       -       -       -                                                                                                    | Elektrisk effektförbrukning                           |           |            |            |                  |            |            |
| - max. för B20W60       kW       3,1       3,8       4,9       6,8       7,7         - reservvärme       kW       6       6       6       6       6       6         Skyddsklass EN 60529       -       IP 20       IP 20       Vattenanslutningar       .       .       .       .       .       .       .       .       .       .       .       .       .       .       .       .       .       .       .       .       .       .       .       .       .       .       .       .       .       .       .       .       .       .       .       .       .       .       .       .       .       .       .       .       .       .       .       .       .       .       .       .       .       .       .       .       .       .       .       .       .       .       .       .       .       .       .       .       .       .       .       .       .       .       .       .       .       .       .       .       .       .       .       .       .       .       .       .       .       .       .       .                                                                                                    | - min. för B-5W35                                     | kW        | 1,3        | 1,8        | 2,3              | 3,1        | 3,9        |
| - reservvärme     kW     6     6     6     6     6     6       Skyddsklass EN 60529     -     IP 20       Vattenanslutningar     -     IP 20       värme framledning och retur     mm     G 11/4", diameter 28       - värmekälla framledning och retur     mm     G 11/4", diameter 28       Värmebärarkrets (brinekrets)     -     Etylenglykol 30%       - max. arbetstryck     MPa (bar)     0,3 (3)       - max. inloppstemperatur     °C     20                                                                                                    | - max. för B20W60                                     | kW        | 3,1        | 3,8        | 4,9              | 6,8        | 7,7        |
| Skyddsklass EN 60529       -       IP 20         Vattenanslutningar       -       IP 20         - värme framledning och retur       mm       G 11/4", diameter 28         - värmekälla framledning och retur       mm       G 11/4", diameter 28         Värmebärarkrets (brinekrets)       -       Etylenglykol 30 %         - max. arbetstryck       MPa (bar)       0,3 (3)         - max. inloppstemperatur       °C       -10         - Nomiellt volvmflöde dT 3K       I/b       1431       1950       12484       12324       12324                                                                                                    | - reservvärme                                         | kW        | 6          | 6          | 6                | 6          | 6          |
| Vattenanslutningar       mm       G 11/4", diameter 28         - värmekälla framledning och retur       mm       G 11/4", diameter 28         - värmekälla framledning och retur       mm       G 11/4", diameter 28         Värmebärarkrets (brinekrets)       -       Etylenglykol 30%         - max. arbetstryck       MPa (bar)       0,3 (3)         - max. inloppstemperatur       °C       -10         - max. inloppstemperatur       °C       20                                                                                                    | Skyddsklass EN 60529                                  | -         |            |            | IP 20            |            |            |
| - värme framledning och retur     mm     G 11/4", diameter 28       - värmekälla framledning och retur     mm     G 11/4", diameter 28       Värmebärarkrets (brinekrets)     -     Etylenglykol 30%       - max. arbetstryck     MPa (bar)     0,3 (3)       - max. inloppstemperatur     °C     -10       - max. inloppstemperatur     °C     20                                                                                                    | Vattenanslutningar                                    |           |            |            |                  |            |            |
| - värmekälla framledning och retur     mm     G 1 1/4", diameter 28       Värmebärarkrets (brinekrets)     -       - brinesort     -       - max. arbetstryck     MPa (bar)       - max. inloppstemperatur     °C       - max. inloppstemperatur     °C       - Nomiellt volvmflöde dT 3K     I/b                                                                                                    | <ul> <li>värme framledning och retur</li> </ul>       | mm        |            | G          | 11/4", diameter  | 28         |            |
| Värmebärarkrets (brinekrets)     -     Etylenglykol 30 %       - brinesort     -     Etylenglykol 30 %       - max. arbetstryck     MPa (bar)     0,3 (3)       - min. inloppstemperatur     °C     -10       - max. inloppstemperatur     °C     20                                                                                                    | <ul> <li>värmekälla framledning och retur</li> </ul>  | mm        |            | G          | 11/4", diameter  | 28         |            |
| - brinesort - Etylenglykol 30%<br>- max. arbetstryck MPa (bar) 0,3 (3)<br>- min. inloppstemperatur °C                                                                                                    | Värmebärarkrets (brinekrets)                          |           |            |            |                  |            |            |
| - max. arbetstryck     MPa (bar)     0,3 (3)       - min. inloppstemperatur     °C     -10       - max. inloppstemperatur     °C     20                                                                                                    | - brinesort                                           | -         |            |            | Etylenglykol 30% | 6          |            |
| - min. inloppstemperatur °C -10<br>- max. inloppstemperatur °C 20<br>- Nominality volymefičide dT 3K 1/b 1431 1950 2484 2334 2334                                                                                                    | - max. arbetstryck                                    | MPa (bar) |            |            | 0,3 (3)          |            |            |
| - Maxi Inioppstemperatur 20                                                                                                    | - min. inloppstemperatur                              | 00        |            |            | -10              |            |            |
|                                                                                                    | - max. Inioppstemperatur                              |           | 1.401      | 1050       | 20               | 2224       | 2020       |
| Nonlinear voryinnoue ut Sr.         I/II         I451         I757         2404         3534         3737           - Darthefordringshöld dT SV         Imbar         396         237         272         252         277                                                                                                    | - Nominelit volymilode di 3K                          | li/n      | 1431       | 227        | 2484             | 3334       | 3939       |
| * Restueror uningshold uningshold uningshol                        | - Nominallt volymflöda dT 4K                          |           | 1072       | 1160       | 1962             | 252        | 2057       |
| Nonment vorginiode di 4N         I/II         IO/S         1407         1605         2501         2534           - Rastbafordringsböld di 4K         Imbar         1664         426         386         428         487                                                                                                    | - Resthefordringshöid dT 4K                           | mbar      | 1075       | 1409       | 386              | 128        | 187        |
| - elektrisk effektförbruktförbrukting numn W 132 132 132 205 210                                                                                                    | - elektrisk effektförbrukning, nump                   | W         | 132        | 132        | 132              | 205        | 210        |
| Värnakrats                                                                                                    | Värmekrets                                            | 1         | 152        | 152        | 132              | 205        | 210        |
| - max arbetstryck MPa (bar) 0.3 (3)                                                                                                    | - max_arbetstryck                                     | MPa (bar) |            |            | 03(3)            |            |            |
| min d court i court i  | - min. framledningstemperatur                         | P℃        |            |            | 25               |            |            |
| - max, framledningstemperatur °C 62                                                                                                    | - max. framledningstemperatur                         | ٥C        |            |            | 62               |            |            |
| - nominellt volvmflöde dT 5K I/h 1019 1373 1787 2371 2973                                                                                                    | - nominellt volvmflöde dT 5K                          | l/h       | 1019       | 1373       | 1787             | 2371       | 2973       |
| - uppfordringshöjd dT 5K mbar 391 340 258 345 313                                                                                                    | - uppfordringshöjd dT 5K                              | mbar      | 391        | 340        | 258              | 345        | 313        |
| - Nominellt volymflöde dT 10K I/h 504 698 902 1187 1538                                                                                                    | - Nominellt volymflöde dT 10K                         | l/h       | 504        | 698        | 902              | 1187       | 1538       |
| - Restbefordringshöjd dT 10K mbar 488 468 442 551 603                                                                                                    | - Restbefordringshöjd dT 10K                          | mbar      | 488        | 468        | 442              | 551        | 603        |
| - elektrisk effektförbrukning, pump W 93 93 93 132 205                                                                                                    | <ul> <li>elektrisk effektförbrukning, pump</li> </ul> | W         | 93         | 93         | 93               | 132        | 205        |
| kylkrets                                                                                                    | kylkrets                                              |           |            |            |                  |            |            |
| - köldmedium typ - R 407 C                                                                                                    | - köldmedium typ                                      | -         |            |            | R 407 C          | -          |            |
| - mängd kg 1,9 2,2 2,05 2,9 3,05                                                                                                    | - mängd                                               | kg        | 1,9        | 2,2        | 2,05             | 2,9        | 3,05       |
| - max. tillåtet arbetstryck MPa (bar) 2,9 (29)                                                                                                    | - max. tillåtet arbetstryck                           | MPa (bar) |            | •          | 2,9 (29)         | •          |            |
| - kompressortyp - Scrolla                                                                                                    | - kompressortyp                                       | -         | Scrolla    |            |                  |            |            |
| - olja Ester                                                                                                    | - olja                                                | -         |            |            | Ester            |            |            |
| Effektdata värmepump                                                                                                    | Effektdata värmepump                                  |           |            |            |                  |            |            |
| B0W35 dT5                                                                                                    | BOW35 dT5                                             |           |            |            |                  |            |            |
| - värmeeffekt kW 5,9 8,0 10,4 13,8 17,3                                                                                                    | - värmeeffekt                                         | kW        | 5,9        | 8,0        | 10,4             | 13,8       | 17,3       |
| - effektupptagning kW 1,4 1,9 2,4 3,2 4,1                                                                                                    | - effektupptagning                                    | kW        | 1,4        | 1,9        | 2,4              | 3,2        | 4,1        |
| - etfekttal/COP  -  4,3  4,3  4,4  4,3  4,3                                                                                                    | - ettekttal/COP                                       | -         | 4,3        | 4,3        | 4,4              | 4,3        | 4,3        |
|                                                                                                    | BOW35 dT10                                            |           |            |            | 10 5             |            | 47.0       |
| r varmeettekt  kW  5,9  8,1  10,5  13,8  17,9                                                                                                    | - varmeettekt                                         | IKW       | 5,9        | 8,1        | 10,5             | 13,8       | 17,9       |
| - effektupptagning KW  1,4  1,8  2,3  3,1  3,9                                                                                                    | - effektupptagning                                    | IKW       | 1,4        | 1,8        | 2,3              | 3,1        | 3,9        |
| $ ^{-}  ^{-}  ^{-}  ^{-}  ^{-}  ^{-}  ^{-}  ^{-}  ^{-}  ^{-}  ^{-}  ^{-}  ^{-}  ^{-}  ^{-}  ^{-}  ^{-}  ^{-}  ^{-}  ^{-}  ^{-}  ^{-}  ^{-}  ^{-}  ^{-}  ^{-}  ^{-}  ^{-}  ^{-}  ^{-}  ^{-}  ^{-}  ^{-}  ^{-}  ^{-}  ^{-}  ^{-}  ^{-}  ^{-}  ^{-}  ^{-}  ^{-}  ^{-}  ^{-}  ^{-}  ^{-}  ^{-}  ^{-}  ^{-}  ^{-}  ^{-}  ^{-}  ^{-}  ^{-}  ^{-}  ^{-}  ^{-}  ^{-}  ^{-}  ^{-}  ^{-}  ^{-}  ^{-}  ^{-}  ^{-}  ^{-}  ^{-}  ^{-}  ^{-}  ^{-}  ^{-}  ^{-}  ^{-}  ^{-}  ^{-}  ^{-}  ^{-}  ^{-}  ^{-}  ^{-}  ^{-}  ^{-}  ^{-}  ^{-}  ^{-}  ^{-}  ^{-}  ^{-}  ^{-}  ^{-}  ^{-}  ^{-}  ^{-}  ^{-}  ^{-}  ^{-}  ^{-}  ^{-}  ^{-}  ^{-}  ^{-}  ^{-}  ^{-}  ^{-}  ^{-}  ^{-}  ^{-}  ^{-}  ^{-}  ^{-}  ^{-}  ^{-}  ^{-}  ^{-}  ^{-}  ^{-}  ^{-}  ^{-}  ^{-}  ^{-}  ^{-}  ^{-}  ^{-}  ^{-}  ^{-}  ^{-}  ^{-}  ^{-}  ^{-}  ^{-}  ^{-}  ^{-}  ^{-}  ^{-}  ^{-}  ^{-}  ^{-}  ^{-}  ^{-}  ^{-}  ^{-}  ^{-}  ^{-}  ^{-}  ^{-}  ^{-}  ^{-}  ^{-}  ^{-}  ^{-}  ^{-}  ^{-}  ^{-}  ^{-}  ^{-}  ^{-}  ^{-}  ^{-}  ^{-}  ^{-}  ^{-}  ^{-}  ^{-}  ^{-}  ^{-}  ^{-}  ^{-}  ^{-}  ^{-}  ^{-}  ^{-}  ^{-}  ^{-}  ^{-}  ^{-}  ^{-}  ^{-}  ^{-}  ^{-}  ^{-}  ^{-}  ^{-}  ^{-}  ^{-}  ^{-}  ^{-}  ^{-}  ^{-}  ^{-}  ^{-}  ^{-}  ^{-}  ^{-}  ^{-}  ^{-}  ^{-}  ^{-}  ^{-}  ^{-}  ^{-}  ^{-}  ^{-}  ^{-}  ^{-}  ^{-}  ^{-}  ^{-}  ^{-}  ^{-}  ^{-}  ^{-}  ^{-}  ^{-}  ^{-}  ^{-}  ^{-}  ^{-}  ^{-}  ^{-}  ^{-}  ^{-}  ^{-}  ^{-}  ^{-}  ^{-}  ^{-}  ^{-}  ^{-}  ^{-}  ^{-}  ^{-}  ^{-}  ^{-}  ^{-}  ^{-}  ^{-}  ^{-}  ^{-}  ^{-}  ^{-}  ^{-}  ^{-}  ^{-}  ^{-}  ^{-}  ^{-}  ^{-}  ^{-}  ^{-}  ^{-}  ^{-}  ^{-}  ^{-}  ^{-}  ^{-}  ^{-}  ^{-}  ^{-}  ^{-}  ^{-}  ^{-}  ^{-}  ^{-}  ^{-}  ^{-}  ^{-}  ^{-}  ^{-}  ^{-}  ^{-}  ^{-}  ^{-}  ^{-}  ^{-}  ^{-}  ^{-}  ^{-}  ^{-}  ^{-}  ^{-}  ^{-}  ^{-}  ^{-}  ^{-}  ^{-}  ^{-}  ^{-}  ^{-}  ^{-}  ^{-}  ^{-}  ^{-}  ^{-}  ^{-}  ^{-}  ^{-}  ^{-}  ^{-}  ^{-}  ^{-}  ^{-}  ^{-}  ^{-}  ^{-}  ^{-}  ^{-}  ^{-}  ^{-}  ^{-}  ^{-}  ^{-}  ^{-}  ^{-}  ^{-}  ^{-}  ^{-}  ^{-}  ^{-}  ^{-}  ^{-}  ^{-}  ^{-}  ^{-}  ^{-}  ^{-}  ^{-}  ^{-}  ^{-}  ^{-}  ^{-}  ^{-}  ^{-}  ^{-}  ^{-}  ^{-}  ^{-}  ^{-}  ^{-}  ^{-}  ^{-}  ^{-$ | PEWEE                                                 | -<br>     | 4,3        | 4,5        | 4,8              | 4,5        | 4,0        |
| - värmeeffekt kW 64 95 110 152 194                                                                                                    | DDWDD<br>- värmeeffekt                                | 12W       | 61         | 85         | 11.0             | 15.2       | 18.6       |
| effektunntaaning kW 22 27 37 177 158                                                                                                    | - effektunntagning                                    | kW        | 22         | 27         | 34               | 13,2<br>47 | 5.8        |
| - effekttal/COP - 2,9 3,1 3,2 3,2 3,2                                                                                                    | - effekttal/COP                                       | -         | 2,9        | 3,1        | 3,2              | 3,2        | 3,2        |

Tab. 13.1 Tekniska data VWS

| Beteckning                        | Enhet | VWS 61/2                                                                     | VWS 81/2 | VWS 101/2 | VWS 141/2 | VWS 171/2 |
|-----------------------------------|-------|------------------------------------------------------------------------------|----------|-----------|-----------|-----------|
| Ljudeffekt, invändigt             | dbA   | 46                                                                           | 48       | 50        | 52        | 53        |
| Motsvarar säkerhetsbestämmelserna | -     | CE-märkning<br>Lågspänningsdirektivet 73/23/EEG<br>EMC-direktivet 89/336/EEG |          |           |           |           |
|                                   |       |                                                                              |          | ISO 5149  |           |           |

Tab. 13.1 Tekniska data VWS (forts.)

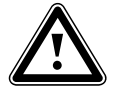

Observera!

R 407 C är ett klorfritt köldmedium som inte påverkar ozonskiktet. Servicearbeten på köldmediekretsen får dock endast utföras av auktoriserade installatörer.

### 13.2 Tekniska data VWW

| Beteckning                                                                                                    | Enhet                                                                                                    | VWW 61/2                        | VWW 81/2                        | VWW 101/2                                                | VWW 141/2                        | VWW 171/2                       |
|----------------------------------------------------------------------------------------------------|----------------------------------------------------------------------------------------------------|---------------------------------|---------------------------------|----------------------------------------------------------|----------------------------------|---------------------------------|
| Artikelnummer                                                                                                    | -                                                                                                    | 0010002789                      | 0010002790                      | 0010002791                                               | 0010002792                       | 0010002793                      |
| Höjd utan anslutningar<br>Bredd<br>Djup utan pelare<br>Djup med pelare                                                                                                    | mm<br>mm<br>mm<br>mm                                                                                                    | 1200<br>600<br>650<br>840       |                                 |                                                          |                                  |                                 |
| Vikt<br>- med förpackning<br>- utan förpackning<br>- driftklar                                                                                                    | kg<br>kg<br>kg                                                                                                    | 154<br>139<br>145               | 161<br>146<br>153               | 164<br>149<br>157                                        | 182<br>174<br>186                | 189<br>174<br>186               |
| Nominell spänning<br>- värmekrets/kompressor<br>- styrkrets<br>- reservvärme                                                                                                    | -                                                                                                    |                                 | 3<br>1<br>3                     | /N/PE 400 V 50 I<br>/N/PE 230 V 50 I<br>/N/PE 400 V 50 I | Hz<br>Iz<br>Hz                   |                                 |
| Säkring, trög                                                                                                    | А                                                                                                    | 3 x 16                          | 3 x 16                          | 3 x 16                                                   | 3 x 25                           | 3 x 25                          |
| Startström<br>- utan startströmsbegränsare<br>- med startströmsbegränsare                                                                                                    | A<br>A                                                                                                    | 26<br>< 16                      | 40<br><16                       | 46<br><16                                                | 64<br><25                        | 74<br><25                       |
| Elektrisk effektupptagning<br>- min. för W10W35<br>- max. för W20W60<br>- reservvärme                                                                                                    | kW<br>kW<br>kW                                                                                                    | 1,5<br>3,1<br>6                 | 2,1<br>3,8<br>6                 | 2,5<br>4,9<br>6                                          | 3,5<br>6,8<br>6                  | 4,3<br>7,7<br>6                 |
| Skyddsklass EN 60529                                                                                                    | -                                                                                                    | IP 20                           |                                 |                                                          |                                  |                                 |
| Hydraulisk anslutning<br>- värme framledning och retur<br>- värmekälla framledning och retur                                                                                                    | ydraulisk anslutning<br>värme framledning och retur mm G 11/4", diameter 28<br>värmekälla framledning och retur mm G 11/4", diameter 28 |                                 |                                 |                                                          |                                  |                                 |
| Värmebärarkrets<br>- max. arbetstryck<br>- min. inloppstemperatur<br>- max. inloppstemperatur                                                                                                    | MPa (bar)<br>°C<br>°C                                                                                                    | ·) 0,3 (3)<br>4<br>20           |                                 |                                                          |                                  |                                 |
| <ul> <li>Nominellt volymflöde dT 3K</li> <li>Restbefordringshöjd dT 3K</li> <li>Nominellt volymflöde dT 4K</li> <li>Restbefordringshöjd dT 4K</li> <li>elektrisk effektupptagning, pump</li> </ul> | l/h<br>mbar<br>l/h<br>mbar<br>W                                                                                                    | 1816<br>-<br>1362<br>-<br>-     | 2604<br>-<br>1953<br>-<br>-     | 3045<br>-<br>2284<br>-<br>-                              | 4267<br>-<br>3200<br>-           | 4983<br>-<br>3737<br>-<br>-     |
| Värmekrets<br>- max. arbetstryck<br>- min. framledningstemperatur<br>- max. framledningstemperatur                                                                                                 | MPa (bar)<br>°C<br>°C                                                                                                    | )<br>0,3 (3)<br>25<br>62        |                                 |                                                          |                                  |                                 |
| - nominellt volymflöde dT 5K<br>- uppfordringshöjd dT 5K<br>- nominellt volymflöde dT 10K<br>- restbefordringshöjd dT 10K<br>- elektrisk effektförbrukning, pump                                   | l/h<br>mbar<br>l/h<br>mbar<br>W                                                                                                    | 1404<br>297<br>728<br>450<br>93 | 1998<br>180<br>993<br>418<br>93 | 2371<br>97<br>1229<br>382<br>93                          | 3370<br>92<br>1724<br>469<br>132 | 4173<br>0<br>2050<br>516<br>205 |

Tab. 13.2 Tekniska data VWW

## 13 Tekniska data

| Beteckning                             | Enhet     | VWW 61/2                                                                                             | VWW 81/2 | VWW 101/2       | VWW 141/2 | VWW 171/2 |
|----------------------------------------|-----------|----------------------------------------------------------------------------------------------------|----------|-----------------|-----------|-----------|
| Kylkrets<br>- köldmedium typ           | -         |                                                                                                    |          | R 407 C         |           | •         |
| - mängd                                | kg        | 1,9                                                                                                  | 2,2      | 2,05            | 2,9       | 3,05      |
| - max. tillåtet arbetstryck            | MPa (bar) |                                                                                                    |          | 2,9 (29)        |           |           |
| - kompressortyp<br>- olja              | -         |                                                                                                    |          | Scroll<br>Ester |           |           |
| Effektdata värmepump<br>W10W35 dT5     |           |                                                                                                    |          |                 |           |           |
| - värmeeffekt                          | kW        | 8,2                                                                                                  | 11,6     | 13,9            | 19,6      | 24,3      |
| - effektupptagning                     | kW        | 1,6                                                                                                  | 2,1      | 2,6             | 3,7       | 4,6       |
| - verkningsgrad/COP-tal<br>W10W35 dT10 | -         | 5,2                                                                                                  | 5,5      | 5,3             | 5,3       | 5,3       |
| - värmeeffekt                          | kW        | 8,5                                                                                                  | 11,6     | 14,0            | 20,1      | 23,9      |
| - effektupptagning                     | kW        | 1,5                                                                                                  | 2,1      | 2,5             | 3,5       | 4,3       |
| - verkningsgrad/COP-tal<br>W10W55      | -         | 5,6                                                                                                  | 5,7      | 5,5             | 5,7       | 5,6       |
| - värmeeffekt                          | kW        | 7,5                                                                                                  | 10,2     | 13,3            | 19,2      | 23,4      |
| - effektupptagning                     | kW        | 2,3                                                                                                  | 3,0      | 3,5             | 5,1       | 5,9       |
| - verkningsgrad/COP-tal                | -         | 3,3                                                                                                  | 3,5      | 3,8             | 3,8       | 3,7       |
| Ljudeffekt, insidan                    | dbA       | 46                                                                                                   | 48       | 50              | 52        | 53        |
| Motsvarar säkerhetsbestämmelserna      | -         | CE-märkning<br>Lågspänningsdirektivet 73/23/EEG<br>EMC-direktivet 89/336/EEG<br>EN 60335<br>ISO 5149 |          |                 |           |           |

Tab. 13.2 Tekniska data VWW (forts.)

## 14 Kontrollista för idriftsättning

Kontrollera värmepumpen enligt följande kontrollista innan den tas i drift. Värmepumpen får endast tas i drift om alla punkter är uppfyllda.

| Checklista värmekrets                                                                                                 |
|----------------------------------------------------------------------------------------------------|
| Har även de byggnadsdelar tagits med i planeringen, som ska värmas<br>upp först vid en senare tidpunkt?               |
| Har kapaciteten för varmvattenförsörjning tagits med i beräkningen?                                                   |
| Har anläggningens värmekretsar anpassats hydrauliskt till varandra?                                                   |
| Har tryckförlusterna över rörnätet beräknats?                                                                         |
| Om tryckförluster beräknades vid planeringen: Har en andra pump<br>monterats för att kompensera för tryckförlusterna? |
| Har värmepumpens min. massaflöde tagits med i beräkningen?                                                            |
| Är ett smutsfilter inbyggt i returledningen?                                                                          |
| Har anläggningen utrustats med alla säkerhetsanordningar som anges<br>i den här anvisningen?                          |
| Har avloppstratt och utblåsningsledning monterats?                                                                    |
| Är rören värmeisolerade?                                                                                              |
| Har värmekretsen spolats, fyllts på och avluftats?                                                                    |
| Har värmekretsens täthet kontrollerats?                                                                               |
| Har rören diffusionstät värmeisolering?                                                                               |
| Checklista brinekrets (bara VWS)                                                                                      |
| Har provtryckning med vatten gjorts i brinekretsen och har tätheten kontrollerats?                                    |
| Har blandningsförhållandet vatten/frostskydd (2:1) beaktats?                                                          |
| Har frostskyddet (-15 °C) kontrollerats med en frostskyddsprovare?                                                    |
| Har en tryckbrytare monterats i brinekretsen?                                                                         |
| Har tryckbrytaren anslutits till värmepumpen?                                                                         |
| Är ett smutsfilter inbyggt på inloppet på värmepumpens brinesida?                                                     |
| Har spärrventiler monterats i brinekretsen?                                                                           |
| Har flödesregleringsventiler monterats i brinekretsen?                                                                |
| Har brinekretsarna anpassats hydrauliskt till varandra?                                                               |
| Har brineexpansionskärlet installerats?                                                                               |
| Har brinkretsen fyllts till 1,5 bar?                                                                                  |
| Har brineexpansionskärlet fyllts till 2/3?                                                                            |
| Har spärranordningar monterats före värmepumpen?                                                                      |
| Har rören diffusionstät värmeisolering?                                                                               |

### Tab. 14.1 Kontrollista för idriftsättning

# 14 Kontrollista för idriftsättning

| Checklista vattenkrets (bara VWW)                                                                                       |  |
|----------------------------------------------------------------------------------------------------|--|
| Har vattnet resp. vattnets sammansättning analyserats?                                                                  |  |
| Har en extra värmeväxlare installerats som buffert?                                                                     |  |
| Är ett smutsfilter inbyggt på inloppet på värmepumpens vattensi-<br>da?                                                 |  |
| Har spärranordningar monterats före värmepumpen?                                                                        |  |
| Har rören diffusionstät värmeisolering?                                                                                 |  |
| Checklista elinstallation                                                                                               |  |
| Finns det en frånskiljningsanordning med min. 3mm kontaktöpp-<br>ning på platsen och har denna märkts upp?              |  |
| Har alla elektriska anslutningar genomförts enligt föreskrift och<br>enligt gällande elscheman?                         |  |
| Har skyddsledaren anslutits enligt föreskrift?                                                                          |  |
| Har alla kablar erforderlig kabelarea?                                                                                  |  |
| Har automatsäkringar satts in enligt föreskrift, passande till kabel-<br>area och kabeldragning; har de märkts korrekt? |  |
| Har alla kablar fixerats med dragavlastningar?                                                                          |  |
| Har, i förekommande fall, rundstyrningssignalen från elleverantö-<br>ren anslutits till värmepumpen?                    |  |
| Checklista montering                                                                                                    |  |
| Har alla beklädnadsdelar monterats?                                                                                     |  |

Tab. 14.1 Kontrollista för idriftsättning (forts.)

## 15 Referens

Till fackmannen: Fyll i följande tabell för att underlätta senare servicearbeten.

### Installation och idriftsättning har genomförts av:

| Utarbetn | Utarbetning av värmekälla |  |  |  |  |  |  |
|----------|---------------------------|--|--|--|--|--|--|
| Datum:   |                           |  |  |  |  |  |  |
| Företag: |                           |  |  |  |  |  |  |
| Namn:    |                           |  |  |  |  |  |  |
| Telefon: |                           |  |  |  |  |  |  |

| linstallation | stallation | Elinsta |
|---------------|------------|---------|
| atum:         | um:        | Datum:  |
| öretag:       | etag:      | Företag |
| amn:          | nn:        | Namn:   |
| elefon:       | efon:      | Telefon |

| Idriftsättning |  |
|----------------|--|
| Datum:         |  |
| Företag:       |  |
| Namn:          |  |
| Telefon:       |  |

## 15 Referens

| Projektering av värmepumpsanläggningen                                                        | Uppgifter |
|-----------------------------------------------------------------------------------------------|-----------|
| Uppgifter om värmebehovet                                                                     |           |
| Objektets värmelast                                                                           |           |
| Varmvattenförsörjning                                                                         |           |
| Har central varmvattenförsörjning installerats?                                               |           |
| Har det verkliga varmvattenbehovet (husets invånare) i huset ta-<br>gits med i beräkningarna? |           |
| Har det ökade behovet p.g.a. bubbelpool och spadusch el. dyl tagits med i beräkningarna?      |           |
| Apparater i värmepumpsanläggningen                                                            | Uppgifter |
| Den installerade värmepumpens apparatbeteckning                                               |           |
| Uppgifter om varmvattenberedaren                                                              |           |
| Typ varmvattenberedare                                                                        |           |
| Volym varmvattenberedare                                                                      |           |
| Elektrisk reservvärme? Ja/nej                                                                 |           |
| Uppgifter om rumstemperaturregulator                                                          |           |
| VR 90/annan/ingen                                                                             |           |
| Uppgifter om värmekällan (WQA)                                                                | Uppgifter |
| Kollektorrör (antal, borrdjup, avstånd till varandra)                                         |           |
| Antal kollektorrör                                                                            |           |
| Avstånd mellan kollektorrören                                                                 |           |
| Kollektorrörens borrdjup                                                                      |           |
| Uppgifter om kollektorrör                                                                     | Uppgifter |
| Antal brinekretsar                                                                            |           |
| Avstånd mellan rören                                                                          |           |
| Rördiameter                                                                                   |           |
| På vilket djup ligger kollektorn?                                                             |           |
| Den längsta brinekretsens längd                                                               |           |

Tab. 15.1 Referenskontrollista

| Uppgifter om VWW                                                                                                  | Uppgifter |
|----------------------------------------------------------------------------------------------------|-----------|
| Storlek massaflöde som kan tas upp ur grundvattnet/brunnen                                                        |           |
| Typ av pump för grundvattnet                                                                                      |           |
| Uppgifter om energianläggningen                                                                                   | Uppgifter |
| Om en andra pump monterats för att kompensera för tryckförlus-<br>terna: Typ och tillverkare för den andra pumpen |           |
| Golvvärmesystemets värmelast                                                                                      |           |
| Väggvärmesystemets värmelast                                                                                      |           |
| Värmelast för kombinationen golvvärme/radiatorer                                                                  |           |
| Har en cirkulationsledning installerats? (Ja/nej)                                                                 |           |
| Idriftsättning av värmepumpsanläggningen                                                                          | Uppgifter |
| Kontroll före överlämnande till ägaren                                                                            |           |
| Värmekretsens tryck i kallt tillstånd                                                                             |           |
| Blir värmesystemet varmt?                                                                                         |           |
| Blir vattnet i varmvattenberedaren varmt?                                                                         |           |
| Inställning på regulatorn                                                                                         |           |
| Har grundinställningarna gjorts på regulatorn?                                                                    |           |
| Har legionellaskydd programmerats? (intervall och temperatur)                                                     |           |
| Överlämnande till ägaren                                                                                          | Uppgifter |
| Har ägaren informerats om följande punkter?                                                                       |           |
| Regulatorns grundläggande funktioner och användning                                                               |           |
| Användning av avluftare                                                                                           |           |
| Underhållsintervall                                                                                               |           |
| Överlämnande av dokumentationen                                                                                   | Uppgifter |
| Har bruksanvisningen överlämnats till ägaren?                                                                     |           |
| Har installationsanvisningen överlämnats till ägaren?                                                             |           |
| Har alla bruksanvisningar för tillbehören överlämnats till ägaren?                                                |           |

### Tab. 15.1 Referenskontrollista (forts.)

# Bilaga

### Märkvärden givare

Externa temperatursensorer VR 10

| Temperatur (°C) | Motstånd (ohm) |
|-----------------|----------------|
| -40             | 87879          |
| -35             | 63774          |
| -30             | 46747          |
| -25             | 34599          |
| -20             | 25848          |
| -15             | 19484          |
| -10             | 14814          |
| -5              | 11358          |
| 0               | 8778           |
| 5               | 6836           |
| 10              | 5363           |
| 15              | 4238           |
| 20              | 3372           |
| 25              | 2700           |
| 30              | 2176           |
| 35              | 1764           |
| 40              | 1439           |
| 45              | 1180           |
| 50              | 973            |
| 55              | 807            |
| 60              | 672            |
| 65              | 562            |
| 70              | 473            |
| 75              | 400            |
| 80              | 339            |
| 85              | 289            |
| 90              | 247            |
| 95              | 212            |
| 100             | 183            |
| 105             | 158            |
| 110             | 137            |
| 115             | 120            |
| 120             | 104            |
| 125             | 92             |
| 130             | 81             |
| 135             | 71             |
| 140             | 63             |
| 145             | 56             |
| 150             | 50             |
| 155             | 44             |

# Interna temperatursensorer VR 11

| Temperatur (°C) | Motstånd (ohm) |
|-----------------|----------------|
| -40             | 327344         |
| -35             | 237193         |
| -30             | 173657         |
| -25             | 128410         |
| -20             | 95862          |
| -15             | 72222          |
| -10             | 54892          |
| -5              | 42073          |
| 0               | 32510          |
| 5               | 25316          |
| 10              | 19862          |
| 15              | 15694          |
| 20              | 12486          |
| 25              | 10000          |
| 30              | 8060           |
| 35              | 6535           |
| 40              | 5330           |
| 45              | 4372           |
| 50              | 3605           |
| 55              | 2989           |
| 60              | 2490           |
| 65              | 2084           |
| 70              | 1753           |
| 75              | 1481           |
| 80              | 1256           |
| 85              | 1070           |
| 90              | 916            |
| 95              | 786            |
| 100             | 678            |
| 105             | 586            |
| 110             | 509            |
| 115             | 443            |
| 120             | 387            |
| 125             | 339            |
| 130             | 298            |
| 135             | 263            |
| 140             | 232            |
| 145             | 206            |
| 150             | 183            |
| 155             | 163            |

Tab. 1, Bilaga, givarvärden VR 10

Tab. 2, Bilaga, givarvärden VR 11

### Utetemperaturgivare VRC DCF

| Temperatur (°C) | Motstånd (ohm) |
|-----------------|----------------|
| -25             | 2167           |
| -20             | 2067           |
| -15             | 1976           |
| -10             | 1862           |
| -5              | 1745           |
| 0               | 1619           |
| 5               | 1494           |
| 10              | 1387           |
| 15              | 1246           |
| 20              | 1128           |
| 25              | 1020           |
| 30              | 920            |
| 35              | 831            |
| 40              | 740            |

Tab. 3, Bilaga, givarvärden VRC DCF

### Värmepumpsschema VWS

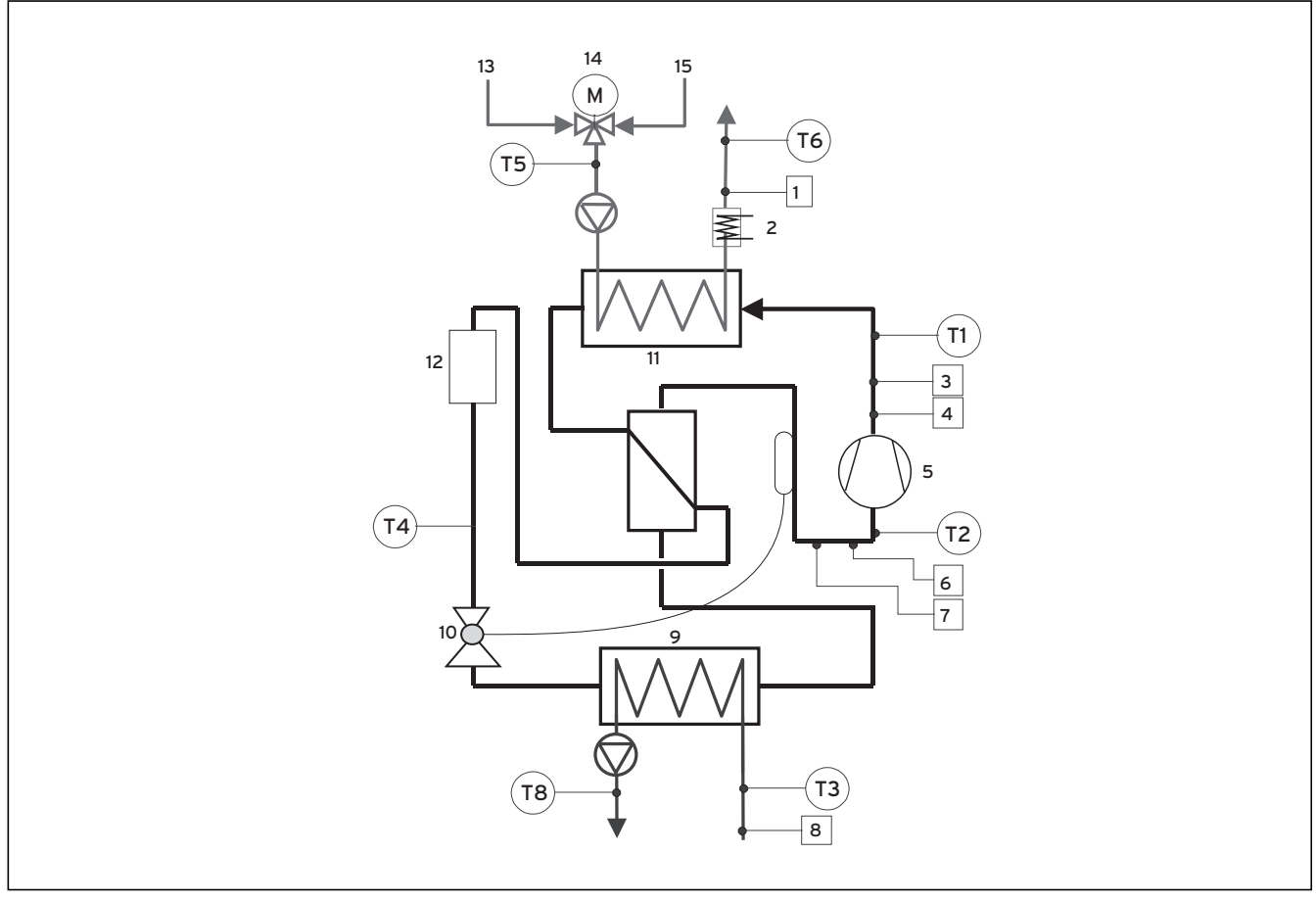

Bild 1, Bilaga, värmepumpenschema VWS

#### Teckenförklaring till bild 1, bilaga

- 1 Tryckgivare värmekrets
- 2 Elreservvärme
- 3 Högtryckssensor
- 4 Högtrycksbrytare
- 5 Kompressor
- 6 Lågtryckssenosr
- 7 Lågtrycksbrytare
- 8 Trycksensor värmekällkrets
- 9 Förångare
- 10 Expansionsventil
- 11 Kondensor
- 12 Filtertork
- 13 Varmvattenreturledning
- 14 Värmereturledning
- 15 Värmeframledning

### Värmepumpsschema VWW

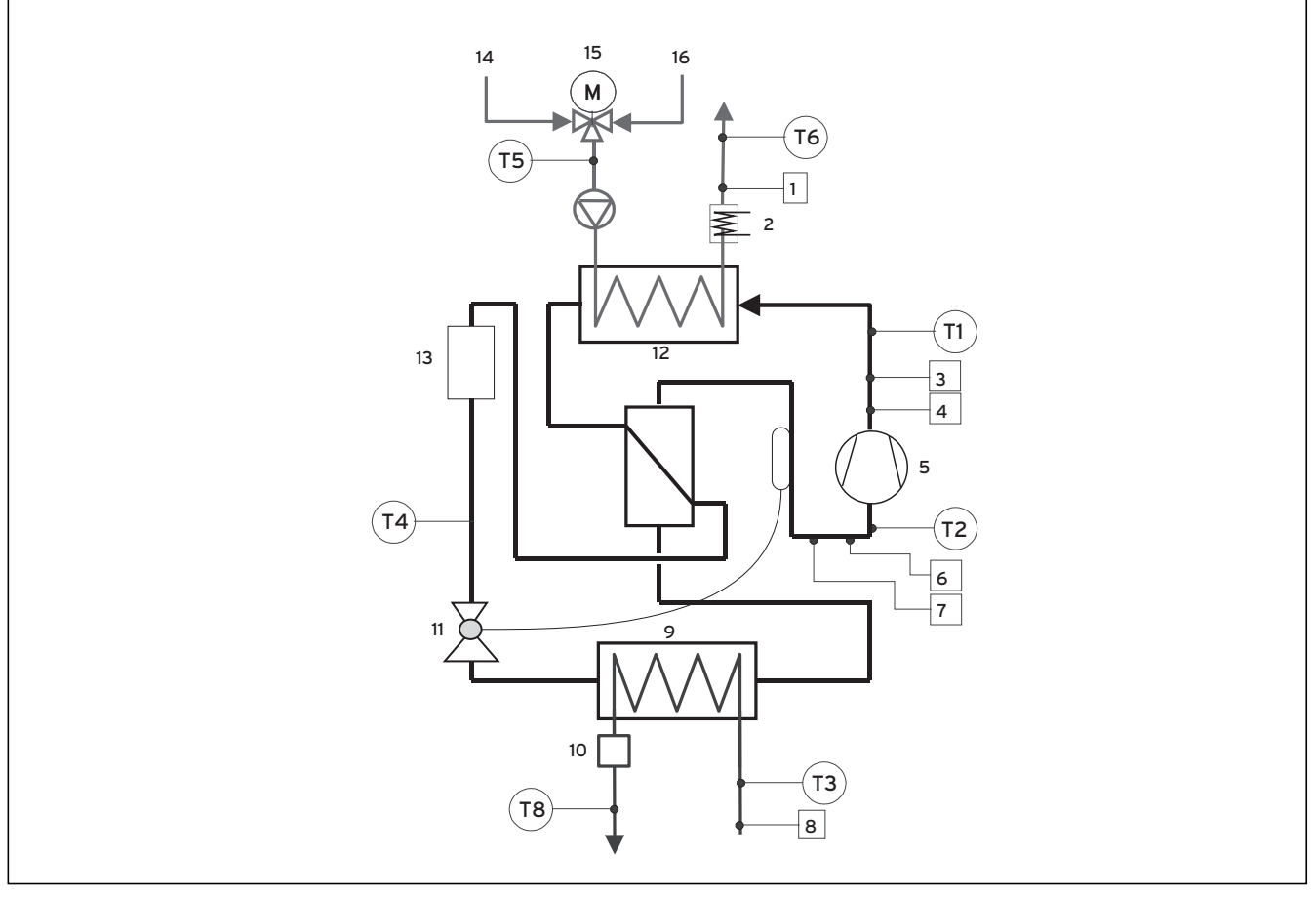

Bild 2, Bilaga, värmepumpenschema VWW

### Teckenförklaringar till bild 2, bilaga

- 1 Trycksensor värmekrets
- 2 Elreservvärme
- 3 Högtryckssensor
- 4 Högtrycksbrytare
- 5 Kompressor
- 6 Lågtryckssenosr
- 7 Lågtrycksbrytare
- 8 Trycksensor värmekällkrets
- 9 Förångare
- 10 Flödeskontakt
- 11 Expansionsventil
- 12 Kondensor
- 13 Filtertork
- 14 Varmvattenreturledning
- 15 Värmereturledning
- 16 Värmeframledning

### Kopplingsschema VWS

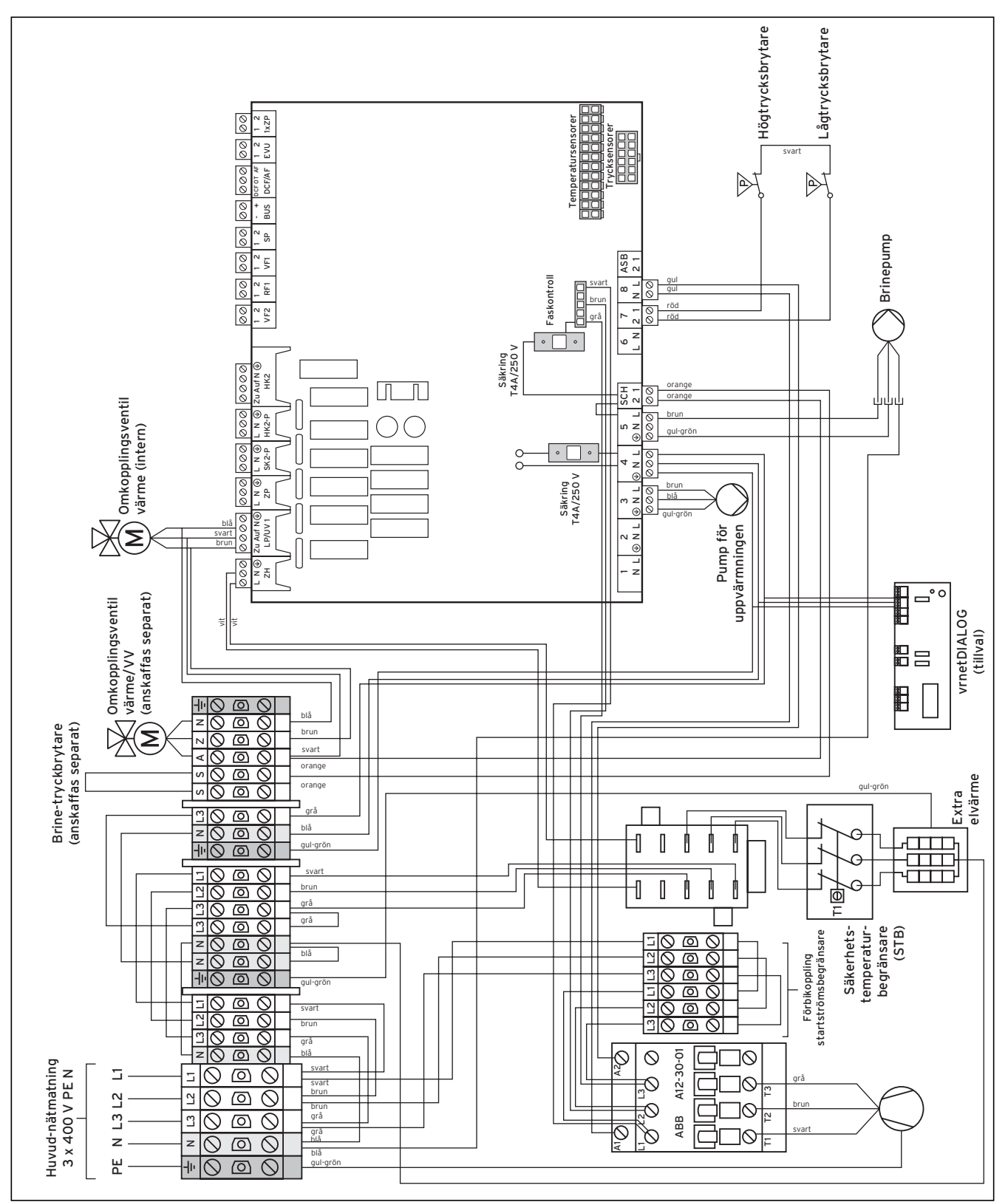

Bild 3, Bilaga, kopplingsschema VWS

#### Kopplingsschema VWW

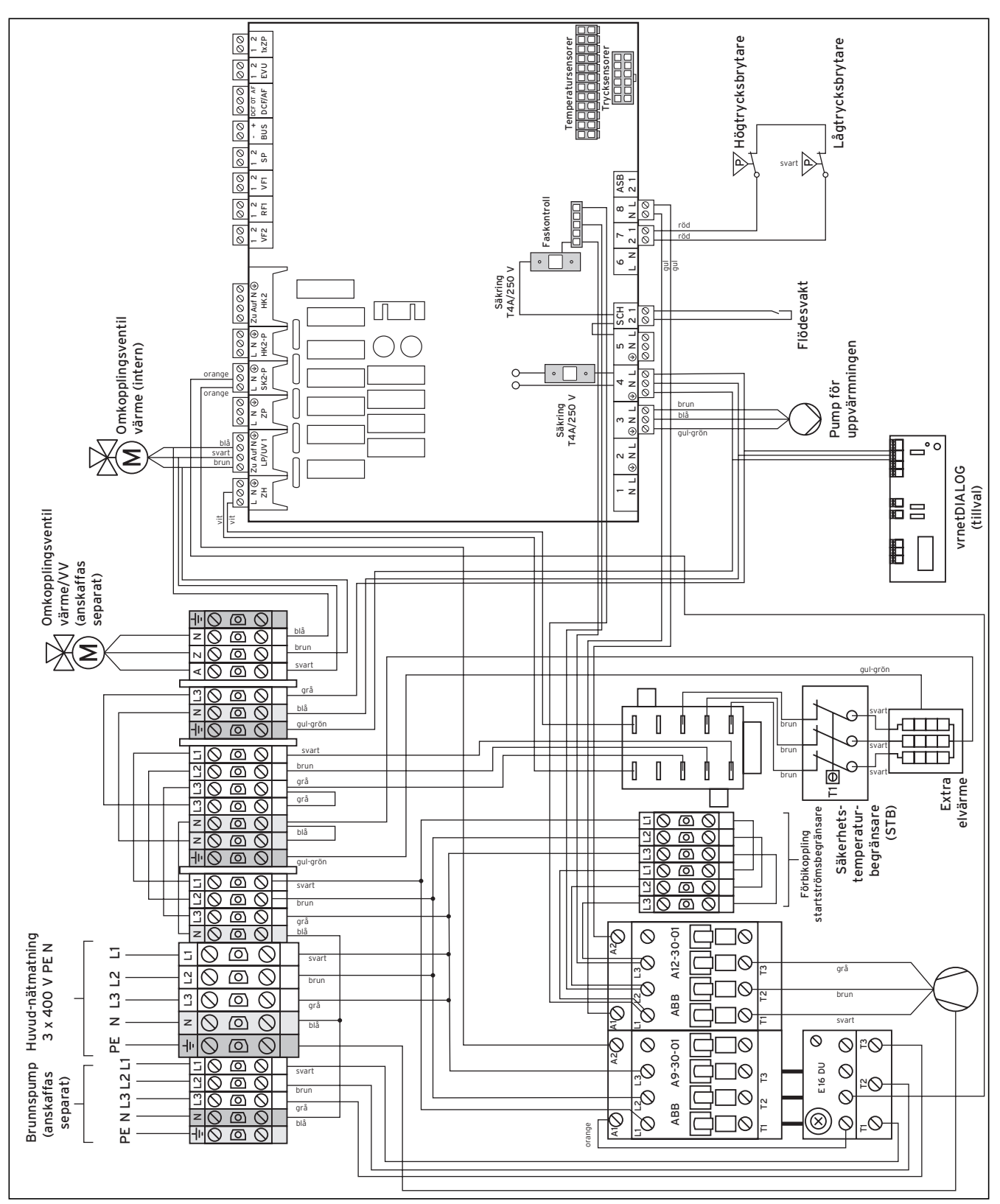

Bild 4, Bilaga, kopplingsschema VWW

Vaillant A/S Gaseres AB Norra Ellenborgsgatan 4 S-233 51 Svedala Telefon 040 803 30 Telefax 040 96 86 90 www.gaseres.se